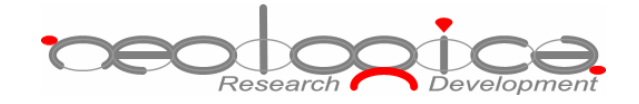

# **DICOMBurner**, version 3

User Manual

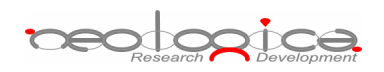

# **Table of Contents**

| 1 | AB   | BREV | VIATIONS                                  | 5   |
|---|------|------|-------------------------------------------|-----|
| 2 | INE  | DICA | TIONS FOR USE                             | 6   |
| 3 | INT  | ROD  | DUCTION                                   | . 7 |
|   |      |      |                                           |     |
| 4 | INI  | ERF  | ACE ARCHITECTURE AND MAIN DIALOG          | 8   |
| 5 | CR   | EATI | NG A CD/DVD OF DICOM FILES                | 12  |
|   | 5.1  | BUR  | N LAST PATIENT                            | 13  |
|   | 5.2  | BUR  | N ALL NEW IMAGES – ONE CD/DVD PER PATIENT | 13  |
|   | 5.3  | Bur  | N LAST STUDY                              | 14  |
|   | 5.4  | BUR  | N NON-BURNT                               | 15  |
|   | 5.5  | Bur  | N CUSTOM FROM LOCAL STORAGE               | 16  |
|   | 5.5. | 1    | Study-level search                        | 16  |
|   | 5.5. | 2    | Series-level search                       | 17  |
|   | 5.5. | 3    | Instance-level search                     | 18  |
|   | 5.5. | 4    | Burn files step                           | 19  |
|   | 5.6  | BUR  | N CUSTOM FROM DICOM DEVICE                | 20  |
|   | 5.6. | 1    | DICOM Device Selection                    | 20  |
|   | 5.6. | 2    | Study-level search                        | 21  |
|   | 5.6. | 3    | Series-level search                       | 22  |
|   | 5.6. | 4    | Instance-level search                     | 23  |
| 6 | IM   | PORT | FING DICOM FILES                          | 24  |
|   | 6.1  | IMPO | DRT FROM DISK                             | 25  |
|   | 6.2  | IMPO | DRT FROM DICOM DEVICE                     | 25  |
|   | 6.2. | 1    | DICOM Device Selection                    | 25  |
|   | 6.2. | 2    | Study-level search                        | 26  |
|   | 6.2. | 3    | Series-level search                       | 27  |
|   | 6.2. | 4    | Instance-level search                     | 28  |
| 7 | EX   | POR  | FING DICOM FILES                          | 29  |
|   | 7.1  | Exp  | ORT TO DISK                               | 29  |
|   | 7.1. | 1    | Study-level search                        | 29  |
|   | 7.1  | 2    | Series-level search                       | 30  |
|   | 7.1. | 3    | Instance-level search                     | 31  |
|   | 7.1. | 4    | Export images step                        | 32  |
|   | 7.2  | Expo | ORT TO DICOM DEVICE                       | 33  |
|   | 7.2  | 1    | Study-level search                        | 33  |
|   |      |      |                                           |     |

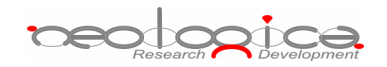

|    | 7.2.2 | Series-level search                       |    |
|----|-------|-------------------------------------------|----|
|    | 7.2.3 | Instance-level search                     |    |
| 8  | DEL   | ETING DICOM FILES                         |    |
| 8. | 1     | STUDY-LEVEL SEARCH                        |    |
| 8. | 2     | SERIES-LEVEL SEARCH                       |    |
| 8. | 3     | INSTANCE-LEVEL SEARCH                     |    |
| 8. | 4     | DELETE FILES STEP                         |    |
| 9  | BAC   | CKUP DICOM FILES AND DATABASE             |    |
| 9. | 1     | BACKUP DATABASE                           | 41 |
| 9. | 2     | BACKUP A DAY                              |    |
| 9. | 3     | BACKUP A WEEK                             |    |
| 9. | 4     | BACKUP A PERIOD                           |    |
| 10 | R     | ESTORE DICOM FILES AND DATABASE           | 44 |
| 10 | ).1   | RESTORE DATABASE                          |    |
| 10 | ).2   | RESTORE IMAGES                            |    |
|    | 10.2. | 1 Study-level search                      |    |
|    | 10.2. | 2 Series-level search                     |    |
|    | 10.2. | 3 Instance-level search                   |    |
|    | 10.2. | 4 Restore files step                      |    |
| 11 | V     | IEWING INFORMATION                        |    |
| 11 | 1.1   | VIEW LOG DIALOG BOX                       |    |
| 12 | D     | ICOMBURNER CONFIGURATION                  |    |
| 12 | 2.1   | DICOM CONFIGURATION                       |    |
| 12 | 2.2   | DICOM DEVICES CONFIGURATION               |    |
| 12 | 2.3   | LOG CONFIGURATION                         |    |
| 12 | 2.4   | FILE STORAGE CONFIGURATION                |    |
| 12 | 2.5   | CD/DVD BURNER CONFIGURATION               |    |
| 12 | 2.6   | LOCAL BURNER CONFIGURATION                |    |
| 12 | 2.7   | RIMAGE UNIT CONFIGURATION                 |    |
| 12 | 2.8   | PRIMERA UNIT CONFIGURATION                |    |
| 12 | 2.9   | MFDIGITAL UNIT CONFIGURATION              | 71 |
| 12 | 2.10  | AUTOMATIC CD/DVD PRODUCTION CONFIGURATION |    |
| 12 | 2.11  | AUTOMATIC BACKUP CONFIGURATION            |    |
| 13 | R     | EGISTRATION AND ADMINISTRATION            |    |
| 13 | 3.1   | REGISTRATION & ADMINISTRATION DIALOG BOX  |    |

Research Development

Research Development

# **1** Abbreviations

| Abbreviation | Description                                    |
|--------------|------------------------------------------------|
| AE           | Application Entity                             |
| BMP          | Bitmap                                         |
| DICOM        | Digital Imaging and COmmunications in Medicine |
| DIMSE        | DICOM Message Service Element                  |
| DLL          | Dynamic Link Library                           |
| DPI          | Dots Per Inch                                  |
| GUI          | Graphical User Interface                       |
| ICM          | Integrated Color Management                    |
| ID           | Identifier                                     |
| JPEG         | Joint Picture Experts Group                    |
| LAN          | Local Area Network                             |
| PC           | Personal Computer                              |
| PDU          | Protocol Data Unit                             |
| PNG          | Portable Network Graphics                      |
| RAM          | Random Access Memory                           |
| SCP          | Service Class Provider                         |
| SCU          | Service Class User                             |
| SOP          | Service-Object Pair                            |
| TCP          | Transfer Control Protocol                      |
| TIFF         | Tagged Image File Format                       |
| UID          | Unique Identifier                              |
| USB          | Universal Serial Bus                           |
| VR           | Value Representation                           |

reologica

# 2 Indications for use

The DICOMBurner software allows receiving and storing DICOM files on a database residing on a networked PC. In addition DICOMBurner allows burning DICOM files on one or more CDs or DVDs, with an embedded autorunning viewer. It is intended as a mean to produce digital media containing medical images, to be provided to patients in substitution of the traditional film hard copies of the exams. Also the produced media can be used to exchange DICOM files between non-connected PACS or DICOM workstations. The images stored on the CDs/DVDs can be directly viewed on a normal PC through the embedded autorunning DICOM Viewer; this software is meant for review of the medical images, and not for diagnosis. Nevertheless, the DICOM images stored by DICOMBurner provide no quality loss with respect to the original images (no lossy compression is used by DICOMBurner), hence they can be used as an element for diagnosis once they are transferred or imported on a PACS diagnostic workstation.

# 3 Introduction

NeoLogica DICOMBurner is a mini-PACS system that allows a complete interaction with a DICOM Network. It's able to import/export DICOM files coming from digital modalities or local disks. It has advanced CD/DVD production capabilities.

DICOMBurner is an interface between the DICOM world of the digital modalities and a PC local database to store them. DICOMBurner software runs on a PC based hardware platform equipped with a CD or DVD burner. In addition it can be equipped with a CD/DVD Production Unit (such as Rimage, MFDigital or Primera) to automate the CD/DVD burning and to print the CD/DVD surface in order to label it.

DICOMBurner is a Windows-based server application running in background: no user interaction is necessary to have it working as a DICOM SCP for storage or query/retrieve. Nevertheless, a GUI is provided in order to adjust configuration parameters and to burn the received DICOM files.

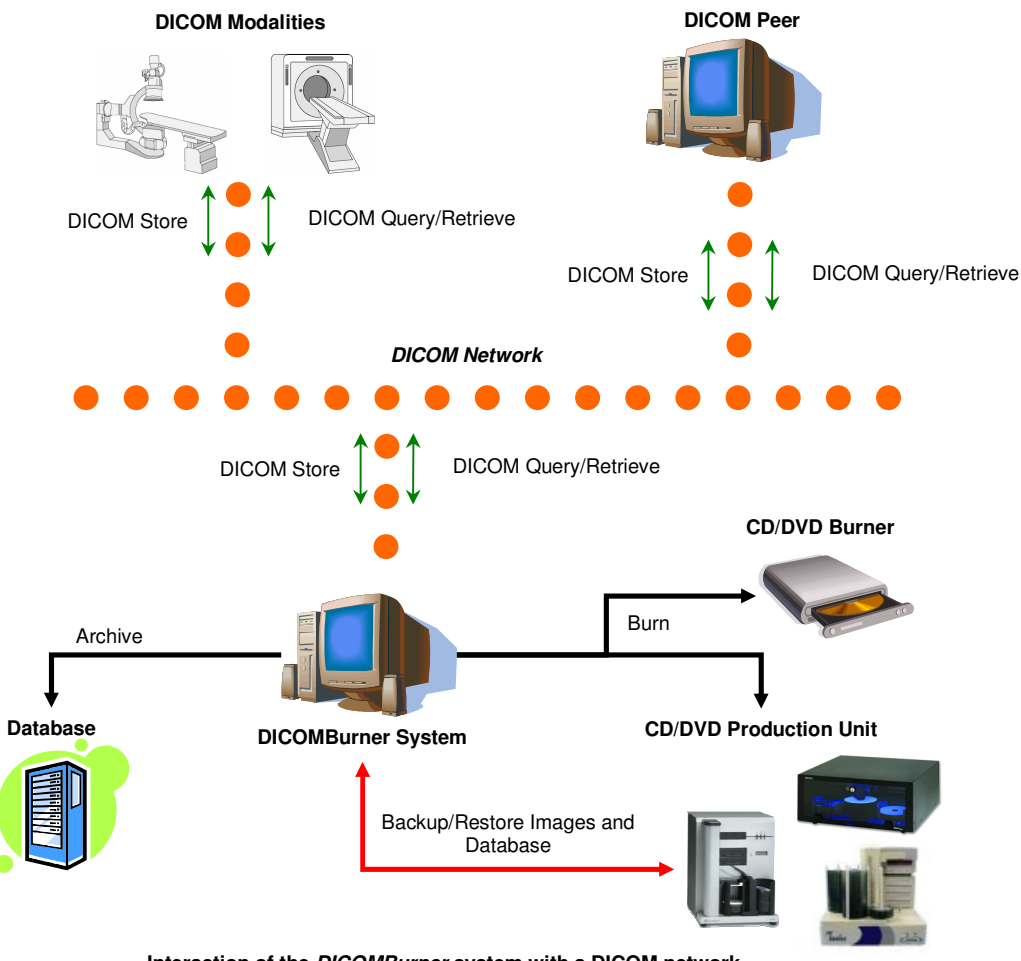

Interaction of the *DICOMBurner* system with a DICOM network

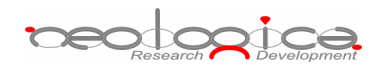

This document will explain the meaning of the available configuration parameters and all the functionalities available from the DICOMBurner GUI.

# 4 Interface architecture and main dialog

The DICOMBurner application runs in background, with an icon in the system tray area of Windows. When you start the application, a balloon tooltip for the system tray icon is displayed for some seconds.

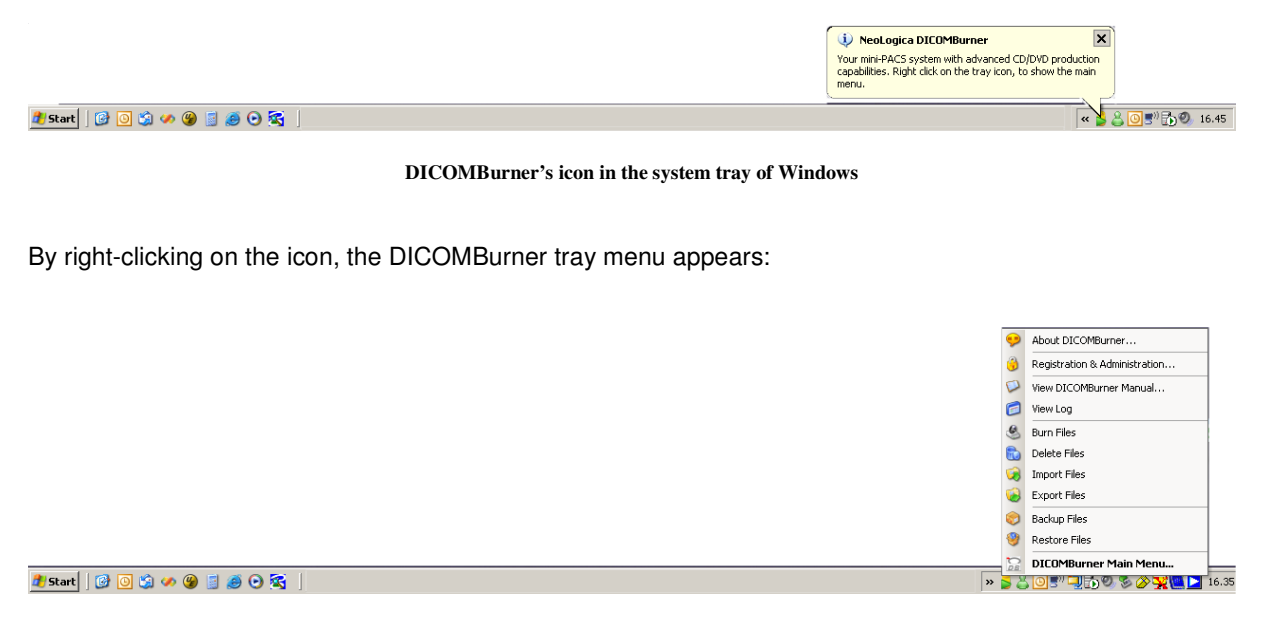

DICOMBurner's main tray menu

By double-clicking on the DICOMBurner tray icon, the main DICOMBurner dialog appears. This dialog box provides some status information and global statistics about the DICOM associations.

The following picture shows a snapshot of DICOMBurner's main dialog box.

| Research Development |
|----------------------|
|----------------------|

| leoLogica DICOME                        | Burner                                     |                  |                 |                      |                      |
|-----------------------------------------|--------------------------------------------|------------------|-----------------|----------------------|----------------------|
| Start Stop                              | Log Burn -                                 | Import Export    | - Delete        | ackup Restore        | Settings Hide About  |
|                                         |                                            |                  |                 | DICOMBL              | Irner                |
| itore SCP Server<br>Current server s    | tatus: Server started.                     |                  |                 | Lis                  | tening TCP Port: 104 |
| ieneral Statistics —<br>Max. concurrent | associations: 10                           |                  |                 | Association reque    | sts since startup: 0 |
| 📃 Activ                                 | ve: 0<br>ilable: 10                        | θ                |                 | 📃 Accep<br>📕 Rejec   | oted: 0              |
| Storage usage (I<br>Usec                | MByte):<br>d: 3997                         |                  |                 | 📄 Relea              | ised: 0              |
| ask List                                |                                            |                  |                 |                      |                      |
| d Id                                    | Time                                       | Name             | Level           | Status               | Progress             |
| 0                                       | 2006/12/19 12:27:14<br>2006/12/19 12:27:09 | Delete<br>Import | Study<br>Folder | Completed<br>Aborted | 100 %                |
|                                         |                                            |                  |                 |                      |                      |
|                                         |                                            |                  |                 |                      |                      |
|                                         |                                            |                  |                 |                      |                      |
| Task details:                           |                                            |                  |                 |                      |                      |

DICOMBurner's main dialog box

In DICOMBurner's main dialog box, the following information is provided:

- Store SCP Server:
  - Current server status: tells if the connection server is started or stopped. The connection server must be started if client connections and associations from Storage SCU have to be accepted. When the connection server is started, it is impossible to modify the DICOMBurner configuration parameters. In order to access to the configuration features, the server must be stopped first.
  - Listening TCP Port: the TCP Port where DICOMBurner is listening to for incoming connections.

- Research Development
  - General Statistics:
    - Max concurrent associations: the maximum number of concurrent DICOM associations accepted by DICOMBurner. This value may be changed in the "Settings... → DICOM Configuration" section.
      - Active: the number of DICOM associations currently active. This value gives an indication of the current workload.
      - Available: the number of concurrent DICOM associations that are still available.
    - **Association requests since startup**: the number of DICOM association requests received since the application startup.
      - Accepted: the number of accepted DICOM association requests since the application startup.
      - Rejected: the number of rejected DICOM association requests since the application startup. An association request may be rejected, for instance, because the maximum number of concurrent associations has been reached.
      - **Released**: the number of DICOM associations that have been regularly released by DICOMBurner.
      - Aborted: the number of aborted DICOM associations since the application startup. An association may be aborted by both the SCP and the SCU when an abnormal condition occurs (unexpected PDU, DICOM Upper Layer protocol error, etc.).
    - **Storage usage**: represents the usage of the DICOM files archive.
      - **Used**: the size of the used storage expressed in MByte.
      - Available: the size of the available space for the storage expressed in MByte.
  - Task List:
    - **List**: all the tasks that user launched during the server running. It shows the task ID, its starting time, its name, origination level, status and its progress percentage.
    - **Task details**: the details related to the selected task. Depending on the selected task you can see some useful information to understand what the task done.
    - **Delete/Abort buttons**: respectively to Delete a completed task and to Abort a running one.

DICOMBurner's main dialog also provides a toolbar positioned on the top of the client area, which allows performing all main operations with the program. An overview of each toolbar button is now provided. Each individual feature will be described in detail in the following sections.

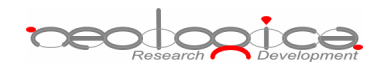

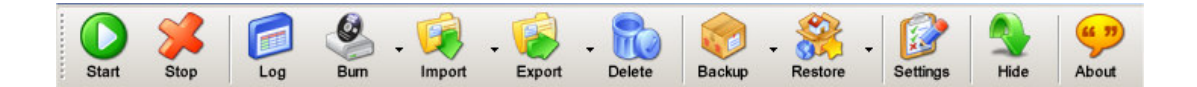

- Start: starts DICOMBurner's connection server. This allows accepting connections and DICOM association requests from DICOM Storage SCU's. Once the server is started, the "Settings" button is disabled.
- **Stop**: stops DICOMBurner's connection server. Once the server is stopped, it is no longer possible to accept connections and association requests from DICOM Storage SCUs. On the other side, the "Settings" button is re-enabled.
- Log: opens the "View Log" dialog (described later in this document).
- Burn: allows burning received DICOM files onto CDs or DVDs.
- Import: allows importing DICOM files from a local folder or from a DICOM device (DICOM query/retrieve SCU) to the local database of the DICOMBurner.
- **Export**: allows exporting DICOM images into a local folder choosing a format among DICOM, BMP, TIFF, PNG and JPEG. In addition it's possible to export to a DICOM device (DICOM Store SCU).
- Delete: opens a GUI wizard allowing the selection of files to be deleted from the database.
- Backup: allows the backup of DICOM files or database content.
- Restore: allows the restore of DICOM files or database content (Disaster Recovery).
- **Settings**: allows entering the DICOMBurner configuration section. This functionality is only enabled when the connection server is stopped.
- Hide: causes DICOMBurner to be minimized as a system tray icon.
- **About**: displays information about the current DICOMBurner version. The following picture shows the "**About DICOMBurner**" dialog box for version 3.1 of DICOMBurner.

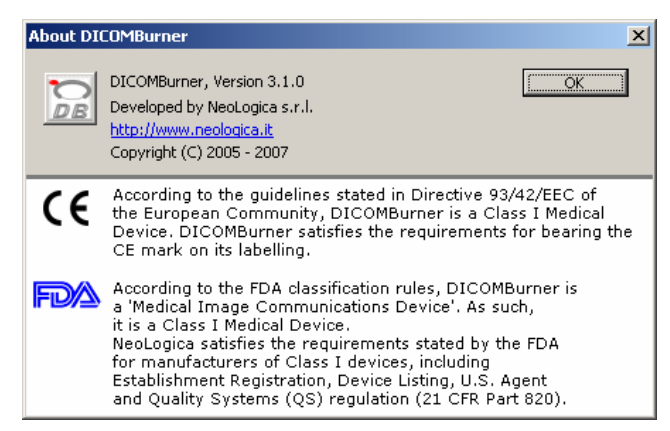

The About DICOMBurner dialog box

Some of the functionalities available through the buttons located on DICOMBurner's main toolbar are also available through the tray menu, by right-clicking on the DICOMBurner tray icon.

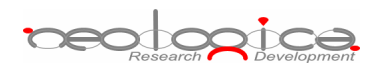

| • | About DICOMBurner             |
|---|-------------------------------|
| 3 | Registration & Administration |
|   | View DICOMBurner Manual       |
| 6 | View Log                      |
| ۹ | Burn Files                    |
| 8 | Delete Files                  |
| 1 | Import Files                  |
| 6 | Export Files                  |
| ۲ | Backup Files                  |
| ۲ | Restore Files                 |
|   | DICOMBurner Main Menu         |

The DICOMBurner tray menu

# 5 Creating a CD/DVD of DICOM files

DICOMBurner allows creating DICOM-compliant CDs or DVDs containing DICOM files. The DICOM files to be stored on CD or DVD can be selected by the user through intuitive wizard-based procedures. The produced media also contains an autorunning DICOM Viewer which allows viewing the medical images on a PC. A viewer named LocalEye and developed by NeoLogica is bundled with DICOMBurner, but the user can select any other he likes.

DICOMBurner provides a quick and easy process to burn the received DICOM files. If you want you can burn them by just one mouse click. The "**Burning**" dialog box appears when you press the "**Burn**" button on the main toolbar or on the correspondent menu item from the DICOMBurner tray pop-up menu. There exist six kinds of burning procedures:

- 1. Burn last patient
- 2. Burn all new images One CD/DVD per patient
- 3. Burn last study
- 4. Burn non-burnt
- 5. Burn custom from local storage
- 6. Burn custom from DICOM device

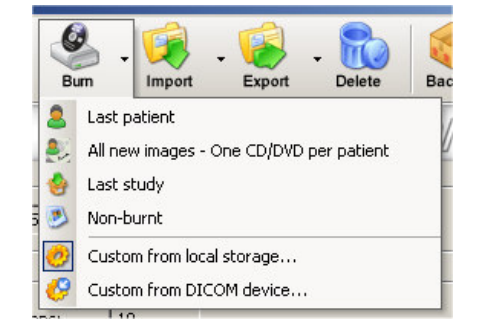

These six options are accessible by clicking the small down arrow located next to the "**Burn**" button on the main toolbar. Once you select one of the available burning options from the pop-up menu, it will become the default option associated with the "**Burn**" toolbar button.

Note: if the set of DICOM files to burn exceeds the free size of the media you've loaded, then DICOMBurner spans the DICOM files over two or more CDs/DVDs.

reologica

# 5.1 Burn last patient

By selecting the "Burn last patient" option, you are able to burn all the DICOM files related to the patient the last received and stored image belongs to (i.e. the "last patient"). DICOMBurner displays a dialog showing the data related to the last patient. Then you have to select the patient you want to burn and in addition you can change the CD/DVD options with respect to the default one set by the "CD/DVD Burner Configuration" tab. Pressing the "Burn Patients" button will start the actual CD or DVD writing procedure. Otherwise by pressing the "Delete Patients" button you can delete the selected patient and its instances from the storage and database.

| <u> </u>     | Patient ID       | Patient Sex                                | Patient Birth Date                             |         |
|--------------|------------------|--------------------------------------------|------------------------------------------------|---------|
| rostate Otto | Demo patient 2   |                                            |                                                |         |
|              |                  |                                            |                                                |         |
|              |                  |                                            |                                                |         |
|              |                  |                                            |                                                |         |
|              |                  |                                            |                                                |         |
|              |                  |                                            |                                                |         |
|              |                  |                                            |                                                |         |
| Select All   | CD/DVD options - |                                            |                                                |         |
|              | CD/DVD unit nar  | ne: NewUnit_0                              | Num. of cop                                    | pies: 1 |
|              |                  |                                            |                                                |         |
|              | Eject CD/DV      | D at the end of the<br>files from database | burning process<br>e at the end of the burning | process |
|              | Add the con      | figured autorunning                        | DICOM viewer on the CD/                        | DVD     |
|              |                  |                                            |                                                |         |

# 5.2 Burn all new images - One CD/DVD per patient

By selecting the "*Burn all new images – One CD/DVD per patient*" option, you are able to burn all the new DICOM files received by DICOMBurner (since last burn), creating one CD/DVD per patient. DICOMBurner displays a dialog showing the data related to the patients. This dialog may eventually list more then one patient when several DICOM files belonging to different patients have been received and stored by

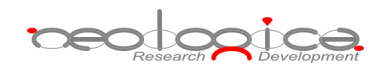

DICOMBurner since last burn operation. Then you can choose the patients you want to burn and in addition you can change the CD/DVD options with respect to the default one set by the *"CD/DVD Burner Configuration"* tab. Pressing the **"Burn Patients**" button will start the actual CD or DVD writing procedure. Otherwise by pressing the **"Delete Patients**" button you can delete the selected patient and its instances from the storage and database.

If you select a CD/DVD Production Robot by the "CD/DVD unit name" list, you can automatically produce a CD or DVD per patient by selecting all the listed patients. Otherwise by a local burner, only one single patient can be burnt.

|                                      | Patient ID                                   | Patient Sex                                                      | Patient Birth Date                                                        |                     |
|--------------------------------------|----------------------------------------------|------------------------------------------------------------------|---------------------------------------------------------------------------|---------------------|
| Prostate Otto<br>Registration CT-PET | Demo patient 2<br>Demo patient 3             | M                                                                |                                                                           |                     |
|                                      |                                              |                                                                  |                                                                           |                     |
|                                      |                                              |                                                                  |                                                                           |                     |
| Select All                           | CD/DVD options                               | ne: NewUnit_0                                                    | Num. of c                                                                 | opies: 1            |
|                                      | Eject CD/DVI<br>Delete burnt<br>Add the conf | ) at the end of the<br>files from database<br>igured autorunning | burning process<br>e at the end of the burnin<br>) DICOM viewer on the Cl | ng process<br>D/DVD |
|                                      |                                              |                                                                  |                                                                           |                     |

# 5.3 Burn last study

By selecting the "*Burn last study*" option, you are able to burn all the DICOM files related to the study the last received and stored image belongs to (i.e. the "last study"). DICOMBurner displays a dialog showing the data related to the last study. Then you have to select the study you want to burn and in addition you can change the CD/DVD options with respect to the default one set by the "*CD/DVD Burner Configuration*" tab. Pressing the "**Burn Studies**" button will start the actual CD or DVD writing procedure. Otherwise by pressing the "**Delete Studies**" button you can delete the selected study and its instances from the storage and database.

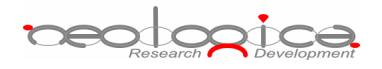

|              | Patient ID              | Study Date                                                          | Study Description Accession Num                                                                                     | ber   Study Ins |
|--------------|-------------------------|---------------------------------------------------------------------|----------------------------------------------------------------------------------------------------|-----------------|
| rostate Otto | Demo patient 2          | 1999/07/15                                                          |                                                                                                    | 2.16.124        |
|              |                         |                                                                     |                                                                                                    |                 |
|              |                         |                                                                     |                                                                                                    |                 |
| 1            |                         |                                                                     |                                                                                                    |                 |
| Select All   |                         | options<br>D unit name: Ne                                          | wUnit_0 Vum. of copies: 1                                                                                           |                 |
|              | IV Eje<br>I De<br>IV Ad | ect CD/DVD at the e<br>lete burnt files from<br>d the configured au | end of the burning process<br>n database at the end of the burning process<br>utorunning DICOM viewer on the CD/DVD |                 |
|              |                         |                                                                     |                                                                                                    |                 |

# 5.4 Burn non-burnt

By selecting the "*Burn non-burnt*" option, you are able to burn all the DICOM files which have been received and stored by DICOMBurner, but which haven't been burnt onto CD or DVD yet. DICOMBurner displays a dialog box showing the list of non-burnt instances. Then you can choose the DICOM files you want to burn and in addition you can change the CD/DVD options with respect to the default one set by the "CD/DVD Burner Configuration" tab. Pressing the "**Burn Instances**" button will start the actual CD or DVD writing procedure. Otherwise by pressing the "**Delete Instances**" button you can delete the selected instances from the storage and database.

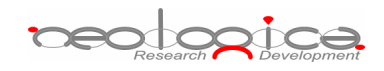

| 👏 Patient Name | Patient ID                        | Acquisition Date                                                                                                 | Store Date                                                                                                    | Inst Num                          | File Path      | SOP Instance UID        |
|----------------|-----------------------------------|----------------------------------------------------------------------------------------------------|----------------------------------------------------------------------------------------------------|-----------------------------------|----------------|-------------------------|
| Prostate Otto  | Demo patient 2                    |                                                                                                    | 2006/10/10 - 16:53:35                                                                                                  |                                   | F:\Storage\RTP | 1.3.6.1.4.1.2452.6.120  |
| rostate Otto   | Demo patient 2                    |                                                                                                    | 2006/10/10 - 16:53:34                                                                                                  |                                   | F:\Storage\RTD | 1.3.6.1.4.1.2452.6.159  |
| rostate Otto   | Demo patient 2                    |                                                                                                    | 2006/10/10 - 16:53:34                                                                                                  |                                   | F:\Storage\RTD | 1.3.6.1.4.1.2452.6.345  |
| rostate Otto   | Demo patient 2                    |                                                                                                    | 2006/10/10 - 16:53:34                                                                                                  |                                   | F:\Storage\RTD | 1.3.6.1.4.1.2452.6.400  |
| rostate Otto   | Demo patient 2                    |                                                                                                    | 2006/10/10 - 16:53:34                                                                                                  |                                   | F:\Storage\RTD | 1.3.6.1.4.1.2452.6.402  |
| rostate Otto   | Demo patient 2                    |                                                                                                    | 2006/10/10 - 16:53:35                                                                                                  |                                   | F:\Storage\RTS | 2.16.124.113534.2.3.5   |
| rostate Otto   | Demo patient 2                    |                                                                                                    | 2006/10/10 - 16:53:34                                                                                                  | 1                                 | F:\Storage\RT\ | 1.3.6.1.4.1.2452.6.120  |
| rostate Otto   | Demo patient 2                    |                                                                                                    | 2006/10/10 - 16:53:34                                                                                                  | 2                                 | F:\Storage\RT\ | 1.3.6.1.4.1.2452.6.120. |
| rostate Otto   | Demo patient 2                    |                                                                                                    | 2006/10/10 - 16:53:34                                                                                                  | 3                                 | F:\Storage\RT\ | 1.3.6.1.4.1.2452.6.120  |
| rostate Otto   | Demo patient 2                    |                                                                                                    | 2006/10/10 - 16:53:34                                                                                                  | 4                                 | F:\Storage\RT\ | 1.3.6.1.4.1.2452.6.120  |
| rostate Otto   | Demo patient 2                    |                                                                                                    | 2006/10/10 - 16:53:34                                                                                                  | 5                                 | F:\Storage\RT\ | 1.3.6.1.4.1.2452.6.120  |
| rostate Otto   | Demo patient 2                    |                                                                                                    | 2006/10/10 - 16:53:34                                                                                                  | 6                                 | F:\Storage\RT\ | 1.3.6.1.4.1.2452.6.120  |
| rostate Otto   | Demo patient 2                    |                                                                                                    | 2006/10/10 - 16:53:35                                                                                                  | 7                                 | F:\Storage\RT\ | 1.3.6.1.4.1.2452.6.120  |
| Select All     |                                   |                                                                                                    |                                                                                                    |                                   |                |                         |
|                | CD/DW                             | D unit name: New<br>ct CD/DVD at the en-<br>ete burnt files from o<br>d the configured auto                      | Unit_0 Num. o<br>d of the burning process<br>database at the end of the bu<br>prunning DICOM viewer on the             | of copies: 1 rning process cD/DVD |                |                         |
|                | CD/DV<br>CD/DV<br>Eje<br>De<br>Ad | D unit name: New<br>ct CD/DVD at the en-<br>ete burnt files from o<br>d the configured auto<br>hange Profile: No | Unit_0 Num. of the burning process database at the end of the burning DICOM viewer on the profile (Unmodified Transfer | of copies: 1                      |                | <b>_</b>                |

# 5.5 Burn custom from local storage

If you select the *"Burn custom from local storage"* option, DICOMBurner shows a GUI wizard guiding you through a hierarchical (Study – Series – Instance) selection of the DICOM files to burn onto CD or DVD. The DICOM files will be selected by query the local storage.

### 5.5.1 Study-level search

The study-level step of the wizard procedure allows you to select the studies containing the DICOM files you want to burn onto CD or DVD. This step includes both the filtering options related to patient and study levels. The list of studies can be filtered by specifying some filtering options (or search criteria): in particular, the patient identification filters, the acceptable range of birth dates, the patient sex and the acceptable range of study dates. By pressing the "**Filter**" button you obtain the list of studies satisfying the set conditions. Then you can select all studies you are interested in by using the mouse and multiple file selection technique. The "**Deselect All/Select All**" button can simplify this task. The number of studies, studies size, number of series and number of instances are provided for the selected studies. Finally, you can proceed to the next step by pressing the "**Next**>" button. As a shortcut you can start the burning or

# Research Development

deleting procedure of the selected studies without reaching the last wizard step by pressing the "**Burn Studies**" button or "**Delete Studies**" button respectively. DICOMBurner will execute the burning operation using the default burning options.

| 💩 Patient Name                                                                                                    | Patient ID                                                        | Patient Sex         | Patient Birth Date                       | Study Date       | Study Description                                                 |
|----------------------------------------------------------------------------------------------------|-------------------------------------------------------------------|---------------------|------------------------------------------|------------------|-------------------------------------------------------------------|
|                                                                                                    | ME-0000012                                                        | M                   | 1050/07/04                               | 2005/06/10       | Abdomen with contract                                             |
| Brain Simulated                                                                                                    | MF-0000021                                                        | M                   | 1950/07/04                               | 2005/06/10       | Brain                                                             |
| Prostate Otto                                                                                                    | Demo patient 2                                                    |                     |                                          | 1999/07/15       |                                                                   |
| Registration CT-PET                                                                                                    | Demo patient 3                                                    | M                   |                                          | 2004/06/17       |                                                                   |
| Test Patient                                                                                                    | ANON-2005100                                                      | M                   |                                          | 2005/10/06       | Test Study for Borderless                                         |
| Selected Studies Information     Number of Studies: 3                                                                                  |                                                                   | Jumber of Series:   | 7                                        |                  |                                                                   |
| Studies Size: 12.40 Select All                                                                                                    | MB N                                                              | Jumber of Instances | 21                                       |                  | Delete Studies Burn Studies                                       |
| ease select the parameters used to fil<br>Patient Identification<br>Show only patients whose Patien<br>Show only patients whose Patien | Iter the above Studies<br>It Name: contains<br>It ID: starts with | List:               | - Study Data                             |                  | Sex<br>Show only patients with sex equal to:<br>Male Female Other |
| Show patients born after:                                                                                                    | <b>Show patie</b><br>2006/12/19                                   | nts born before:    | Study Date<br>Show studies<br>2006/12/19 | s started after: | Show studies started before:                                      |

### 5.5.2 Series-level search

The series-level step of the wizard procedure allows you to select the series containing the DICOM files you want to burn onto CD or DVD. The list of series can be filtered by specifying some filtering options (or search criteria): in particular, you can set the acceptable range of series dates and the producing modalities. By pressing the "**Filter**" button you obtain the list of series satisfying the set conditions. Then you can select all series you are interested in by using the mouse and multiple file selection technique. The "**Deselect All/Select All**" button can simplify this task. The number of series, series size and number of instances are provided for the selected series. Finally, you can proceed to the next step by pressing the "**Next**>" button. As a shortcut you can start the burning or deleting procedure of the selected series without

reologica

reaching the last wizard step by pressing the "**Burn Series**" button or "**Delete Series**" button respectively. DICOMBurner will execute the burning operation using the default burning options.

| 💫 Patient Name                                                                                                    | Patient ID                                                      | Modality                                             | Series Date       | Series Num                                                       | Series Description                                                                                                    | 9     |
|----------------------------------------------------------------------------------------------------|-----------------------------------------------------------------|------------------------------------------------------|-------------------|------------------------------------------------------------------|----------------------------------------------------------------------------------------------------|-------|
| Abdomen EatSatDyn                                                                                                    | ME-0000012                                                      | MR                                                   | 2005/06/10        | 1                                                                | Coronal two-phase IV contrast fat suppressed: temp pos                                                                                           |       |
| Abdomen EatSatDyn                                                                                                    | ME-0000012                                                      | MR                                                   | 2005/06/10        | 2                                                                | Coronal fat suppressed: no contrast module, temp post                                                                                            | 1     |
| Brain Simulated                                                                                                    | MF-0000021                                                      | MR                                                   | 2005/06/10        | 1                                                                | Axial T2W real and imaginary components                                                                                                    | 1     |
| Prostate Otto                                                                                                    | Demo patient 2                                                  | RTIMAGE                                              |                   | 1                                                                |                                                                                                    | 1     |
| Prostate Otto                                                                                                    | Demo patient 2                                                  | RTDOSE                                               |                   | 1                                                                |                                                                                                    | 1     |
| Prostate Otto                                                                                                    | Demo patient 2                                                  | RTPLAN                                               |                   | 1                                                                |                                                                                                    | 1     |
| Prostate Otto                                                                                                    | Demo patient 2                                                  | RTSTRUCT                                             |                   | 1                                                                |                                                                                                    | 2     |
| Prostate Otto                                                                                                    | Demo patient 2                                                  | СТ                                                   |                   | 1                                                                |                                                                                                    | 2     |
| Registration CT-PET                                                                                                    | Demo patient 3                                                  | PT                                                   |                   | 1                                                                |                                                                                                    | 1     |
| Fest Patient                                                                                                    | ANON-2005100                                                    | SC                                                   | 2005/10/06        | 1                                                                | Test Series for Borderless                                                                                                    | 1     |
| selected series informat                                                                                                    | .on                                                             |                                                      |                   |                                                                  |                                                                                                    |       |
| Number of Series:<br>Series Size:                                                                                                    | 7<br>12.40 MB                                                   | Numt                                                 | per of Instances: | 21                                                               |                                                                                                    |       |
| Number of Series:<br>Series Size:<br>Select All<br>tering Options                                                                                 | 7<br>12.40 MB                                                   | Numt                                                 | per of Instances: | 21                                                               | Delete Series Burn S                                                                                                    | eries |
| Number of Series:<br>Series Size:<br>Select All<br>tering Options<br>ease select the paramete<br>Series Date<br>Show series started<br>2006/12/19 | 7<br>12.40 MB<br>rrs used to filter the abov<br>after: 5<br>200 | Numb<br>re Series List:<br>how series sta<br>6/12/19 | arted before:     | Series Modality<br>Show series pro<br>AU<br>BI<br>CD<br>CR<br>CR | Delete Series Burn S<br>aduced by Modality:<br>Audio<br>Biomagnetic imaging<br>Color flow Doppler<br>Computed Radiography<br>Computed Tomography | eries |

### 5.5.3 Instance-level search

The instance-level step of the wizard procedure allows you to select the DICOM files/instances you want to burn onto CD or DVD. The list of instances can be filtered by specifying some filtering options (or search criteria): in particular, you can set the acceptable range of acquisition dates and the acceptable range of store dates. By pressing the "**Filter**" button you obtain the list of instances satisfying the set conditions. At this level if you select an instance by clicking with the mouse over the corresponding row of the *Instance List*, you obtain a preview image of the DICOM file. Then you can select all instances you are interested in by using the mouse and multiple file selection technique. The "**Deselect All**.'Select **All**" button can simplify this task. Finally, you can proceed to the next step by pressing the "**Next**>" button. As a shortcut you can start the burning or deleting procedure of the selected instances without reaching the last wizard step by pressing

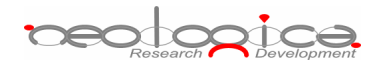

the "Burn Instances" button or "Delete Instances" button respectively. DICOMBurner will execute the burning operation using the default burning options.

| Patient Name                                                                                                    | Patient ID                                                                                      | Acquisition Date                                                               | Store Date            | Inst Num | SOP Instance UID                                                                                                    |
|----------------------------------------------------------------------------------------------------|-------------------------------------------------------------------------------------------------|--------------------------------------------------------------------------------|-----------------------|----------|----------------------------------------------------------------------------------------------------|
| Prostate Otto                                                                                                    | Demo patient 2                                                                                  |                                                                                | 2006/10/10 - 16:53:35 |          | 1.3.6.1.4.1.2452.6.120040121.21137.344.4                                                                                                    |
| Prostate Otto                                                                                                    | Demo patient 2                                                                                  |                                                                                | 2006/10/10 - 16:53:34 |          | 1.3.6.1.4.1.2452.6.159644927.1174006739                                                                                                    |
| Prostate Otto                                                                                                    | Demo patient 2                                                                                  |                                                                                | 2006/10/10 - 16:53:34 |          | 1.3.6.1.4.1.2452.6.3454671679.107887431                                                                                                    |
| Prostate Otto                                                                                                    | Demo patient 2                                                                                  |                                                                                | 2006/10/10 - 16:53:34 |          | 1.3.6.1.4.1.2452.6.4007965886.113471577                                                                                                    |
| Prostate Otto                                                                                                    | Demo patient 2                                                                                  |                                                                                | 2006/10/10 - 16:53:34 |          | 1.3.6.1.4.1.2452.6.4029470474.128238746                                                                                                    |
| Prostate Otto                                                                                                    | Demo patient 2                                                                                  |                                                                                | 2006/10/10 - 16:53:35 |          | 2.16.124.113534.2.3.5.0.120031208.21135                                                                                                    |
| Prostate Otto                                                                                                    | Demo patient 2                                                                                  |                                                                                | 2006/10/10 - 16:53:34 | 1        | 1.3.6.1.4.1.2452.6.120040121.21137.345.1                                                                                                    |
| Prostate Otto                                                                                                    | Demo patient 2                                                                                  |                                                                                | 2006/10/10 - 16:53:34 | 2        | 1.3.6.1.4.1.2452.6.120040121.21137.345.1                                                                                                    |
| Prostate Otto                                                                                                    | Demo patient 2                                                                                  |                                                                                | 2006/10/10 - 16:53:34 | 3        | 1.3.6.1.4.1.2452.6.120040121.21137.344.1                                                                                                    |
| Prostate Otto                                                                                                    | Demo patient 2                                                                                  |                                                                                | 2006/10/10 - 16:53:34 | 4        | 1.3.6.1.4.1.2452.6.120040121.21137.344.1                                                                                                    |
| Prostate Otto                                                                                                    | Demo patient 2                                                                                  |                                                                                | 2006/10/10 - 16:53:34 | 5        | 1.3.6.1.4.1.2452.6.120040121.21137.344.2                                                                                                    |
| Prostate Otto                                                                                                    | Demo patient 2                                                                                  |                                                                                | 2006/10/10 - 16:53:34 | 6        | 1.3.6.1.4.1.2452.6.120040121.21137.344.1                                                                                                    |
| Prostate Otto                                                                                                    | Demo patient 2                                                                                  |                                                                                | 2006/10/10 - 16:53:35 | 1        | 1.3.6.1.4.1.2452.6.120040121.21137.345.2                                                                                                    |
| Select All                                                                                                    |                                                                                                 |                                                                                |                       |          | Delete Instances Burn Instances                                                                                                    |
| Select All<br>tering Options<br>ease select the parame<br>Acquisition Date<br>Show images acqui<br>2006/10/11                          | ters used to filter the abo<br>red after: Show in<br>2006/10/:                                  | ve Instances List:<br>mages acquired befor                                     | e:                    |          | Delete Instances           Delete Instances         Burn Instances           Preview of highlighted image         Image: Compare the second second s |
| Select All tering Options ease select the parame Acquisition Date Show images acqui 2006/10/11 Store Date Show images store 2006/10/11 | ters used to filter the abo<br>red after: Show in<br>2006/10/1<br>d after: Show in<br>2006/10/1 | ve Instances List:<br>mages acquired befor<br>11<br>mages stored before:<br>11 | e:                    |          | Delete Instances Burn Instance: Preview of highlighted image                                                                                                    |

#### 5.5.4 Burn files step

The burn file step is the last one in the wizard procedure: a list of the files that will be burnt on the CD/DVD is displayed. If you select a file by clicking with the mouse over the corresponding row of the *Files List*, you obtain a preview image of the DICOM file. Finally, you can start the burning process by pressing the "**Burn files**" button. Also in this case in you can change the CD/DVD options with respect to the default one set by the "*CD/DVD Burner Configuration*" tab.

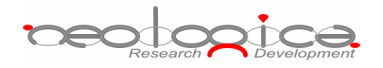

| 🔊 File Path                          | SOP Instance UID                                                                                                    |        |
|--------------------------------------|----------------------------------------------------------------------------------------------------|--------|
| ************************************ | 1.3.6.1.4.1.2452.6.120040121.21137.344.469624044           1.3.6.1.4.1.2452.6.159644927.1174006739.214555921           1.3.6.1.4.1.2452.6.3454671679.1078874319.24349751           1.3.6.1.4.1.2452.6.3454671679.1078874319.24349751           1.3.6.1.4.1.2452.6.4009495886.1134715774.40377875           1.3.6.1.4.1.2452.6.4029470474.1282387468.14615592           2.16.124.113534.2.3.5.0.120031208.21135.318.26357           1.3.6.1.4.1.2452.6.120040121.21137.345.1020430403           1.3.6.1.4.1.2452.6.120040121.21137.345.10543403           1.3.6.1.4.1.2452.6.120040121.21137.344.1366227145           1.3.6.1.4.1.2452.6.120040121.21137.344.103119372           1.3.6.1.4.1.2452.6.120040121.21137.344.1366227145           1.3.6.1.4.1.2452.6.120040121.21137.344.10319372           1.3.6.1.4.1.2452.6.120040121.21137.344.10319372           1.3.6.1.4.1.2452.6.120040121.21137.345.2053917167           1.3.6.1.4.1.2452.6.120040121.21137.345.32053917167           1.3.6.1.4.1.2452.6.120040121.21137.345.3425910           2.4.132.4112452.6.120040121.21137.345.34325911 |        |
|                                      | Preview of highlighte                                                                                                    | d file |

# 5.6 Burn custom from DICOM device

If you select the "Burn custom from DICOM device" option, DICOMBurner shows a GUI wizard guiding you through a hierarchical (Study – Series – Instance) selection of the DICOM files to burn onto CD or DVD. The DICOM files will be selected by sending DICOM query commands to a pre-selected DICOM device.

### 5.6.1 DICOM Device Selection

The following dialog allows you to select the DICOM device to be queried. The DICOM devices have to be configured by entering the *"DICOM Devices Configuration"* tab.

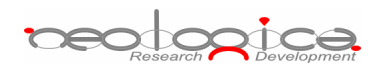

| DICOM Device Selection       |                | ×  |
|------------------------------|----------------|----|
| Please, select the DICOM dev | rice to query: |    |
| DICOM device description:    | DICOM_Dev_1    | •  |
| Cancel                       |                | ОК |

### 5.6.2 Study-level search

The study-level step of the wizard procedure allows you to query, select and retrieve the studies containing the DICOM files you want to burn onto CD or DVD. This step includes both the filtering options related to patient and study levels. The list of studies can be filtered by specifying some filtering options (or search criteria): in particular, the patient identification filters, the acceptable range of birth dates, the patient sex and the acceptable range of study dates. By pressing the "**Filter**" button you obtain the list of studies satisfying the set conditions. Then you can select all studies you are interested in by using the mouse and multiple file selection technique. The "**Deselect All/Select All**" button can simplify this task. The number of selected studies is provided. Finally, you can proceed to the next step by pressing the "**Next**>" button. As a shortcut you can start the retrieving and burning procedure of the selected studies without reaching the last wizard step by pressing the "**Burn Studies**" button. DICOMBurner will execute the burning operation using the default burning options.

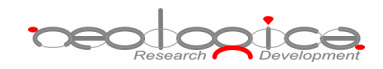

| 💁 Patient Name 🛛 🗠                                                                                                    | Patient ID                                                              | Patient Sex                                                                                                    | Patient Birth Date                                     | Study Date       | Study Description                                                                                                |
|----------------------------------------------------------------------------------------------------|-------------------------------------------------------------------------|----------------------------------------------------------------------------------------------------|--------------------------------------------------------|------------------|----------------------------------------------------------------------------------------------------|
| raip^Vol                                                                                                    | ME-000003                                                               | M                                                                                                    | 19500704                                               | 20050610         | Brain volume                                                                                                    |
| rain voi<br>rain Allair MS                                                                                                    | ME-0000007                                                              | M                                                                                                    | 19500704                                               | 20050610         | Axial MS brain with flair.t2 and pre/post                                                                        |
| rain^3DESE                                                                                                    | ME-0000008                                                              | M                                                                                                    | 19500704                                               | 20050610         | 3D ESE Brain                                                                                                    |
| rain^Sagittal3D                                                                                                    | MF-0000010                                                              | M                                                                                                    | 19500704                                               | 20050610         | With and without sat slabs                                                                                       |
| rain^Stacks                                                                                                    | MF-0000013                                                              | M                                                                                                    | 19500704                                               | 20050610         | Brain tumor                                                                                                    |
| rain^Functional                                                                                                    | MF-0000017                                                              | M                                                                                                    | 19500704                                               | 20050610         | fMRI                                                                                                    |
| rain^Simulated                                                                                                    | MF-0000021                                                              | M                                                                                                    | 19500704                                               | 20050610         | Brain                                                                                                    |
| rain^DWI                                                                                                    | MF-0000023                                                              | M                                                                                                    | 19500704                                               | 20050610         | fMRI                                                                                                    |
| rain^PWI                                                                                                    | MF-0000024                                                              | M                                                                                                    | 19500704                                               | 20050610         | fMRI                                                                                                    |
| ain^RFrontalTumorWSpectro                                                                                                    | MF-0000020                                                              | M                                                                                                    | 19500704                                               | 20050610         | Brain                                                                                                    |
| reast^Dynamic                                                                                                    | MF-0000002                                                              | F                                                                                                    | 19500704                                               | 20050610         | Dynamic breast, 1 stack, 3 dimensions, te                                                                        |
| Case Dynamic                                                                                                    |                                                                         |                                                                                                    | 40500704                                               | 00050410         | Brain                                                                                                    |
| elected Studies Information<br>Number of Studies: 6                                                                                                    | MF-0000025                                                              | M                                                                                                    | 19500704                                               | 20050510         | Burn Studies                                                                                                    |
| Select All     sering Options                                                                                                    | MF-0000025                                                              | M                                                                                                    | 19500704                                               | 20050510         | Burn Studies                                                                                                    |
| ielected Studies Information<br>Number of Studies: 6<br>Select All<br>ering Options<br>ase select the parameters used to                                                                                                    | Difilter the above Studie                                               | es List:                                                                                                    | 19500704                                               | 200500           | Burn Studies                                                                                                    |
| Select All     sering Options     ase select the parameters used to     vation Identification                                                                                                    | Difilter the above Studie                                               | IS List:                                                                                                    |                                                        | 20050510         | Burn Studies                                                                                                    |
| Solect the parameters used to     ation to the parameters used to     ation to the parameters used to     ation to the parameters used to     ation to the parameters used to     ation to the parameters used to     ation to the parameters used to                                                                                                    | o filter the above Studie                                               | IS List:                                                                                                    |                                                        | 20050510         | Sex                                                                                                    |
| Select All Select All Select He parameters used to satisfy the parameters used to satisfy th | Dilter the above Studie<br>ient Name:                                   | In the second second se |                                                        |                  | Burn Studies Sex Show only patients with sex equal to:                                                           |
| Select All Select the parameters used to attent Identification Show only patients whose Pat Show only patients whose Pat                                                                                                    | Dilter the above Studie<br>ient Name: starts wi<br>ient ID: starts wi   | s List:                                                                                                    |                                                        |                  | Burn Studies Sex Show only patients with sex equal to: Male Female Other                                         |
| Solve only patients     Solve only patients whose Pat     Show only patients whose Pat                                                                                                    | Dilter the above Studie<br>ient Name: Starts wi<br>ient ID: Starts wi   | IS List:                                                                                                    | 19500704                                               |                  | Burn Studies Sex Show only patients with sex equal to: Male Female Other                                         |
| Show only patients whose Pat     Show only patients whose Pat                                                                                                    | Dilter the above Studie<br>ient Name: starts wi<br>ient ID: starts wi   | In the second second se | Study Date                                             | 200500           | Sex                                                                                                    |
| Cost Cyrianic Cost Cyrianic C | D filter the above Studie<br>ient Name: starts wi<br>ient ID: starts wi | es List:                                                                                                    | Study Date                                             | 20050610         | Sex<br>Sex<br>Show only patients with sex equal to:<br>Male Female Other                                         |
| Cost Cost and Cost and Cost a | MF-0000025                                                              | es List:                                                                                                    | Study Date<br>Study Date<br>Show studies<br>2006/12/19 | s started after: | Sex<br>Show only patients with sex equal to:<br>Male Female Other<br>Show studies started before:<br>2006/12/19  |
| Cost Cyrianic Cost Cyrianic Cost Cyrianic LParietalTumorWSpectro  Cost Cyrianic Cyrianic Cyr | MF-0000025                                                              | es List:                                                                                                    | Study Date<br>Show studies<br>2006/12/19               | s started after: | Burn Studies Sex Show only patients with sex equal to: Male Female Other Show studies started before: 2006/12/19 |

#### 5.6.3 Series-level search

The series-level step of the wizard procedure allows you to query, select and retrieve the series containing the DICOM files you want to burn onto CD or DVD. The list of series can be filtered by specifying some filtering options (or search criteria): in particular, you can set the acceptable range of series dates and the producing modalities. By pressing the "**Filter**" button you obtain the list of series satisfying the set conditions. Then you can select all series you are interested in by using the mouse and multiple file selection technique. The "**Deselect All/Select All**" button can simplify this task. The number of selected series is provided. Finally, you can proceed to the next step by pressing the "**Next**>" button. As a shortcut you can start the retrieving and burning procedure of the selected series without reaching the last wizard step by pressing the "**Burn Series**" button. DICOMBurner will execute the burning operation using the default burning options.

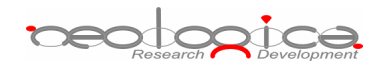

| 💫 Patient Name                                                                                                    | Patient ID                | Modality                                        | Series Date   | Series Num                                                       | Series Description                                                                                                    | <b>_</b>    |
|----------------------------------------------------------------------------------------------------|---------------------------|-------------------------------------------------|---------------|------------------------------------------------------------------|----------------------------------------------------------------------------------------------------|-------------|
| kain A2DESE                                                                                                    | ME-000009                 | MD                                              | 20050610      | 1                                                                | 2D ESE                                                                                                    |             |
| rain 301 DE                                                                                                    | ME-0000010                | MD                                              | 20050610      | 1                                                                | Segittal T1 without cat clab                                                                                             |             |
| rain^Sagittal3D                                                                                                    | ME-0000010                | MD                                              | 20050610      | 2                                                                | Sagittal T1 with cat slab                                                                                                |             |
| rain^Stacks                                                                                                    | ME-0000013                | MR                                              | 20050610      | 1                                                                | Various contrasts and projections                                                                                        |             |
| rain^DWI                                                                                                    | ME-0000023                | MR                                              | 20050610      | 1                                                                | Diffusion weighted                                                                                                    |             |
| rain^PWI                                                                                                    | ME-0000024                | MR                                              | 20050610      | 1                                                                | Perfusion                                                                                                    |             |
| rain^RFrontalTumorWSpe                                                                                                    | MF-0000020                | MR                                              | 20050610      | 1                                                                | * SAG LOC                                                                                                    |             |
| rain^RFrontalTumorWSpe                                                                                                    | MF-0000020                | MR                                              | 20050610      | 2                                                                | * AXIAL DWI                                                                                                    |             |
| rain^RFrontalTumorWSpe                                                                                                    | MF-0000020                | MR                                              | 20050610      | 3                                                                | * FLAIR AXIAL                                                                                                    |             |
| rain^RFrontalTumorWSpe                                                                                                    | MF-0000020                | MR                                              | 20050610      | 4                                                                | * T2 FSE AXIAL                                                                                                    |             |
| rain^RFrontalTumorWSpe                                                                                                    | MF-0000020                | MR                                              | 20050610      | 5                                                                | * T1 AXIAL PRE GAD                                                                                                    |             |
| rain^RFrontalTumorWSpe                                                                                                    | MF-0000020                | MR                                              | 20050610      | 8                                                                | * T1 AXIAL POST GAD                                                                                                    |             |
| · · · · · · · · · · · · · · · · · · ·                                                                                                    | ME-0000020                | MR                                              | 20050610      | 9                                                                | * T1 SAG POST GAD                                                                                                    | -           |
| rain "RFrontal TumorWSpe<br>Selected Series Information –<br>Number of Series:                                                                                                    | 5                         |                                                 | 00050/10      |                                                                  |                                                                                                    | `.          |
| Select All                                                                                                    | 5                         |                                                 |               |                                                                  |                                                                                                    | Burn Series |
| Select All ering Options select the parameters us ieries Date Show series started after Show series started after                                                                                                    | 5<br>sed to filter the ab | ove Series List:<br>Show series st              | arted before: | Series Modality<br>Show series pri                               | oduced by Modality:                                                                                                    | Burn Series |
| Select All Series Date Series Started after Series Started after Series Started after Series Started after Sono 47214                                                                                                    | 5<br>sed to filter the ab | ove Series List:<br>Show series st              | arted before: | Series Modality<br>Show series pro                               | oduced by Modality:                                                                                                    | Burn Series |
| Select All Select All Select the parameters useries Date Select after Started after Select All Select All Sele | 5<br>sed to filter the ab | ove Series List:<br>Show series st<br>006/12/19 | arted before: | Series Modality<br>Show series pro                               | oduced by Modality:                                                                                                    | Burn Series |
| Select All                                                                                                    | 5<br>sed to filter the ab | ove Series List:<br>Show series st              | arted before: | Series Modality<br>Show series pro                               | oduced by Modality:<br>Audio<br>Biomagnetic imaging                                                                      | Burn Series |
| Select All Select the parameters user started after Show series started after Soloc/12/19                                                                                                    | 5<br>sed to filter the ab | ove Series List:<br>Show series st              | arted before: | Series Modality<br>Show series pro<br>AU<br>BI<br>CD             | oduced by Modality:<br>Audio<br>Biomagnetic imaging<br>Color flow Doppler                                                | Burn Series |
| Select All series Date Select the parameters useries started after Soloc/12/19                                                                                                    | 5<br>sed to filter the ab | ove Series List:<br>Show series st<br>006/12/19 | arted before: | Series Modality<br>Show series pro<br>AU<br>BI<br>CD<br>CR       | oduced by Modality:<br>Audio<br>Biomagnetic imaging<br>Color flow Doppler<br>Computed Radiography                        | Burn Series |
| Select All                                                                                                    | 5<br>sed to filter the ab | ove Series List:<br>Show series st<br>006/12/19 | arted before: | Series Modality<br>Show series pro<br>AU<br>BI<br>CD<br>CR<br>CR | aduced by Modality:<br>Audio<br>Biomagnetic imaging<br>Color flow Doppler<br>Computed Radiography<br>Computed Lamography | Burn Series |
| Fain RFrontal TumorWSpe Selected Series Information Number of Series: Select All ering Options sease select the parameters us Series Date Show series started after 2006/12/19                                                                                                    | 5<br>sed to filter the ab | ove Series List:<br>Show series st              | arted before: | Series Modality<br>Show series pro<br>AU<br>BI<br>CD<br>CR<br>CR | oduced by Modality:<br>Audio<br>Biomagnetic imaging<br>Color flow Doppler<br>Computed Radiography<br>Computed Tomography | Burn Series |
| Select All Select All Select the parameters us Select for the parameters us Select All Select All S | 5<br>sed to filter the ab | ove Series List:<br>Show series st<br>006/12/19 | arted before: | Series Modality<br>Show series pro<br>AU<br>BI<br>CD<br>CR<br>CR | oduced by Modality:<br>Audio<br>Biomagnetic imaging<br>Color flow Doppler<br>Computed Radiography<br>Computed Tomography | Burn Series |
| Select All Select All Series Date Solocitation Solocitation Solocitati | 5<br>sed to filter the ab | ove Series List:<br>Show series st<br>006/12/19 | arted before: | Series Modality<br>Show series pro<br>AU<br>BI<br>CD<br>CR<br>CR | oduced by Modality:<br>Audio<br>Biomagnetic imaging<br>Color flow Doppler<br>Computed Radiography<br>Computed Tomography | Burn Series |

#### 5.6.4 Instance-level search

The instance-level step of the wizard procedure allows you to query, select and retrieve the DICOM files/instances you want to burn onto CD or DVD. The list of instances can be filtered by specifying some filtering options (or search criteria): in particular, you can set the acceptable range of acquisition dates and the acceptable range of store dates. By pressing the "**Filter**" button you obtain the list of instances satisfying the set conditions. Then you can select all instances you are interested in by using the mouse and multiple file selection technique. The "**Deselect All/Select All**" button can simplify this task. Finally, you can proceed to the next step by pressing the "**Burn Instances**" button. DICOMBurner will execute the burning operation using the default burning options.

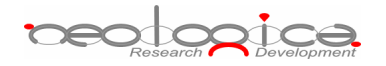

| rostate~Otto^^^       Demo patient 2       19000101       1       1.3.6.1.4.1.2452.6.120040121.21137.345.1020430403         rostate~Otto^^^       Demo patient 2       19000101       2       1.3.6.1.4.1.2452.6.120040121.21137.345.1020430403         rostate~Otto^^^       Demo patient 2       19000101       3       1.3.6.1.4.1.2452.6.120040121.21137.344.1366227145         rostate~Otto^^^       Demo patient 2       19000101       4       1.3.6.1.4.1.2452.6.120040121.21137.344.1366227145         rostate~Otto^^^       Demo patient 2       19000101       5       1.3.6.1.4.1.2452.6.120040121.21137.344.1366227145         rostate~Otto^^^<       Demo patient 2       19000101       5       1.3.6.1.4.1.2452.6.120040121.21137.344.1366227145         rostate~Otto^^^<       Demo patient 2       19000101       6       1.3.6.1.4.1.2452.6.120040121.21137.344.1366227145         rostate~Otto^^^<       Demo patient 2       19000101       7       1.3.6.1.4.1.2452.6.120040121.21137.344.1366237145         rostate~Otto^^^<       Demo patient 2       19000101       1.3.6.1.4.1.2452.6.120040121.21137.344.2452521         rostate~Otto^^^<       Demo patient 2       19000101       1.3.6.1.4.1.2452.6.120040121.21137.344.2452521         rostate~Otto^^^<       Demo patient 2       19000101       1.3.6.1.4.1.2452.6.40024071474.282387468.14615592         rostate~Ot                                                                                                    | 🥙 Patient Name                                                                                                    | Patient ID                                                                                                    | Acquisition Date                                                                           | Inst Num | SOP Instance UID                                                                                                    |                |
|----------------------------------------------------------------------------------------------------|----------------------------------------------------------------------------------------------------|----------------------------------------------------------------------------------------------------|--------------------------------------------------------------------------------------------|----------|----------------------------------------------------------------------------------------------------|----------------|
| rostate Otto A       Demo patient 2       19000101       2       1.3.6.1.4.1.2452.6.120040121.21137.345.1291613679         rostate Otto A       Demo patient 2       19000101       3       1.3.6.1.4.1.2452.6.120040121.21137.344.1366227145         rostate Otto A       Demo patient 2       19000101       4       1.3.6.1.4.1.2452.6.120040121.21137.344.1330119372         rostate Otto A       Demo patient 2       19000101       5       1.3.6.1.4.1.2452.6.120040121.21137.344.2833012942         rostate Otto A       Demo patient 2       19000101       6       1.3.6.1.4.1.2452.6.120040121.21137.345.2053917167         rostate Otto A       Demo patient 2       19000101       6       1.3.6.1.4.1.2452.6.120040121.21137.345.34625910         rostate Otto A       Demo patient 2       19000101       7       1.3.6.1.4.1.2452.6.120040121.21137.345.255921         rostate Otto A       Demo patient 2       19000101       1.3.6.1.4.1.2452.6.120040121.21137.345.255921         rostate Otto A       Demo patient 2       19000101       1.3.6.1.4.1.2452.6.120040121.21137.345.235971         rostate Otto A       Demo patient 2       19000101       1.3.6.1.4.1.2452.6.4007965866.1134715774.4037875         rostate Otto A       Demo patient 2       19000101       1.3.6.1.4.1.2452.6.4029470474.1282387466.1461592         rostate Otto A       Demo patient 2                                                                                                    | Prostate^Otto^^^                                                                                                    | Demo patient 2                                                                                                    | 19000101                                                                                   | 1        | 1.3.6.1.4.1.2452.6.120040121.21137.345.1020430403                                                                                                    |                |
| rostate Otto ^       Demo patient 2       19000101       3       1.3.6.1.4.1.2452.6.120040121.21137.344.1366227145         rostate Otto ^       Demo patient 2       19000101       4       1.3.6.1.4.1.2452.6.120040121.21137.344.103119372         rostate Otto ^       Demo patient 2       19000101       5       1.3.6.1.4.1.2452.6.120040121.21137.344.103119372         rostate Otto ^       Demo patient 2       19000101       6       1.3.6.1.4.1.2452.6.120040121.21137.344.103119372         rostate Otto ^       Demo patient 2       19000101       6       1.3.6.1.4.1.2452.6.120040121.21137.344.10452.033012942         rostate Otto ^       Demo patient 2       19000101       7       1.3.6.1.4.1.2452.6.120040121.21137.345.4525910         rostate Otto ^       Demo patient 2       19000101       8       1.3.6.1.4.1.2452.6.120040121.21137.345.4525910         rostate Otto ^       Demo patient 2       19000101       1.3.6.1.4.1.2452.6.120040121.21137.345.4525910         rostate Otto ^       Demo patient 2       19000101       1.3.6.1.4.1.2452.6.120040121.21137.345.4525910         rostate Otto ^       Demo patient 2       19000101       1.3.6.1.4.1.2452.6.402940747.40377875         rostate Otto ^       Demo patient 2       19000101       1.3.6.1.4.1.2452.6.120040121.21137.344.469624044         rostate Ott                                                                                                    | Prostate^Otto^^^                                                                                                    | Demo patient 2                                                                                                    | 19000101                                                                                   | 2        | 1.3.6.1.4.1.2452.6.120040121.21137.345.1291613679                                                                                                    |                |
| rostate Otto^^^       Demo patient 2       19000101       4       1.3.6.1.4.1.2452.6.120040121.21137.344.103119372         rostate Otto^^^       Demo patient 2       19000101       5       1.3.6.1.4.1.2452.6.120040121.21137.344.2833012942         rostate Otto^^^       Demo patient 2       19000101       6       1.3.6.1.4.1.2452.6.120040121.21137.344.14715643         rostate Otto^^^       Demo patient 2       19000101       7       1.3.6.1.4.1.2452.6.120040121.21137.345.2053917167         rostate^Otto^^^       Demo patient 2       19000101       8       1.3.6.1.4.1.2452.6.120040121.21137.345.2053917167         rostate^Otto^^^       Demo patient 2       19000101       1.3.6.1.4.1.2452.6.120040121.21137.345.346.25910         rostate^Otto^^^       Demo patient 2       19000101       1.3.6.1.4.1.2452.6.34567167917971978751         rostate^Otto^^^       Demo patient 2       19000101       1.3.6.1.4.1.2452.6.4029470474.1282387468.14615592         rostate^Otto^^^       Demo patient 2       19000101       1.3.6.1.4.1.2452.6.120040121.21137.314.2469624044         rostate^Otto^^^       Demo patient 2       19000101       1.3.6.1.4.1.2452.6.12004121.21137.314.2469624044         rostate^Otto^^^       Demo patient 2       19000101       2.16.124.113534.2.3.5.0.120031208.21135.313.22611         Select All       Burn Instances                                                                                                    | Prostate^Otto^^^                                                                                                    | Demo patient 2                                                                                                    | 19000101                                                                                   | 3        | 1.3.6.1.4.1.2452.6.120040121.21137.344.1366227145                                                                                                    |                |
| rostate^Otto^^^         Demo patient 2         19000101         5         1.3.6.1.4.1.2452.6.120040121.21137.344.2833012942           rostate^Otto^^^         Demo patient 2         19000101         6         1.3.6.1.4.1.2452.6.120040121.21137.344.114715643           rostate^Otto^^^         Demo patient 2         19000101         7         1.3.6.1.4.1.2452.6.120040121.21137.345.2053917167           rostate^Otto^^^         Demo patient 2         19000101         8         1.3.6.1.4.1.2452.6.120940121.21137.345.34525910           rostate^Otto^^^         Demo patient 2         19000101         8         1.3.6.1.4.1.2452.6.120940121.21137.345.34525910           rostate^Otto^^^         Demo patient 2         19000101         1.3.6.1.4.1.2452.6.120940121.21137.345.34525910           rostate^Otto^^^         Demo patient 2         19000101         1.3.6.1.4.1.2452.6.100965886.113471574.40377875           rostate^Otto^^^         Demo patient 2         19000101         1.3.6.1.4.1.2452.6.4029470474.1282387468.14615592           rostate^Otto^^^         Demo patient 2         19000101         1.3.6.1.4.1.2452.6.120040121.21137.344.46962404           rostate^Otto^^^         Demo patient 2         19000101         2.16.124.113534.2.3.5.0.120031208.21135.318.26357           rostate^Otto^^^         Demo patient 2         19000101         2.16.124.113534.2.3.5.0.120031208.21135.318.26357 <tr< td=""><td>rostate^Otto^^^</td><td>Demo patient 2</td><td>19000101</td><td>4</td><td>1.3.6.1.4.1.2452.6.120040121.21137.344.103119372</td><td></td></tr<>                                                                                                    | rostate^Otto^^^                                                                                                    | Demo patient 2                                                                                                    | 19000101                                                                                   | 4        | 1.3.6.1.4.1.2452.6.120040121.21137.344.103119372                                                                                                    |                |
| rostate^Otto^^^         Demo patient 2         19000101         6         1.3.6.1.4.1.2452.6.120040121.21137.344.114715643           rostate^Otto^^^         Demo patient 2         19000101         7         1.3.6.1.4.1.2452.6.120040121.21137.345.2053917167           rostate^Otto^^^         Demo patient 2         19000101         8         1.3.6.1.4.1.2452.6.120040121.21137.345.2053917167           rostate^Otto^^^         Demo patient 2         19000101         1.3.6.1.4.1.2452.6.120040121.21137.345.2053917167           rostate^Otto^^^         Demo patient 2         19000101         1.3.6.1.4.1.2452.6.159644927.1174006739.214555921           rostate^Otto^^^<                                                                                                    | rostate^Otto^^^                                                                                                    | Demo patient 2                                                                                                    | 19000101                                                                                   | 5        | 1.3.6.1.4.1.2452.6.120040121.21137.344.2833012942                                                                                                    |                |
| rostate^Otto^^^         Demo patient 2         19000101         7         1.3.6.1.4.1.2452.6.120040121.21137.345.2053917167           rostate^Otto^^^         Demo patient 2         19000101         8         1.3.6.1.4.1.2452.6.120040121.21137.345.34525910           rostate^Otto^^^         Demo patient 2         19000101         8.1.3.6.1.4.1.2452.6.159644927.1174006739.214555921           rostate^Otto^^^         Demo patient 2         19000101         1.3.6.1.4.1.2452.6.4029470874319.24349751           rostate^Otto^^^<                                                                                                    | rostate^Otto^^^                                                                                                    | Demo patient 2                                                                                                    | 19000101                                                                                   | 6        | 1.3.6.1.4.1.2452.6.120040121.21137.344.114715643                                                                                                    |                |
| rostate^Otto^^^         Demo patient 2         19000101         8         1.3.6.1.4.1.2452.6.120040121.21137.345.34625910           rostate^Otto^^^         Demo patient 2         19000101         1.3.6.1.4.1.2452.6.159644927.1174006739.214555921           rostate^Otto^^^         Demo patient 2         19000101         1.3.6.1.4.1.2452.6.3456471679.1078874319.2343919.24349751           rostate^Otto^^^         Demo patient 2         19000101         1.3.6.1.4.1.2452.6.4007965886.1134715774.40377875           rostate^Otto^^^         Demo patient 2         19000101         1.3.6.1.4.1.2452.6.4029470474.1282387468.14615592           rostate^Otto^^^         Demo patient 2         19000101         1.3.6.1.4.1.2452.6.120040121.21137.344.469624044           rostate^Otto^^^         Demo patient 2         19000101         2.16.124.113534.2.3.5.0.120031208.21135.318.26357           rostate^Otto^^^         Demo patient 2         19000101         2.16.124.113534.2.3.5.0.120031208.21135.318.26357           rostate^Otto^^         Demo patient 2         19000101         1.3.6.1.4.1.2452.4.103534.2.3.5.0.120031208.21135.318.26357           rostate^Otto^^         Demo patient 2         19000101         2.16.124.113534.2.3.5.0.120031208.21135.318.26357           select All                                                                                                    | rostate^Otto^^^                                                                                                    | Demo patient 2                                                                                                    | 19000101                                                                                   | 7        | 1.3.6.1.4.1.2452.6.120040121.21137.345.2053917167                                                                                                    |                |
| rostate^Otto^^^         Demo patient 2         19000101         1.3.6.1.4.1.2452.6.159644927.1174006739.214555921           rostate^Otto^^^         Demo patient 2         19000101         1.3.6.1.4.1.2452.6.3454671679.1078874319.24349751           rostate^Otto^^^         Demo patient 2         19000101         1.3.6.1.4.1.2452.6.4007965886.1134715774.40377875           rostate^Otto^^^         Demo patient 2         19000101         1.3.6.1.4.1.2452.6.4029470474.1282387468.14615592           rostate^Otto^^^         Demo patient 2         19000101         1.3.6.1.4.1.2452.6.120040121.21137.344.469624044           rostate^Otto^^^         Demo patient 2         19000101         2.16.124.113534.2.3.5.0.120031208.21135.318.26357           rostate^Otto^^^         Demo patient 2         19000101         2.16.124.113534.2.3.5.0.120031208.21135.318.26357           select All         Burn Instances         Burn Instances           select All         Burn Instances           select the parameters used to filter the above Instances List:         cquisition Date           Solo6/10/11         Y         2006/10/11                                                                                                    | rostate^Otto^^^                                                                                                    | Demo patient 2                                                                                                    | 19000101                                                                                   | 8        | 1.3.6.1.4.1.2452.6.120040121.21137.345.34625910                                                                                                    |                |
| rostate^Otto^^^         Demo patient 2         19000101         1.3.6.1.4.1.2452.6.3454671679.1078874319.24349751           rostate^Otto^^^         Demo patient 2         19000101         1.3.6.1.4.1.2452.6.40029470474.1282387468.14615592           rostate^Otto^^^         Demo patient 2         19000101         1.3.6.1.4.1.2452.6.120040121.21137.344.469624044           rostate^Otto^^^         Demo patient 2         19000101         1.3.6.1.4.1.2452.6.120040121.21137.344.469624044           rostate^Otto^^^         Demo patient 2         19000101         2.16.124.113534.2.3.5.0.120031208.21135.318.26357           rostate^Otto^^^         Demo patient 2         19000101         2.16.124.113534.2.3.5.0.120031208.21135.318.26357           rostate^Otto^^^         Demo patient 2         19000101         2.16.124.113534.2.3.5.0.120031208.21135.313.26411           Select All         Burn Instances           ring Options         ase select the parameters used to filter the above Instances List:           vcquisition Date         Show images acquired before:         2006/10/11         2006/10/11                                                                                                    | rostate^Otto^^^                                                                                                    | Demo patient 2                                                                                                    | 19000101                                                                                   |          | 1.3.6.1.4.1.2452.6.159644927.1174006739.214555921                                                                                                    |                |
| rostate^Otto^^^         Demo patient 2         19000101         1.3.6.1.4.1.2452.6.4007965886.1134715774.40377875           rostate^Otto^^^         Demo patient 2         19000101         1.3.6.1.4.1.2452.6.40029470474.1282387468.14615592           rostate^Otto^^^         Demo patient 2         19000101         1.3.6.1.4.1.2452.6.120040121.21137.344.469624044           rostate^Otto^^^         Demo patient 2         19000101         2.16.124.113534.2.3.5.0.120031208.21135.318.26357           rostate^Otto^^^         Demo patient 2         19000101         2.16.124.113534.2.3.5.0.120031208.21135.318.26357           rostate^Otto^^         Demo patient 2         19000101         2.16.124.113534.2.3.5.0.120031208.21135.318.26357           select All         Burn Instances         Burn Instances           ring Options         ase select the parameters used to filter the above Instances List:           vccuisition Date         Show images acquired before:           2006/10/11         2         2006/10/11                                                                                                    | rostate^Otto^^^                                                                                                    | Demo patient 2                                                                                                    | 19000101                                                                                   |          | 1.3.6.1.4.1.2452.6.3454671679.1078874319.24349751                                                                                                    |                |
| Image: constant of the state of the state of th |                                                                                                    | Demo patient 2                                                                                                    | 19000101                                                                                   |          | 1.3.6.1.4.1.2452.6.4007965886.1134715774.40377875                                                                                                    |                |
| Image: state And to And And And And And And And And And And                                                                                                    | rostater Ottor ***                                                                                                    |                                                                                                    |                                                                                            |          | 1 3 6 1 4 1 2452 6 4020470474 1282387468 14615502                                                                                                    |                |
| rostate^Otto^^^       Demo patient 2       19000101       2.16.124.113534.2.3.5.0.120031208.21135.313.22611         Select All       Burn Instances         ering Options       ase select the parameters used to filter the above Instances List:         vcquisition Date       Show images acquired before:         2006/10/11       2006/10/11                                                                                                    | rostate^Otto^^^                                                                                                    | Demo patient 2                                                                                                    | 19000101                                                                                   |          | 1.3.0.1.4.1.2432.0.4023470474.1202307400.14013332                                                                                                    |                |
| Contract = 0       Demo nation 1       10       2 16 124 113534 2 3 5 0 120031208 21135 313 22611         Select All       Burn Instances         ering Options       asse select the parameters used to filter the above Instances List:         vcquisition Date       Show images acquired after:         Show images acquired after:       Show images acquired before:         2006/10/11       Y                                                                                                    | rostate^Otto^^^<br>rostate^Otto^^^                                                                                                    | Demo patient 2<br>Demo patient 2                                                                                                    | 19000101<br>19000101                                                                       |          | 1.3.6.1.4.1.2452.6.120040121.21137.344.469624044                                                                                                    |                |
| 2006/10/11  2006/10/11  2006/10/11  2006/10/11                                                                                                    | rostate*Otto****<br>rostate*Otto****<br>rostate*Otto***<br>rostate*Otto***<br>Select All<br>ering Options                                                                                                    | Demo patient 2<br>Demo patient 2<br>Demo patient 2                                                                                    | 19000101<br>19000101<br>19000101<br>19000101                                               | 10       | 13.6.1.4.1.2452.6.120040121.21137.344.469624044<br>2.16.124.113534.2.3.5.0.120031208.21135.318.26357<br>2.16.124.113534.2.3.5.0.120031208.21135.318.26357  | Burn Instances |
|                                                                                                    | Select All Select the paramet Acquisition Date                                                                                                    | Demo patient 2<br>Demo patient 2<br>Demo patient 2<br>Demo patient 2<br>remo patient 2                                                | 19000101<br>19000101<br>19000101<br>19000101<br>ve Instances List:                         | 10       | 1.3.6.1.4.1.2452.6.120040121.21137.344.469624044<br>2.16.124.113534.2.3.5.0.120031208.21135.318.26357<br>2.16.124.113534.2.3.5.0.120031208.21135.318.26357 | Burn Instances |
|                                                                                                    | rostate-Otto-AAAAAAAAAAAAAAAAAAAAAAAAAAAAAAAAAA                                                                                                    | Demo patient 2<br>Demo patient 2<br>Demo patient 2<br>Demo patient 2<br>rers used to filter the abo<br>ed after: Show in<br>2006/10/1 | 19000101<br>19000101<br>19000101<br>19000101<br>ve Instances List:<br>mages acquired befor | 10       | 1.3.6.1.4.1.2452.6.120040121.21137.344.469624044<br>2.16.124.113534.2.3.5.0.120031208.21135.318.26357<br>2.16.124.113534.2.3.5.0.120031208.21135.318.26357 | Burn Instances |
|                                                                                                    | rostate="Otto"                                                                                                    | Demo patient 2<br>Demo patient 2<br>Demo patient 2<br>Demo patient 2<br>ers used to filter the abo<br>ed after: Show i<br>2006/10/:   | 19000101<br>19000101<br>19000101<br>19000101<br>ve Instances List:<br>mages acquired befor | 10<br>e: | 1:3.6.1.4.1.2452.6.120040121.21037.344.46962404<br>2.16.124.113534.2.3.5.0.120031208.21135.318.26357<br>2.16.124.113534.2.3.5.0.120031208.21135.318.26357  | Burn Instances |
|                                                                                                    | rostate="Otto">     rostate="Otto">     rostate="Otto="Otto">     rostate="Otto="Otto= | Demo patient 2<br>Demo patient 2<br>Demo patient 2<br>Demo patient 2<br>ers used to filter the abo<br>ed after: Show i<br>2006/10/1   | 19000101<br>19000101<br>19000101<br>19000101<br>ve Instances List:<br>mages acquired befor | 10       | 1:3.6.1.4.1.2452.6.120040121.12137.344.464622404<br>2.16.124.113534.2.3.5.0.120031208.21135.318.26357<br>2.16.124.113534.2.3.5.0.120031208.21135.318.26357 | Burn Instances |
|                                                                                                    | rostate="Otto"                                                                                                    | Demo patient 2<br>Demo patient 2<br>Demo patient 2<br>Demo patient 2<br>ers used to filter the abo<br>ed after: Show in<br>2006/10/1  | 19000101<br>19000101<br>19000101<br>10000101<br>ve Instances List:<br>mages acquired befor | 10<br>e: | 1:3.6.1.4.1.2452.6.120040121.21137.344.469624044<br>2.16.124.113534.2.3.5.0.120031208.21135.318.26357<br>2.16.124.113534.2.3.5.0.120031208.21135.318.26357 | Burn Instances |
|                                                                                                    | rostate="Otto"                                                                                                    | Demo patient 2<br>Demo patient 2<br>Demo patient 2<br>Demo patient 2<br>ers used to filter the abo<br>ed after: Show in<br>2006/10/1  | 19000101<br>19000101<br>19000101<br>10000101<br>ve Instances List:<br>mages acquired befor | 10<br>e: | 1.3.6.1.4.1.2452.6.120040121.21137.344.469624044<br>2.16.124.113534.2.3.5.0.120031208.21135.318.26357<br>2.16.124.113534.2.3.5.0.120031208.21135.318.26357 | Burn Instances |
| Eilber                                                                                                    | Tostate Otto AAAAAAAAAAAAAAAAAAAAAAAAAAAAAAAAAA                                                                                                    | Demo patient 2<br>Demo patient 2<br>Demo patient 2<br>Demo patient 2<br>ers used to filter the abo<br>ed after: Show i<br>2006/10/1   | 19000101<br>19000101<br>19000101<br>19000101<br>ve Instances List:<br>mages acquired befor | 10       | 1.3.6.1.4.1.2452.6.120040121.2133.344.469624044<br>2.16.124.113534.2.3.5.0.120031208.21135.318.26357<br>2.16.124.113534.2.3.5.0.120031208.21135.318.26357  | Burn Instances |

# 6 Importing DICOM files

By pressing the "**Import**" button on the main toolbar or on the correspondent menu item from the DICOMBurner tray pop-up menu, you can enter the importing feature. There exist two kinds of importing procedures:

- 1. Import from disk
- 2. Import from DICOM device

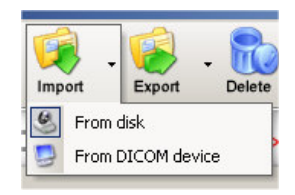

These two options are accessible by clicking the small down arrow located next to the "**Import**" button on the main toolbar. Once you select one of the available importing options from the pop-up menu, it will become the default option associated with the "**Import**" toolbar button.

reolooica

# 6.1 Import from disk

In addition to being able to receive DICOM files from DICOM peers through the DICOM protocol, DICOMBurner allows populating its internal database by importing DICOM files from local folders or disks. The "**Browse for folder**" dialog box appears when you press the "**Import**" button on the main toolbar or on the corresponding menu item from the DICOMBurner tray pop-up menu: through this dialog box, the user may specify a root folder where to search for valid DICOM instances.

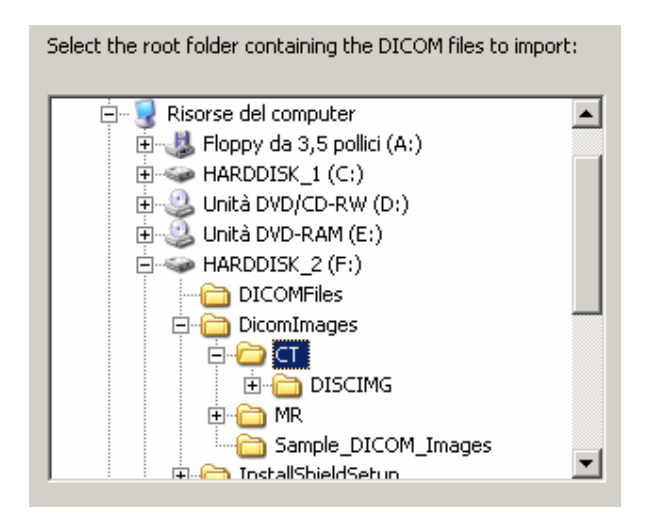

The actual import procedure starts when you press the "OK" button.

# 6.2 Import from DICOM device

DICOMBurner acts as a DICOM Query/Retrieve SCU allowing populating its internal database by retrieving DICOM files from a remote DICOM device connected to the DICOM network. When you select the *"Import from DICOM device"* functionality DICOMBurner shows a GUI wizard guiding you through a hierarchical (Study – Series – Instance) selection of the DICOM files to be retrieved.

### 6.2.1 DICOM Device Selection

The following dialog allows you to select the DICOM device to be queried. The DICOM devices have to be configured by entering the *"DICOM Devices Configuration"* tab.

| DICOM Device Selection         |              | ×  |
|--------------------------------|--------------|----|
| Please, select the DICOM devic | te to query: |    |
| DICOM device description:      | DICOM_Dev_1  |    |
|                                |              |    |
| Cancel                         |              | ОК |

reologica

#### 6.2.2 Study-level search

The study-level step of the wizard procedure allows you to query, select and retrieve the studies containing the DICOM files you want to import. This step includes both the filtering options related to patient and study levels. The list of studies can be filtered by specifying some filtering options (or search criteria): in particular, the patient identification filters, the acceptable range of birth dates, the patient sex and the acceptable range of study dates. By pressing the "**Filter**" button you obtain the list of studies satisfying the set conditions. Then you can select all studies you are interested in by using the mouse and multiple file selection technique. The "**Deselect All/Select All**" button can simplify this task. The number of selected studies is provided. Finally, you can proceed to the next step by pressing the "**Next**>" button. As a shortcut you can start the retrieving procedure of the selected studies without reaching the last wizard step by pressing the "**Retrieve Studies**" button.

| 💫 Patient Name                                                                                                    | Patient ID                                                                                          | Patient Sex                                                     | Patient Birth Date | Study Date       | Study Description                                                                                         |
|----------------------------------------------------------------------------------------------------|----------------------------------------------------------------------------------------------------|-----------------------------------------------------------------|--------------------|------------------|----------------------------------------------------------------------------------------------------|
|                                                                                                    |                                                                                                    |                                                                 |                    |                  |                                                                                                    |
| Brain^Vol                                                                                                    | MF-0000003                                                                                          | M                                                               | 19500704           | 20050610         | Brain volume                                                                                              |
| Brain^Flair M5                                                                                                    | MF-0000007                                                                                          | M                                                               | 19500704           | 20050610         | Axial M5 brain with flair,t2 and pre/post (                                                               |
| Brain113UFSE                                                                                                    | MF-0000008                                                                                          |                                                                 | 19500704           | 20050610         |                                                                                                    |
| Brain (15agittai30)<br>Busis A Charles                                                                                                    | MF-0000010                                                                                          |                                                                 | 19500704           | 20050610         | With and Without sat slabs                                                                                |
| prain^_ptacks<br>Prain^_punctional                                                                                                    | ME-0000013                                                                                          | N                                                               | 19500704           | 20050610         |                                                                                                    |
| prain "Functional<br>Design of Size debad                                                                                                    | ME-0000017                                                                                          | N                                                               | 19500704           | 20050610         |                                                                                                    |
|                                                                                                    | MF-0000021                                                                                          | M                                                               | 19500704           | 20050610         | EMDT                                                                                                    |
| Drain'' 'DWI                                                                                                    | ME-0000023                                                                                          | 1 <sup>9</sup> 1                                                | 19500704           | 20050610         | EMDT                                                                                                    |
| praint 19991<br>Prain A DEvop to Tumor WCog stud                                                                                                    | ME-0000024                                                                                          | M                                                               | 19500704           | 20050610         | IMR1<br>Proin                                                                                             |
| prain wrfontan umorwopectro                                                                                                    | ME-0000020                                                                                          |                                                                 | 19500704           | 20050610         | Drain<br>Duppmis broact 1 stack 2 dimensions has                                                          |
| preastr "Dynamic<br>Dusis Al Devisional Truster U.C. setus                                                                                                    | ME-0000002                                                                                          | F M                                                             | 19500704           | 20050610         | Dynamic breast, 1 stack, 3 dimensions, ten                                                                |
|                                                                                                    |                                                                                                    |                                                                 |                    |                  |                                                                                                    |
| Selected Studies Information     Number of Studies: 5                                                                                                    |                                                                                                    |                                                                 |                    |                  | <u>}</u>                                                                                                  |
| Selected Studies Information     Number of Studies: 5     Select All     tering Options                                                                                                    |                                                                                                    |                                                                 |                    |                  | Retrieve Studie:                                                                                          |
| Selected Studies Information     Number of Studies: 5      Select All tering Options ease select the parameters used to Patient Identification                                                                                                    | ) filter the above Studie                                                                           | es List:                                                        |                    |                  | Retrieve Studie:                                                                                          |
| Selected Studies Information Number of Studies: 5 Select All tering Options ease select the parameters used to Patient Identification                                                                                                    | filter the above Studie<br>ient Name: starts wil                                                    | es List:                                                        |                    |                  |                                                                                                    |
| Selected Studies Information<br>Number of Studies: 5<br>Select All<br>tering Options<br>ease select the parameters used to<br>Patient Identification<br>Show only patients whose Pati                                                              | o filter the above Studie<br>ient Name: starts wil<br>ient ID: starts wil                           | es List:                                                        |                    |                  | Retrieve Studie:     Retrieve Studie:     Sex Show only patients with sex equal to:     Male Female Other |
| Selected Studies Information Number of Studies: 5  Select All  tering Options ease select the parameters used to Patient Identification  Show only patients whose Pati Birth Date                                                                  | filter the above Studie<br>ent Name: starts wi<br>ent ID: starts wi                                 | es List:                                                        | Study Date         |                  | Retrieve Studies  Sex Show only patients with sex equal to: Male Female Other                             |
| Selected Studies Information Number of Studies: 5  Select All  tering Options ease select the parameters used to Patient Identification  Show only patients whose Pati Birth Date Show patients born after:                                        | filter the above Studie<br>ient Name: starts wil<br>ient ID: starts wil                             | es List:                                                        | Study Date         | s started after: | Sex<br>Show only patients with sex equal to:<br>Male Female Other                                         |
| Selected Studies Information Number of Studies: 5 Select All tering Options lease select the parameters used to Patient Identification Show only patients whose Pati Show only patients whose Pati Birth Date Show patients born after: 2006/12/19 | o filter the above Studie<br>ient Name: starts wil<br>ient ID: starts wil<br>Show pat<br>2006/12/19 | es List:<br>th V b<br>th V constructions<br>tients born before: | Study Date         | s started after: | Sex Show only patients with sex equal to: Male Female Other Show studies started before: 2006/12/19       |
| Selected Studies Information Number of Studies: 5 Select All tering Options lease select the parameters used to Patient Identification Show only patients whose Pati Show only patients whose Pati Birth Date Show patients born after: 2006/12/19 | o filter the above Studie<br>ient Name: starts wil<br>ient ID: starts wil<br>Show pat<br>2006/12/19 | es List:<br>th  b<br>th f b<br>tients born before:              | Study Date         | s started after: |                                                                                                    |

reologica

### 6.2.3 Series-level search

The series-level step of the wizard procedure allows you to query, select and retrieve the series containing the DICOM files you want to import. The list of series can be filtered by specifying some filtering options (or search criteria): in particular, you can set the acceptable range of series dates and the producing modalities. By pressing the "**Filter**" button you obtain the list of series satisfying the set conditions. Then you can select all series you are interested in by using the mouse and multiple file selection technique. The "**Deselect All/Select All**" button can simplify this task. The number of selected series is provided. Finally, you can proceed to the next step by pressing the "**Next**>" button. As a shortcut you can start the retrieving procedure of the selected series without reaching the last wizard step by pressing the "**Retrieve Series**" button.

| 👌 Patient Name                                                                                                    | Patient ID                                    | Modality                                                     | Series Date   | Series Num                                                             | Series Description                                                                                                    | S            |
|----------------------------------------------------------------------------------------------------|-----------------------------------------------|--------------------------------------------------------------|---------------|------------------------------------------------------------------------|----------------------------------------------------------------------------------------------------|--------------|
| Brain^3DESE                                                                                                    | ME-0000008                                    | MR                                                           | 20050610      | 1                                                                      | 3D ESE                                                                                                    | 1            |
| Brain^Sagittal3D                                                                                                    | MF-0000010                                    | MR                                                           | 20050610      | 1                                                                      | Sagittal T1 without sat slab                                                                                                    | 1            |
| Brain^Sagittal3D                                                                                                    | MF-0000010                                    | MR                                                           | 20050610      | 2                                                                      | Sagittal T1 with sat slab                                                                                                    | 1            |
| Brain^Stacks                                                                                                    | MF-0000013                                    | MR                                                           | 20050610      | 1                                                                      | Various contrasts and projections                                                                                                    | 1            |
| Brain^Functional                                                                                                    | MF-0000017                                    | MR                                                           | 20050610      | 1                                                                      | Structural and statistical                                                                                                    | 1            |
| rain^Simulated                                                                                                    | MF-0000021                                    | MR                                                           | 20050610      | 1                                                                      | Axial T2W real and imaginary components                                                                                                 | 1            |
|                                                                                                    |                                               |                                                              |               |                                                                        |                                                                                                    |              |
|                                                                                                    |                                               |                                                              |               |                                                                        |                                                                                                    |              |
| (                                                                                                    |                                               |                                                              |               |                                                                        |                                                                                                    | •            |
| <ul> <li>↓</li> <li>Selected Series Informal Number of Series:</li> </ul>                                                                                                    | ion2                                          |                                                              |               |                                                                        |                                                                                                    | J            |
| Selected Series Informal<br>Number of Series:<br>Select All                                                                                                    | ion2                                          |                                                              |               |                                                                        | Ret                                                                                                    | rieve Series |
| Selected Series Informal     Number of Series:     Select All     ering Options ease select the paramet                                                                                                    | ion2<br>                                      | ove Series List:                                             |               |                                                                        | Ret                                                                                                    | rieve Series |
| Selected Series Informal<br>Number of Series:<br>Select All<br>ering Options<br>base select the paramet<br>Series Date                                                                                                    | ion2                                          | ove Series List:                                             |               | Series Modality                                                        | Ret                                                                                                    | rieve Series |
| Selected Series Informal<br>Number of Series:<br>Select All<br>ering Options<br>ease select the paramet<br>Series Date<br>Show series started                                                                                                    | ion 2 ers used to filter the ab               | ove Series List:<br>Show series sl                           | arted before: | Series Modality<br>Show series pro                                     | Ret                                                                                                    | rieve Series |
| Selected Series Informal<br>Number of Series:<br>Select All<br>tering Options<br>ease select the paramet<br>Series Date<br>Show series started<br>2006/12/19                                                                                                    | cion 2<br>ers used to filter the ab           | ove Series List:<br>Show series sl                           | arted before: | Series Modality<br>Show series pro                                     | Ret<br>oduced by Modality:<br>Audio                                                                                                    | rieve Series |
| Selected Series Informal<br>Number of Series:<br>Select All<br>tering Options<br>ease select the paramet<br>Series Date<br>Show series started<br>2006/12/19                                                                                                    | tion 2<br>ers used to filter the ab<br>after: | ove Series List:<br>Show series sl<br>006/12/19              | arted before: | Series Modality<br>Show series pro                                     |                                                                                                    | rieve Series |
| Selected Series Informal<br>Number of Series:<br>Select All<br>ering Options<br>ease select the paramet<br>Series Date<br>Show series started<br>2006/12/19                                                                                                    | ion2 ers used to filter the ab after:2        | ove Series List:<br>Show series sl<br>006/12/19              | arted before: | Series Modality<br>Show series pro<br>AU<br>BI<br>CD                   | oduced by Modality:<br>Audio<br>Biomagnetic imaging<br>Color flow Doppler                                                               | rieve Series |
| Selected Series Informal Number of Series: Select All Sering Options ease select the paramet Series Date Series Date Show series started 2006/12/19                                                                                                    | cion 2 ers used to filter the ab after:       | ove Series List:<br>Show series sl<br>006/12/19              | arted before: | Series Modality<br>Show series pro<br>AU<br>BI<br>CD<br>CP             | oduced by Modality:       Audio       Biomagnetic imaging       Color flow Doppler       Computed Badiography                           | rieve Series |
| Selected Series Informal<br>Number of Series:<br>Select All<br>tering Options<br>ease select the paramet<br>Series Date<br>Show series started<br>2006/12/19                                                                                                    | ion2 ers used to filter the ab after:22       | ove Series List:<br><sup>7</sup> Show series sl<br>006/12/19 | arted before: | Series Modality<br>Show series pro<br>AU<br>BI<br>CD<br>CR             | oduced by Modality:<br>Audio<br>Biomagnetic imaging<br>Color flow Doppler<br>Computed Radiography<br>Computed Radiography               | rieve Series |
| Selected Series Informal Number of Series: Select All ering Options ease select the paramet Series Date Series Date Solution Solution Sol | cion 2<br>ers used to filter the ab<br>after: | ove Series List:<br>Show series sl                           | arted before: | Series Modality<br>Show series pro<br>BI<br>CD<br>CR<br>CR             | oduced by Modality:       Audio       Biomagnetic imaging       Color flow Doppler       Computed Radiography       Computed Tomography | rieve Series |
| Selected Series Informal Number of Series: Select All cering Options ease select the paramet Series Date Show series started 2006/12/19                                                                                                    | ion2 ers used to filter the ab after:2        | ove Series List:<br>Show series sl<br>006/12/19              | arted before: | Series Modality<br>Show series pro<br>AU<br>BI<br>CD<br>CR<br>CR<br>CT | oduced by Modality:<br>Audio<br>Biomagnetic imaging<br>Color flow Doppler<br>Computed Radiography<br>Computed Tomography                | rieve Series |
| Selected Series Informal<br>Number of Series:<br>Select All<br>erring Options<br>ease select the paramet<br>Series Date<br>Show series started<br>2006/12/19                                                                                                    | ion 2 ers used to filter the ab after:        | ove Series List:<br>Show series sl<br>006/12/19              | arted before: | Series Modality<br>Show series pro<br>AU<br>BI<br>CD<br>CD<br>CR<br>T  | oduced by Modality:       Audio       Biomagnetic imaging       Color flow Doppler       Computed Radiography       Computed Tomography | rieve Series |

reologica

### 6.2.4 Instance-level search

The instance-level step of the wizard procedure allows you to query, select and retrieve the DICOM files/instances you want to import. The list of instances can be filtered by specifying some filtering options (or search criteria): in particular, you can set the acceptable range of acquisition dates and the acceptable range of store dates. By pressing the "**Filter**" button you obtain the list of instances satisfying the set conditions. Then you can select all instances you are interested in by using the mouse and multiple file selection technique. The "**Deselect All/Select All**" button can simplify this task. Finally, you can proceed to the next step by pressing the "**Next**>" button. You can start the retrieving procedure of the selected instances by pressing the "**Retrieve Instances**" button.

| 🧾 Patient Name                                                                                                    | Patient ID                                    | Acquisition Date                                     | Inst Num | SOP Instance UID                                                                            |                 |
|----------------------------------------------------------------------------------------------------|-----------------------------------------------|------------------------------------------------------|----------|---------------------------------------------------------------------------------------------|-----------------|
| AP^Isotropic 0.625 Arteri<br>Grain^Sagittal3D^^^                                                                           | 0003_0<br>MF-0000010                          |                                                      | 1 1      | 1.3.6.1.4.1.5962.1.1.3.1.1.1118413188.3427<br>1.3.6.1.4.1.5962.1.1.5010.1.1.1118413147.3424 |                 |
| rain sagittaist,                                                                                                    | MF-000010                                     |                                                      | 1        | 1.3.6.1.4.1.3962.1.1.3010.2.1.1110413147.3424                                               |                 |
|                                                                                                    |                                               |                                                      |          |                                                                                             |                 |
|                                                                                                    |                                               |                                                      |          |                                                                                             |                 |
|                                                                                                    |                                               |                                                      |          |                                                                                             |                 |
|                                                                                                    |                                               |                                                      |          |                                                                                             |                 |
|                                                                                                    |                                               |                                                      |          |                                                                                             |                 |
| Select All                                                                                                    |                                               |                                                      |          |                                                                                             | Retrieve Instan |
| Select All<br>ering Options<br>sase select the parameters us                                                               | ed to filter the ab                           | ove Instances List:                                  |          |                                                                                             | Retrieve Instan |
| Select All<br>ering Options<br>ease select the parameters us<br>Acquisition Date                                           | ed to filter the ab                           | ove Instances List:                                  |          |                                                                                             | Retrieve Instan |
| Select All<br>ering Options<br>ease select the parameters us<br>Acquisition Date<br>Show images acquired aft               | ed to filter the ab                           | ove Instances List:<br>images acquired befor         | e:       |                                                                                             | Retrieve Instan |
| Select All<br>ering Options<br>ease select the parameters us<br>Acquisition Date<br>Show images acquired aft<br>2006/10/11 | ed to filter the ab<br>er: Show<br>2 2006/10  | iove Instances List:<br>images acquired befor        | e:       |                                                                                             | Retrieve Instan |
| Select All ering Options ease select the parameters us Acquisition Date Show images acquired aft 2006/10/11                | ed to filter the ab<br>ter: Show<br>2006/10   | inve Instances List:<br>images acquired befor<br>/11 | e:       |                                                                                             | Retrieve Instan |
| Select All ering Options aase select the parameters us Acquisition Date Show images acquired aft 2006/10/11                | ed to filter the ab<br>ter: Show<br>2 2006/10 | inve Instances List:<br>images acquired befor<br>/11 | e:       |                                                                                             | Retrieve Instan |
| Select All<br>ering Options<br>ease select the parameters us<br>Acquisition Date<br>Show images acquired aft<br>2006/10/11 | ed to filter the ab<br>er: Show<br>2006/10    | inve Instances List:<br>images acquired befor        | e:       |                                                                                             | Retrieve Instan |
| Select All tering Options ease select the parameters us Acquisition Date Show images acquired aft 2006/10/11               | ed to filter the ab<br>ter: Show<br>2006/10   | inve Instances List:<br>images acquired befor<br>/11 | e:       |                                                                                             | Retrieve Instan |

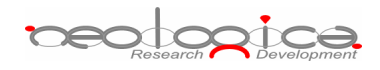

# 7 Exporting DICOM files

By pressing the "**Export**" button on the main toolbar or on the correspondent menu item from the DICOMBurner tray pop-up menu, you can enter the exporting feature. There exist two kinds of exporting procedures:

- 1. Export to disk
- 2. Export to DICOM device

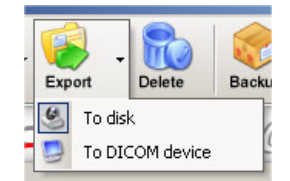

These two options are accessible by clicking the small down arrow located next to the "**Export**" button on the main toolbar. Once you select one of the available exporting options from the pop-up menu, it will become the default option associated with the "**Export**" toolbar button.

# 7.1 Export to disk

DICOMBurner allows exporting DICOM images in full-size format by using a quick and easy process to select the DICOM images to export. Note that the exporting procedure creates new images into a user selected folder but the original DICOM files remain on the local storage. When you select the *"Export to disk"* functionality DICOMBurner shows a GUI wizard guiding you through a hierarchical (Study – Series – Instance) selection of the images to be exported.

### 7.1.1 Study-level search

The study-level step of the wizard procedure allows you to select the studies containing the images you want to export to a local folder. This step includes both the filtering options related to patient and study levels. The list of studies can be filtered by specifying some filtering options (or search criteria): in particular, the patient identification filters, the acceptable range of birth dates, the patient sex and the acceptable range of study dates. By pressing the "**Filter**" button you obtain the list of studies satisfying the set conditions. Then you can select all studies you are interested in by using the mouse and multiple file selection technique. The "**Deselect All/Select All**" button can simplify this task. The number of studies, studies size, number of series and number of instances are provided for the selected studies. Finally, you can proceed to the next step by pressing the "**Next**>" button. As a shortcut you can start the exporting procedure of the selected studies without reaching the last wizard step by pressing the "**Export Studies**" button.

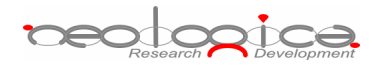

|                                                                 |                        | 1 dione port        | Fatient birth bate | Study Date       | Study Description                        |
|-----------------------------------------------------------------|------------------------|---------------------|--------------------|------------------|------------------------------------------|
| Abdomen FatSatDyn                                               | MF-0000012             | M                   | 1950/07/04         | 2005/06/10       | Abdomen with contrast                    |
| AbdominalAorta Stent                                            | 0030                   | Μ                   | 1950/07/04         | 2005/06/10       |                                          |
| Anonymized                                                      | Anonymized             | Anonymized          |                    |                  | Anonymized                               |
| Anonymized                                                      | 3                      |                     |                    | 1996/06/11       |                                          |
| ANONYMOUS ANONYMOUS                                             | 12345                  | F                   | 1986/01/01         | 2002/01/04       |                                          |
| Brain 3DFSE                                                     | MF-0000008             | M                   | 1950/07/04         | 2005/06/10       | 3D FSE Brain                             |
| Brain DWI                                                       | MF-0000023             | M                   | 1950/07/04         | 2005/06/10       | fMRI                                     |
| Brain Flair MS                                                  | MF-0000007             | Μ                   | 1950/07/04         | 2005/06/10       | Axial MS brain with flair,t2 and pre/pos |
| Brain Functional                                                | MF-0000017             | M                   | 1950/07/04         | 2005/06/10       | fMRI                                     |
| Brain LParietalTumorWSpectro                                    | MF-0000025             | M                   | 1950/07/04         | 2005/06/10       | Brain                                    |
| Brain PWI                                                       | MF-0000024             | M                   | 1950/07/04         | 2005/06/10       | fMRI                                     |
| Brain RFrontalTumorWSpectro                                     | MF-0000020             | М                   | 1950/07/04         | 2005/06/10       | Brain                                    |
| Brain Sagittal3D                                                | MF-0000010             | M                   | 1950/07/04         | 2005/06/10       | With and without sat slabs               |
|                                                                 | • F 0000004            |                     | Leonalization      | opprincipa       |                                          |
| Select All                                                      |                        |                     |                    |                  | Export Studies                           |
| ease select the parameters used to fi<br>Patient Identification | ilter the above Studie | es List:            |                    |                  | Sex                                      |
| Show only patients whose Patier                                 | nt Name: contains      | ▼ at                |                    | _                | Show only nationts with sex equal to:    |
|                                                                 |                        | !                   |                    | _                | Short only pacents that som aquai tor    |
| 🔲 Show only patients whose Patier                               | nt ID: starts wi       | th 🔽                |                    |                  | 🥅 Male 🔲 Female 🔲 Other                  |
| Birth Date                                                      |                        |                     | Study Date         |                  |                                          |
| Show patients born after:                                       | 🗌 Show pal             | tients born before: | Show studies       | s started after: | Show studies started before:             |
| 2006/12/19                                                      | 2006/12/10             |                     | 2006/12/19         | _                | 2006/12/19                               |
| 2000/12/15                                                      | 2000/12/19             |                     | 12000/12/19        | <u> </u>         | 2000/12/15                               |
|                                                                 |                        |                     |                    |                  |                                          |
|                                                                 |                        |                     |                    |                  |                                          |

#### 7.1.2 Series-level search

The series-level step of the wizard procedure allows you to select the series containing the images you want to export to a local folder. The list of series can be filtered by specifying some filtering options (or search criteria): in particular, you can set the acceptable range of series dates and the producing modalities. By pressing the "Filter" button you obtain the list of series satisfying the set conditions. Then you can select all series you are interested in by using the mouse and multiple file selection technique. The "Deselect All/Select All" button can simplify this task. The number of series, series size and number of instances are provided for the selected series. Finally, you can proceed to the next step by pressing the "Next>" button. As a shortcut you can start the exporting procedure of the selected series without reaching the last wizard step by pressing the "Export Series" button.

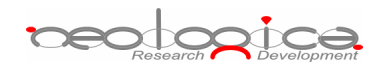

| 👌 Patient Name                                                                                                    | Patient ID                                          | Modality                                               | Series Date       | Series Num                                                                  | Series Description                                                                                                    |
|----------------------------------------------------------------------------------------------------|-----------------------------------------------------|--------------------------------------------------------|-------------------|-----------------------------------------------------------------------------|----------------------------------------------------------------------------------------------------|
| bdomen EatSatDyn                                                                                                    | ME-0000012                                          | MR                                                     | 2005/06/10        | 1                                                                           | Coronal two-phase IV contrast fat suppressed: temp pos                                                                    |
| bdomen EatSatDyn                                                                                                    | ME-0000012                                          | MR                                                     | 2005/06/10        | 2                                                                           | Coronal fat suppressed: no contrast module, temp positi                                                                   |
| IbdominalAorta Stept                                                                                                    | 0030                                                | CT                                                     | 2005/06/10        | 1                                                                           | coronarrae sapprosoa, no concrase modulo, comp posit, m                                                                   |
| IbdominalAorta Stent                                                                                                    | 0030                                                | CT                                                     | 2005/06/10        | 2                                                                           | MTP Full                                                                                                    |
| bdominalAorta Stent                                                                                                    | 0030                                                | CT                                                     | 2005/06/10        | 3                                                                           | MIP Thin                                                                                                    |
| IbdominalAorta Stent                                                                                                    | 0030                                                | СТ                                                     | 2005/06/10        | 4                                                                           | MPR Curved                                                                                                    |
| nonymized                                                                                                    | Anonymized                                          | CR                                                     | 2000/00/20        | 1                                                                           |                                                                                                    |
| nonymized                                                                                                    | Anonymized                                          | CR                                                     |                   | 1                                                                           | Aponymized                                                                                                    |
| nonymized                                                                                                    | 3                                                   | PR                                                     |                   | 1000000                                                                     | Settings for series 4                                                                                                    |
| nonymized                                                                                                    | 3                                                   | PR                                                     |                   | 10000000                                                                    | Settings for series 4                                                                                                    |
| NONYMOUS ANONYMOU                                                                                                    | 5 12345                                             | MG                                                     | 2003/12/16        | 739                                                                         | BIL MAMMO                                                                                                    |
| rain 3DESE                                                                                                    | ME-0000008                                          | MR                                                     | 2005/06/10        | 1                                                                           | 3D ESE                                                                                                    |
| rain DWI                                                                                                    | ME-0000023                                          | MR                                                     | 2005/06/10        | 1                                                                           | Diffusion weighted                                                                                                    |
|                                                                                                    |                                                     |                                                        | apartics is a     |                                                                             |                                                                                                    |
| Selected Series Informatic<br>Number of Series:<br>Series Size:                                                                                                    | 2<br>11.40 MB                                       | Num                                                    | ber of Instances: | 2                                                                           |                                                                                                    |
| Selected Series Informatic<br>Number of Series:<br>Series Size:<br>Select All                                                                                                    | 2<br>11.40 MB                                       | Num                                                    | ber of Instances: | 2                                                                           | Export Series                                                                                                    |
| Selected Series Informatic<br>Number of Series:<br>Series Size:<br>Select All<br>ering Options                                                                                     | 2<br>11.40 MB                                       | Num                                                    | ber of Instances: | 2                                                                           | Export Series                                                                                                    |
| Selected Series Informatic<br>Number of Series:<br>Series Size:<br>Select All<br>ering Options<br>ease select the parameter                                                        | 2<br>11.40 MB<br>'s used to filter the ab           | Num                                                    | ber of Instances: | 2<br>– Savier Medality                                                      | Export Series                                                                                                    |
| Selected Series Informatic<br>Number of Series:<br>Series Size:<br>Select All<br>ering Options<br>sase select the parameter<br>Series Date<br>Show series started a                | n2<br>11.40 MB<br>s used to filter the ab           | Num                                                    | ber of Instances: | 2<br>– Series Modality<br>– Show ceries pro                                 | Export Series                                                                                                    |
| Selected Series Informatic<br>Number of Series:<br>Series Size:<br>Select All<br>ering Options<br>sase select the parameter<br>Series Date                                         | n2<br>11.40 MB<br>s used to filter the ab           | Num<br>ove Series List:<br>Show series st              | ber of Instances: | 2<br>Series Modality<br>Show series pro                                     | Export Series                                                                                                    |
| Selected Series Informatic<br>Number of Series:<br>Series Size:<br>Select All<br>ering Options<br>ease select the parameter<br>Series Date<br>Show series started a<br>2006/12/19  | n 2<br>11.40 MB<br>'s used to filter the ab         | Num                                                    | arted before:     | 2<br>Series Modality<br>Show series pro                                     | Export Series                                                                                                    |
| Selected Series Informatic<br>Number of Series:<br>Series Size:<br>Select All<br>ering Options<br>base select the parameter<br>Series Date<br>Show series started a<br>2006/12/19  | n2<br>11.40 MB<br>s used to filter the ab<br>fter:2 | Num<br>ove Series List:<br>Show series st<br>006/12/19 | arted before:     | 2<br>Series Modality<br>Show series pro                                     | Export Series  Export Series  Audio  Biomagnetic imaging                                                                  |
| Selected Series Informatic<br>Number of Series:<br>Series Size:<br>Select All<br>ering Options<br>pase select the parameter<br>Series Date<br>Show series started a<br>2006/12/19  | n 2<br>11.40 MB<br>s used to filter the ab          | Num<br>ove Series List:<br>Show series st<br>D06/12/19 | arted before:     | 2<br>Series Modality<br>Show series pro                                     | Deduced by Modality:                                                                                                    |
| Selected Series Informatic<br>Number of Series:<br>Series Size:<br>Select All<br>ering Options<br>sease select the parameter<br>Series Date<br>Show series started a<br>2006/12/19 | n 2<br>11.40 MB<br>s used to filter the ab          | Num<br>ove Series List:<br>Show series st<br>006/12/19 | arted before:     | 2<br>Series Modality<br>Show series pro<br>AU<br>BI<br>CD<br>CD             | Export Series  Export Series  Audio Biomagnetic imaging Color flow Doppler Computed Badiocraphy                           |
| Selected Series Informatic<br>Number of Series:<br>Series Size:<br>Select All<br>ering Options<br>ease select the parameter<br>Series Date<br>Show series started a<br>2006/12/19  | n2<br>11.40 MB<br>s used to filter the ab<br>fter:  | Num<br>ove Series List:<br>Show series st<br>006/12/19 | arted before:     | 2<br>Series Modality<br>Show series pro<br>AU<br>BI<br>CD<br>CD<br>CR       | Export Series Export Series Computed Radiography Export Addiography Export Series                                         |
| Selected Series Informatic<br>Number of Series:<br>Series Size:<br>Select All<br>ering Options<br>ease select the parameter<br>Series Date<br>Show series started a<br>2006/12/19  | n2<br>11.40 MB<br>s used to filter the ab<br>fter:2 | Num<br>ove Series List:<br>Show series st<br>006/12/19 | arted before:     | 2<br>Series Modality<br>Show series pro<br>AU<br>BI<br>CD<br>CR<br>CT       | Audio Biomagnetic imaging Color flow Doppler Computed Radiography Computed Tomography Computed Tomography                 |
| Selected Series Informatic<br>Number of Series:<br>Series Size:<br>Select All<br>ering Options<br>asse select the parameter<br>Series Date<br>Show series started a<br>2006/12/19  | n2<br>11.40 MB<br>s used to filter the ab<br>fter:2 | Num<br>ove Series List:<br>Show series st<br>006/12/19 | arted before:     | 2<br>Series Modality<br>Show series pro<br>AU<br>BI<br>CD<br>CR<br>CT       | Deduced by Modality:<br>Audio<br>Biomagnetic imaging<br>Color flow Doppler<br>Computed Radiography<br>Computed Tomography |
| Selected Series Informatic<br>Number of Series:<br>Series Size:<br>Select All<br>ering Options<br>ease select the parameter<br>Series Date<br>Show series started a<br>2006/12/19  | on2<br>11.40 MB<br>Is used to filter the ab         | Num<br>ove Series List:<br>Show series st<br>006/12/19 | arted before:     | 2<br>Series Modality<br>Show series pro<br>AU<br>BI<br>CD<br>CD<br>CR<br>CT | Deduced by Modality:<br>Audio<br>Biomagnetic imaging<br>Color flow Doppler<br>Computed Radiography<br>Computed Tomography |
| Selected Series Informatic<br>Number of Series:<br>Series Size:<br>Select All<br>ering Options<br>ease select the parameter<br>Series Date<br>Show series started a<br>2006/12/19  | n2<br>11.40 MB<br>'s used to filter the ab<br>fter: | Num<br>ove Series List:<br>Show series st<br>006/12/19 | arted before:     | 2<br>Series Modality<br>Show series pro<br>AU<br>BI<br>CD<br>CR<br>CR<br>CT | Export Series  Export Series  Audio Biomagnetic imaging Color flow Doppler Computed Radiography Commuted Tomography       |

#### 7.1.3 Instance-level search

The instance-level step of the wizard procedure allows you to select the images/instances you want to export to a local folder. The list of instances can be filtered by specifying some filtering options (or search criteria): in particular, you can set the acceptable range of acquisition dates and the acceptable range of store dates. By pressing the "**Filter**" button you obtain the list of instances satisfying the set conditions. At this level if you select an instance by clicking with the mouse over the corresponding row of the Instance List, you obtain a preview image of the DICOM file. Then you can select all instances you are interested in by using the mouse and multiple file selection technique. The "**Deselect All/Select All**" button can simplify this task. Then you can reach the final step dialog of the exporting procedure by pressing the "**Export**" button.

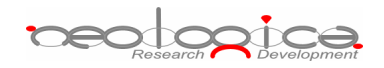

| Brain Sagittal3D         MF-0000010         2006/10/11 - 12:16:54         1         1.3.6.1.4.1.5962.1.1.5010.1.1.111           Brain Sagittal3D         MF-0000010         2006/10/11 - 15:43:32         1         1.3.6.1.4.1.5962.1.1.5010.2.1.1111           Prostate Otto         Demo patient 2         2006/10/10 - 16:53:34         1.3.6.1.4.1.2452.6.159644927.117           Prostate Otto         Demo patient 2         2006/10/10 - 16:53:34         1.3.6.1.4.1.2452.6.159644927.117           Prostate Otto         Demo patient 2         2006/10/10 - 16:53:34         1.3.6.1.4.1.2452.6.405964617679.10           Prostate Otto         Demo patient 2         2006/10/10 - 16:53:34         1.3.6.1.4.1.2452.6.4007965866.11           Prostate Otto         Demo patient 2         2006/10/10 - 16:53:35         1.3.6.1.4.1.2452.6.4007965866.11           Prostate Otto         Demo patient 2         2006/10/10 - 16:53:35         1.3.6.1.4.1.2452.6.120040121.211           Prostate Otto         Demo patient 2         2006/10/10 - 16:53:35         1.3.6.1.4.1.2452.6.120040121.211           Prostate Otto         Demo patient 2         2006/10/10 - 16:53:35         2.1.6.124.113534.2.3.5.0.12003120           Prostate Otto         Demo patient 2         2006/10/10 - 16:53:34         1.3.6.1.4.1.2452.6.120040121.211           Prostate Otto         Demo patient 2         2006/10/10 - 16:53:34 <t< th=""><th>5010.1.1.118413147<br/>5010.2.1.1118413147<br/>99644927.1174006739<br/>154671679.107887431<br/>107965886.113471577<br/>129470474.128238746<br/>0040121.21137.344.<br/>5.0.120031208.21135<br/>10040121.21137.345.</th><th>2006/10/11 - 12:16:54         1         1.3.6.1.4.1.5962.1.1.5010.1.1.1118413147           2006/10/11 - 15:43:32         1         1.3.6.1.4.1.5962.1.1.5010.2.1.1118413147           2006/10/11 - 15:43:32         1         1.3.6.1.4.1.5962.1.1.5010.2.1.1118413147           2006/10/10 - 16:53:34         1.3.6.1.4.1.2452.6.159644927.1174006739           2006/10/10 - 16:53:34         1.3.6.1.4.1.2452.6.3454671679.107887431           2006/10/10 - 16:53:34         1.3.6.1.4.1.2452.6.4007955886.113471577           2006/10/10 - 16:53:35         1.3.6.1.4.1.2452.6.4029470474.128238746           2006/10/10 - 16:53:35         1.3.6.1.4.1.2452.6.120040121.21137.344.4           2006/10/10 - 16:53:35         2.16.124.113534.2.3.5.0.120031208.21135           2006/10/10 - 16:53:34         1           2006/10/10 - 16:53:35         2.16.124.12452.6.120040121.21137.345.1           2006/10/10 - 16:53:34         1           2006/10/10 - 16:53:34         1           2006/10/10 - 16:53:35         2.16.124.113534.2.6.120040121.21137.345.1           2006/10/10 - 16:53:34         1           2006/10/10 - 16:53:34         1           2006/10/10 - 16:53:34         1           2006/10/10 - 16:53:34         1           2006/10/10 - 16:53:34         1           2006/10/10 - 16:53:34         1           200</th><th>Patient Name</th><th>Patient ID</th><th>Acquisition Date</th><th>Store Date</th><th>Inst Num</th><th>SOP Instance UID</th></t<> | 5010.1.1.118413147<br>5010.2.1.1118413147<br>99644927.1174006739<br>154671679.107887431<br>107965886.113471577<br>129470474.128238746<br>0040121.21137.344.<br>5.0.120031208.21135<br>10040121.21137.345.    | 2006/10/11 - 12:16:54         1         1.3.6.1.4.1.5962.1.1.5010.1.1.1118413147           2006/10/11 - 15:43:32         1         1.3.6.1.4.1.5962.1.1.5010.2.1.1118413147           2006/10/11 - 15:43:32         1         1.3.6.1.4.1.5962.1.1.5010.2.1.1118413147           2006/10/10 - 16:53:34         1.3.6.1.4.1.2452.6.159644927.1174006739           2006/10/10 - 16:53:34         1.3.6.1.4.1.2452.6.3454671679.107887431           2006/10/10 - 16:53:34         1.3.6.1.4.1.2452.6.4007955886.113471577           2006/10/10 - 16:53:35         1.3.6.1.4.1.2452.6.4029470474.128238746           2006/10/10 - 16:53:35         1.3.6.1.4.1.2452.6.120040121.21137.344.4           2006/10/10 - 16:53:35         2.16.124.113534.2.3.5.0.120031208.21135           2006/10/10 - 16:53:34         1           2006/10/10 - 16:53:35         2.16.124.12452.6.120040121.21137.345.1           2006/10/10 - 16:53:34         1           2006/10/10 - 16:53:34         1           2006/10/10 - 16:53:35         2.16.124.113534.2.6.120040121.21137.345.1           2006/10/10 - 16:53:34         1           2006/10/10 - 16:53:34         1           2006/10/10 - 16:53:34         1           2006/10/10 - 16:53:34         1           2006/10/10 - 16:53:34         1           2006/10/10 - 16:53:34         1           200                                                                                                    | Patient Name                      | Patient ID                  | Acquisition Date     | Store Date             | Inst Num | SOP Instance UID                         |
|----------------------------------------------------------------------------------------------------|----------------------------------------------------------------------------------------------------|----------------------------------------------------------------------------------------------------|-----------------------------------|-----------------------------|----------------------|------------------------|----------|------------------------------------------|
| Brain Sagittal3D         MF-0000010         2006/10/11 - 15:43:32         1         1.3.6.1.4.1.5962.1.1.5010.2.1.1111           Yrostate Otto         Demo patient 2         2006/10/10 - 16:53:34         1.3.6.1.4.1.2452.6.159644927.117           Prostate Otto         Demo patient 2         2006/10/10 - 16:53:34         1.3.6.1.4.1.2452.6.159644927.117           Prostate Otto         Demo patient 2         2006/10/10 - 16:53:34         1.3.6.1.4.1.2452.6.3454671679.10           Prostate Otto         Demo patient 2         2006/10/11 - 12:15:13         1.3.6.1.4.1.2452.6.4007965866.11           Prostate Otto         Demo patient 2         2006/10/10 - 16:53:34         1.3.6.1.4.1.2452.6.4007965866.11           Prostate Otto         Demo patient 2         2006/10/10 - 16:53:35         1.3.6.1.4.1.2452.6.120040121.211           Prostate Otto         Demo patient 2         2006/10/10 - 16:53:35         2.16.124.113534.2.3.5.0.12003120           Prostate Otto         Demo patient 2         2006/10/10 - 16:53:35         2.16.124.113534.2.3.5.0.120040121.211           Prostate Otto         Demo patient 2         2006/10/10 - 16:53:35         1.3.6.1.4.1.2452.6.120040121.211           Prostate Otto         Demo patient 2         2006/10/10 - 16:53:34         1         1.3.6.1.4.1.2452.6.120040121.211           Prostate Otto         Demo patient 2         2006/10/10 - 16:53:34                                                                                                    | 5010.2.1.1118413147<br>39644927.1174006739<br>154671679.107887431<br>107965886.113471577<br>129470474.128238746<br>0040121.21137.344.<br>5.0.120031208.21135<br>10040121.21137.345.                          | 2006/10/11 - 15:43:32         1         1.3.6.1.4.1.5962.1.1.5010.2.1.1118413147           2006/10/10 - 16:53:34         1.3.6.1.4.1.2452.6.159644927.1174006739           2006/10/10 - 16:53:34         1.3.6.1.4.1.2452.6.3454671679.107887431           2006/10/10 - 16:53:34         1.3.6.1.4.1.2452.6.4007955886.113471577           2006/10/10 - 16:53:35         1.3.6.1.4.1.2452.6.4029470474.128238746           2006/10/10 - 16:53:35         1.3.6.1.4.1.2452.6.120040121.21137.344.4           2006/10/10 - 16:53:35         2.16.124.113534.2.3.5.0.120031208.21135           2006/10/10 - 16:53:34         1           2006/10/10 - 16:53:35         2.16.14.4.1.2452.6.120040121.21137.345.1           2006/10/10 - 16:53:34         1           2006/10/10 - 16:53:35         2.16.124.113534.2.3.5.0.120031208.21135           2006/10/10 - 16:53:34         1           2006/10/10 - 16:53:34         1           2006/10/10 - 16:53:34         1           2006/10/10 - 16:53:34         1           2006/10/10 - 13:33:44         1           2006/10/10 - 13:33:44         1           2006/10/10 - 13:33:44         1           2006/10/10 - 13:33:44         1           2006/10/10 - 13:33:44         1           2006/10/10 - 13:33:44         1           2006/10/10 - 13:33:44         1 </td <th>Brain Sagittal3D</th> <td>MF-0000010</td> <td></td> <td>2006/10/11 - 12:16:54</td> <td>1</td> <td>1.3.6.1.4.1.5962.1.1.5010.1.1.1118413147</td>                                                                                                    | Brain Sagittal3D                  | MF-0000010                  |                      | 2006/10/11 - 12:16:54  | 1        | 1.3.6.1.4.1.5962.1.1.5010.1.1.1118413147 |
| Virostate Otto         Demo patient 2         2006/10/10 - 16:53:34         1.3.6.1.4.1.2452.6.159644927.117           Virostate Otto         Demo patient 2         2006/10/10 - 16:53:34         1.3.6.1.4.1.2452.6.159644927.117           Virostate Otto         Demo patient 2         2006/10/10 - 16:53:34         1.3.6.1.4.1.2452.6.3454671679.107           Virostate Otto         Demo patient 2         2006/10/11 - 12:15:13         1.3.6.1.4.1.2452.6.400796586.117           Virostate Otto         Demo patient 2         2006/10/10 - 16:53:34         1.3.6.1.4.1.2452.6.400796586.117           Virostate Otto         Demo patient 2         2006/10/10 - 16:53:35         1.3.6.1.4.1.2452.6.400796174.127           Virostate Otto         Demo patient 2         2006/10/10 - 16:53:35         1.3.6.1.4.1.2452.6.120040121.211           Virostate Otto         Demo patient 2         2006/10/10 - 16:53:35         2.16.124.113534.2.3.5.0.12003120           Virostate Otto         Demo patient 2         2006/10/10 - 16:53:34         1         1.3.6.1.4.1.2452.6.120040121.211           Virostate Otto         Demo patient 2         2006/10/10 - 16:53:34         1         1.3.6.1.4.1.2452.6.120040121.211           Virostate Otto         Demo patient 2         2006/10/10 - 16:53:34         2         1.3.6.1.4.1.2452.6.120040121.211                                                                                                    | 59644927.1174006739<br>154671679.107887431<br>007965886.113471577<br>129470474.128238746<br>10040121.21137.344.4<br>5.0.120031208.21135<br>10040121.21137.345.1                                              | 2006/10/10 - 16:53:34         1.3.6.1.4.1.2452.6.159644927.1174006739           2006/10/10 - 16:53:34         1.3.6.1.4.1.2452.6.3454671679.107887431           2006/10/11 - 12:15:13         1.3.6.1.4.1.2452.6.4007955886.113471577           2006/10/10 - 16:53:35         1.3.6.1.4.1.2452.6.4029470474.128238746           2006/10/10 - 16:53:35         1.3.6.1.4.1.2452.6.120040121.21137.344.4           2006/10/10 - 16:53:35         2.16.124.113534.2.3.5.0.120031208.21135           2006/10/10 - 16:53:34         1           1.3.6.1.4.1.2452.6.120040121.21137.345.1           2006/10/10 - 16:53:35         2.16.124.113534.2.3.5.0.120031208.21135           2006/10/10 - 16:53:34         1           1.3.6.1.4.1.2452.6.120040121.21137.345.1         2.006/10/10.13234.2.3.5.0.120031208.21135                                                                                                    | Brain Sagittal3D                  | MF-0000010                  |                      | 2006/10/11 - 15:43:32  | 1        | 1.3.6.1.4.1.5962.1.1.5010.2.1.1118413147 |
| Instate Otto         Demo patient 2         2006/10/10 - 16:53:34         1.3.6.1.4.1.2452.6.3454671679.10           Instate Otto         Demo patient 2         2006/10/11 - 12:15:13         1.3.6.1.4.1.2452.6.4907965886.11           Instate Otto         Demo patient 2         2006/10/10 - 16:53:34         1.3.6.1.4.1.2452.6.4007965886.11           Instate Otto         Demo patient 2         2006/10/10 - 16:53:35         1.3.6.1.4.1.2452.6.4029470474.12           Instate Otto         Demo patient 2         2006/10/10 - 16:53:35         1.3.6.1.4.1.2452.6.120040121.211           Instate Otto         Demo patient 2         2006/10/10 - 16:53:35         2.16.124.113534.2.3.5.0.120031021           Instate Otto         Demo patient 2         2006/10/10 - 16:53:35         2.16.124.113534.2.3.5.0.120031021.211           Instate Otto         Demo patient 2         2006/10/10 - 16:53:35         2.16.124.11354.2.3.5.0.120031021.211           Instate Otto         Demo patient 2         2006/10/10 - 16:53:35         2.13.6.1.4.1.2452.6.120040121.211                                                                                                    | IS4671679.107887431<br>107965886.113471577<br>129470474.128238746<br>20040121.21137.344.4<br>5.0.120031208.21135<br>0040121.21137.345.1                                                                      | 2006/10/10 - 16:53:34         1.3.6.1.4.1.2452.6.3454671679.107887431           2006/10/11 - 12:15:13         1.3.6.1.4.1.2452.6.4007965886.113471577           2006/10/10 - 16:53:35         1.3.6.1.4.1.2452.6.4029470474.128238746           2006/10/10 - 16:53:35         1.3.6.1.4.1.2452.6.120040121.21137.344.4           2006/10/10 - 16:53:35         2.16.124.113534.2.3.5.0.120031208.21135           2006/10/10 - 16:53:34         1.3.6.1.4.1.2452.6.120040121.21137.345.1           2006/10/10 - 16:53:34         1.3.6.1.4.1.2452.6.120040121.21137.345.1           2006/10/10 - 16:53:34         1.3.6.1.4.1.2452.6.120040121.21137.345.1                                                                                                    | rostate Otto                      | Demo patient 2              |                      | 2006/10/10 - 16:53:34  |          | 1.3.6.1.4.1.2452.6.159644927.1174006739  |
| rostate Otto         Demo patient 2         2006/10/11 - 12:15:13         1.3.6.1.4.1.2452.6.4007965886.11           rostate Otto         Demo patient 2         2006/10/10 - 16:53:34         1.3.6.1.4.1.2452.6.4029470474.12           rostate Otto         Demo patient 2         2006/10/10 - 16:53:35         1.3.6.1.4.1.2452.6.120040121.211           rostate Otto         Demo patient 2         2006/10/10 - 16:53:35         1.3.6.1.4.1.2452.6.120040121.211           rostate Otto         Demo patient 2         2006/10/10 - 16:53:35         2.16.124.113534.2.3.5.0.12003120           rostate Otto         Demo patient 2         2006/10/10 - 16:53:34         1         1.3.6.1.4.1.2452.6.120040121.211           rostate Otto         Demo patient 2         2006/10/10 - 16:53:34         2         1.3.6.1.4.1.2452.6.120040121.211                                                                                                    | 007965886.113471577<br>129470474.128238746<br>20040121.21137.344.4<br>5.0.120031208.21135<br>0040121.21137.345.1<br>0040121.21137.345.1                                                                      | 2006/10/11 - 12:15:13         1.3.6.1.4.1.2452.6.4007965886.113471577           2006/10/10 - 16:53:34         1.3.6.1.4.1.2452.6.4029470474.128238746           2006/10/10 - 16:53:35         1.3.6.1.4.1.2452.6.102040121.21137.344.4           2006/10/10 - 16:53:35         2.16.124.113534.2.3.5.0.120031208.21135           2006/10/10 - 16:53:34         1.3.6.1.4.1.2452.6.120040121.21137.345.5           2006/10/10 - 16:53:34         1.3.6.1.4.1.2452.6.120040121.21137.345.5           2006/10/10 - 16:53:34         1.3.6.1.4.1.2452.6.120040121.21137.345.5                                                                                                    | rostate Otto                      | Demo patient 2              |                      | 2006/10/10 - 16:53:34  |          | 1.3.6.1.4.1.2452.6.3454671679.107887431  |
| rostate Otto         Demo patient 2         2006/10/10 - 16:53:34         1.3.6.1.4.1.2452.6.4029470474.12           rostate Otto         Demo patient 2         2006/10/10 - 16:53:35         1.3.6.1.4.1.2452.6.120040121.211           rostate Otto         Demo patient 2         2006/10/10 - 16:53:35         2.16.124.113534.2.3.5.0.12003120           rostate Otto         Demo patient 2         2006/10/10 - 16:53:35         2.16.124.113534.2.3.5.0.12003120           rostate Otto         Demo patient 2         2006/10/10 - 16:53:34         1         1.3.6.1.4.1.2452.6.120040121.211           rostate Otto         Demo patient 2         2006/10/10 - 16:53:34         2         1.3.6.1.4.1.2452.6.120040121.211                                                                                                    | 029470474.128238746<br>20040121.21137.344.4<br>5.0.120031208.21135<br>20040121.21137.345.1<br>20040121.21137.345.1                                                                                           | 2006/10/10 - 16:53:34         1.3.6.1.4.1.2452.6.4029470474.128238746           2006/10/10 - 16:53:35         1.3.6.1.4.1.2452.6.120040121.21137.344.4           2006/10/10 - 16:53:35         2.16.124.1135344.2.3.5.0.120031208.21135           2006/10/10 - 16:53:34         1           2006/10/10 - 16:53:34         1           2006/10/10 - 16:53:34         1           2006/10/10 - 16:53:34         1           2006/10/10 - 16:53:34         1           2006/10/10 - 16:53:34         1           2006/10/10 - 16:53:34         1           2006/10/10 - 16:53:34         1           2006/10/10 - 16:53:34         1                                                                                                    | rostate Otto                      | Demo patient 2              |                      | 2006/10/11 - 12:15:13  |          | 1.3.6.1.4.1.2452.6.4007965886.113471577  |
| rostate Otto         Demo patient 2         2006/10/10 - 16:53:35         1.3.6.1.4.1.2452.6.120040121.211           rostate Otto         Demo patient 2         2006/10/10 - 16:53:35         2.16.124.113534.2.3.5.0.12003120           rostate Otto         Demo patient 2         2006/10/10 - 16:53:35         2.16.124.113534.2.3.5.0.12003120           rostate Otto         Demo patient 2         2006/10/10 - 16:53:34         1         1.3.6.1.4.1.2452.6.120040121.211           rostate Otto         Demo patient 2         2006/10/10 - 16:53:34         2         1.3.6.1.4.1.2452.6.120040121.211                                                                                                    | 20040121.21137.344.4<br>5.0.120031208.21135<br>0040121.21137.345.1<br>20040121.21137.345.1                                                                                                    | 2006/10/10 - 16:53:35         1.3.6.1.4.1.2452.6.120040121.21137.344.4           2006/10/10 - 16:53:35         2.16.124.113334.2.3.5.0.120031208.21135           2006/10/10 - 16:53:34         1         1.3.6.1.4.1.2452.6.120040121.21137.345.1           2006/10/10 - 16:53:34         1         1.3.6.1.4.1.2452.6.120040121.21137.345.1                                                                                                    | rostate Otto                      | Demo patient 2              |                      | 2006/10/10 - 16:53:34  |          | 1.3.6.1.4.1.2452.6.4029470474.128238746  |
| rostate Otto         Demo patient 2         2006/10/10 - 16:53:35         2.16.124.113534.2.3.5.0.12003120           rostate Otto         Demo patient 2         2006/10/10 - 16:53:34         1         1.3.6.1.4.1.2452.6.120040121.211:           rostate Otto         Demo patient 2         2006/10/10 - 16:53:34         2         1.3.6.1.4.1.2452.6.120040121.211:           rostate Otto         Demo patient 2         2006/10/10 - 16:53:34         2         1.3.6.1.4.1.2452.6.120040121.211:                                                                                                    | 5.0.120031208.21135<br>0040121.21137.345.1<br>0040121.21137.345.1                                                                                                    | 2006/10/10 - 16:53:35 2.16.124.113534.2.3.5.0.120031208.21135<br>2006/10/10 - 16:53:34 1 1.3.6.1.4.1.2452.6.120040121.21137.345.1<br>2006/10/10 - 16:53:34 2 1.3.6.1.4.1.2452.6.120040121.21137.345.1                                                                                                    | rostate Otto                      | Demo patient 2              |                      | 2006/10/10 - 16:53:35  |          | 1.3.6.1.4.1.2452.6.120040121.21137.344.4 |
| rostate Otto Demo patient 2 2006/10/10 - 16:53:34 1 1.3.6.1.4.1.2452.6.120040121.211:<br>rostate Otto Demo patient 2 2006/10/10 - 16:53:34 2 1.3.6.1.4.1.2452.6.120040121.211:                                                                                                    | 20040121.21137.345.1<br>20040121.21137.345.1                                                                                                    | 2006/10/10 - 16:53:34 1 1.3.6.1.4.1.2452.6.120040121.21137.345.1<br>2006/10/10 - 16:53:34 2 1.3.6.1.4.1.2452.6.120040121.21137.345.1                                                                                                    | rostate Otto                      | Demo patient 2              |                      | 2006/10/10 - 16:53:35  |          | 2.16.124.113534.2.3.5.0.120031208.21135  |
| rostate Otto Demo patient 2 2006/10/10 - 16:53:34 2 1.3.6.1.4.1.2452.6.120040121.211:                                                                                                    | 20040121.21137.345.1                                                                                                    | 2006/10/10 - 16:53:34 2 1.3.6.1.4.1.2452.6.120040121.21137.345.1                                                                                                    | rostate Otto                      | Demo patient 2              |                      | 2006/10/10 - 16:53:34  | 1        | 1.3.6.1.4.1.2452.6.120040121.21137.345.1 |
|                                                                                                    |                                                                                                    |                                                                                                    | rostate Otto                      | Demo patient 2              |                      | 2006/10/10 - 16:53:34  | 2        | 1.3.6.1.4.1.2452.6.120040121.21137.345.1 |
| rostate Otto Demo patient 2 2006/10/10 - 16:53:34 3 1.3.6.1.4.1.2452.6.120040121.211:                                                                                                    | :0040121.21137.344.1                                                                                                    | 2006/10/10 - 16:53:34 3 1.3.6.1.4.1.2452.6.120040121.21137.344.1                                                                                                    | rostate Otto                      | Demo patient 2              |                      | 2006/10/10 - 16:53:34  | 3        | 1.3.6.1.4.1.2452.6.120040121.21137.344.1 |
| rostate Otto Demo patient 2 2006/10/10 - 16:53:34 4 1.3.6.1.4.1.2452.6.120040121.211:                                                                                                    | :0040121.21137.344.1                                                                                                    | 2006/10/10 - 16:53:34 4 1.3.6.1.4.1.2452.6.120040121.21137.344.1                                                                                                    | rostate Otto                      | Demo patient 2              |                      | 2006/10/10 - 16:53:34  | 4        | 1.3.6.1.4.1.2452.6.120040121.21137.344.1 |
| rostate Otto Demo patient 2 2006/10/10 - 16:53:34 5 1.3.6.1.4.1.2452.6.120040121.211:                                                                                                    | :0040121.21137.344.2 🖕                                                                                                    |                                                                                                    | rostate Otto                      | Demo patient 2              |                      | 2006/10/10 - 16:53:34  | 5        | 1.3.6.1.4.1.2452.6.120040121.21137.344.2 |
|                                                                                                    |                                                                                                    | 2006/10/10 - 16:53:34 5 1.3.6.1.4.1.2452.6.120040121.21137.344.2                                                                                                    | 1                                 |                             |                      |                        |          | •                                        |
| ering Options                                                                                                    | highlighted image                                                                                                    | 2006/10/10 - 16:53:34 5 1.3.6.1.4.1.2452.6.120040121.21137.344.2                                                                                                    | ease select the paramet           | ers used to filter the abo  | ve Instances List:   | _                      |          |                                          |
| ering Options                                                                                                    | highlighted image                                                                                                    | 2006/10/10 - 16:53:34 5 1.3.6.1.4.1.2452.6.120040121.21137.344.2                                                                                                    | Show images acquire<br>2006/10/11 | ed after: Show in 2006/10/1 | nages acquired befor | e:                     |          |                                          |
| ering Options<br>asse select the parameters used to filter the above Instances List:<br>Acquisition Date<br>Show images acquired after: Show images acquired before:<br>2006/10/11 2006/10/11 2006/10/11                                                                                                    | highlighted image                                                                                                    | 2006/10/10 - 16:53:34 5 1.3.6.1.4.1.2452.6.120040121.21137.344.2<br>2002/10/10 16:53:34 5 1.3.6.1.4.1.2452.6.120040121.21137.344.2<br>Preview of highlighted image<br>Instances List:<br>Iges acquired before:                                                                                                    | Store Date                        |                             |                      |                        |          | The second second second                 |
| ering Options ering Options er                                                                                                    | highlighted image                                                                                                    | 2006/10/10 - 16:53:34       5       1.3.6.1.4.1.2452.6.120040121.21137.344.2         2006/10/10       16:53:34       5       1.3.6.1.4.1.2452.6.120040121.21137.344.2         Preview of highlighted image       1.3.6.1.4.1.2452.6.120040121.21137.344.2       1.3.6.1.4.1.2452.6.120040121.21137.344.2         Instances List:       Instances List:       Instances List:       Instances List:                                                                                                    |                                   |                             |                      |                        |          |                                          |
| Preview of highlighted im<br>asse select the parameters used to filter the above Instances List:<br>Acquisition Date<br>Show images acquired after: Show images acquired before:<br>2006/10/11 2006/10/11 2006/1000/1000/1000/1000/1000/1000/1000/                                                                                                    | highlighted image                                                                                                    | 2006/10/10 - 16:53:34 5 1.3.6.1.4.1.2452.6.120040121.21137.344.2<br>> Instances List:<br>ages acquired before:                                                                                                    | Show images stored                | after: D Show I             | nages stored before: |                        |          |                                          |
| ering Options ering Options er                                                                                                    | highlighted image                                                                                                    | 2006/10/10 - 16:53:34         5         1.3.6.1.4.1.2452.6.120040121.21137.344.2           2006/10/10         1.5.53:34         5         1.3.6.1.4.1.2452.6.120040121.21137.344.2           2006/10/10         1.5.53:34         5         1.3.6.1.4.1.2452.6.120040121.21137.344.2           2006/10/10         1.5.53:34         5         1.3.6.1.4.1.2452.6.120040121.21137.344.2           Preview of highlighted image         1.5.53:34         1.5.53:34         1.5.53:34           Instances List:                                                                                                    | 2006/10/11                        | ▼ 2006/10/1                 | 1 🔻                  |                        |          |                                          |
| ering Options ase select the parameters used to filter the above Instances List: Acquisition Date   Show images acquired after: Show images acquired before:   2006/10/11 2006/10/11   Show images stored after:   Show images stored after:   Show images stored before:   2006/10/11                                                                                                    | highlighted image                                                                                                    | 2006/10/10 - 16:53:34 5 1.3.6.1.4.1.2452.6.120040121.21137.344.2<br>2006/10/10 - 16:53:34 5 1.3.6.1.4.1.2452.6.120040121.21137.344.2<br>Preview of highlighted image<br>Preview of highlighted image<br>ges acquired before:<br>ges stored before:                                                                                                    |                                   |                             |                      |                        |          |                                          |
| ering Options<br>ease select the parameters used to filter the above Instances List:<br>coquisition Date<br>Show images acquired after: Show images acquired before:<br>2006/10/11 2006/10/11 2006/1000/1000/1000/1000/1000/1000/1000/                                                                                                    | highlighted image                                                                                                    | 2006/10/10 - 16:53:34 5 1.3.6.1.4.1.2452.6.120040121.21137.344.2<br>9002/10/10 16:53:34 5 1.3.6.1.4.1.2452.6.120040121.21137.344.2<br>Preview of highlighted image<br>Preview of highlighted image<br>iges acquired before:<br>ges stored before:                                                                                                    |                                   |                             |                      |                        |          |                                          |
| ering Options<br>asse select the parameters used to filter the above Instances List:<br>Acquisition Date<br>Show images acquired after: Show images acquired before:<br>2006/10/11 2006/10/11 2<br>tore Date<br>Show images stored after: Show images stored before:<br>2006/10/11 2<br>2006/10/11 2<br>2006                                                                                                    | highlighted image                                                                                                    | 2006/10/10 - 16:53:34 5 1.3.6.1.4.1.2452.6.120040121.21137.344.2<br>> Instances List:<br>mges acquired before:<br>mges stored before:<br>mges stored before:                                                                                                    |                                   |                             |                      |                        |          |                                          |
| ering Options<br>ase select the parameters used to filter the above Instances List:<br>kcquisition Date<br>Show images acquired after: Show images acquired before:<br>2006/10/11 2 2006/10/11 2<br>tore Date<br>Show images stored after: Show images stored before:<br>2006/10/11 2 2006/10/11 2                                                                                                    | highlighted image                                                                                                    | 2006/10/10 - 16:53:34 5 1.3.6.1.4.1.2452.6.120040121.21137.344.2<br>2006/10/10 - 16:53:34 5 1.3.6.1.4.1.2452.6.120040121.21137.344.2<br>Preview of highlighted image<br>Preview of highlighted image<br>ges stored before:<br>ges stored before:                                                                                                    |                                   |                             |                      |                        |          |                                          |
| ering Options<br>ase select the parameters used to filter the above Instances List:<br>kcquisition Date<br>Show images acquired after: Show images acquired before:<br>2006/10/11 2 2006/10/11 2<br>itore Date<br>Show images stored after: Show images stored before:<br>2006/10/11 2 2006/10/11 2<br>2006/10/11 2 2006/10/11 2<br>2006/10/11 2 2006/10/11 2<br>2006/10/11 2 2006/10/11 2<br>2006/10/11 2 2006/10/11 2<br>2006/10/11 2 2006/10/11 2<br>2006/10/11 2 2006/10/11 2<br>2006/10/11 2 2006/10/11 2<br>2006/10/11 2 2006/10/11 2<br>2006/10/11 2 2006/10/11 2<br>2006/10/11 2 2006/10/11 2<br>2006/10/11 2 2006/10/11 2<br>2006/10/11 2 2006/10/11 2<br>2006/10/11 2 2006/10/11 2<br>2006/10/11 2<br>20                                                                                                    | highlighted image                                                                                                    | 2006/10/10 - 16:53:34       5       1.3.6.1.4.1.2452.6.120040121.21137.344.2         2006/10/10       16:53:34       5       1.3.6.1.4.1.2452.6.120040121.21137.344.2         Preview of highlighted image       1.3.6.1.4.1.2452.6.120040121.21137.344.2       1.3.6.1.4.1.2452.6.120040121.21137.344.2         Instances List:       Instances List:       Instances List:       Instances List:         Inges stored before:       Instances List:       Instances List:       Instances List:         Inges stored before:       Instances List:       Instances List:       Instances List:         Inges stored before:       Instances List:       Instances List:       Instances List:                                                                                                    |                                   |                             |                      |                        |          |                                          |
|                                                                                                    |                                                                                                    |                                                                                                    | ostate Otto                       | Demo patient 2              |                      | 2006/10/10 - 16:53:34  | 2        | 1.3.6.1.4.1.2452.6.120040121.21137.345.1 |
|                                                                                                    | .0040121.21137.343.1                                                                                                    | A THE REPORT OF THE REPORT OF | rostate Otto                      | Demo patient 2              |                      | 2006/10/10 - 16:53:34  | 2        | 1 3 6 1 4 1 2452 6 120040121 21137 345 1 |
| rostate Otto Demo patient 2 2006/10/10 - 16:53:34 2 1.3.6.1.4.1.2452.6.120040121.211                                                                                                    | 0040121.21137.345.1                                                                                                    | 2006/10/10 - 16:53:34 2 1.3.6.1.4.1.2452.6.120040121.21137.345.1                                                                                                    | ostate Otto                       | Demo patient 2              |                      | 2006/10/10 - 16:53:34  | 1        | 1.3.6.1.4.1.2452.6.120040121.21137.345.1 |
| ostate Otto         Demo patient 2         2006/10/10 - 16:53:34         1         1.3.6.1.4.1.2452.6.120040121.211:           ostate Otto         Demo patient 2         2006/10/10 - 16:53:34         2         1.3.6.1.4.1.2452.6.120040121.211:                                                                                                    | 0040121.21137.345.1<br>0040121.21137.345.1                                                                                                    | 2006/10/10 - 16:53:34 1 1.3.6.1.4.1.2452.6.120040121.21137.345.1<br>2006/10/10 - 16:53:34 2 1.3.6.1.4.1.2452.6.120040121.21137.345.1                                                                                                    | ostate Otto                       | Demo patient 2              |                      | 2006/10/10 - 16:53:35  |          | 2.16.124.113534.2.3.5.0.120031208.21135  |
| ostate Otto         Demo patient 2         2006/10/10 - 16:53:35         2.16.124.113534.2.3.5.0.12003120           ostate Otto         Demo patient 2         2006/10/10 - 16:53:34         1         1.3.6.1.4.1.2452.6.120040121.211:           ostate Otto         Demo patient 2         2006/10/10 - 16:53:34         2         1.3.6.1.4.1.2452.6.120040121.211:                                                                                                    | 5.0.120031208.21135<br>0040121.21137.345.1<br>0040121.21137.345.1                                                                                                    | 2006/10/10 - 16:53:35 2.16.124.113534.2.3.5.0.120031208.21135<br>2006/10/10 - 16:53:34 1 1.3.6.1.4.1.2452.6.120040121.21137.345.1<br>2006/10/10 - 16:53:34 2 1.3.6.1.4.1.2452.6.120040121.21137.345.1                                                                                                    | ostate Otto                       | Demo patient 2              |                      | 2006/10/10 - 16:53:35  |          | 1.3.6.1.4.1.2452.6.120040121.21137.344.4 |
| ostate Otto         Demo patient 2         2006/10/10 - 16:53:35         1.3.6.1.4.1.2452.6.120040121.211           ostate Otto         Demo patient 2         2006/10/10 - 16:53:35         2.16.124.113534.2.3.5.0.12003120           ostate Otto         Demo patient 2         2006/10/10 - 16:53:34         1         1.3.6.1.4.1.2452.6.120040121.2111           ostate Otto         Demo patient 2         2006/10/10 - 16:53:34         1         1.3.6.1.4.1.2452.6.120040121.2111           ostate Otto         Demo patient 2         2006/10/10 - 16:53:34         2         1.3.6.1.4.1.2452.6.120040121.2111                                                                                                    | 20040121.21137.344.4<br>5.0.120031208.21135<br>20040121.21137.345.1<br>20040121.21137.345.1                                                                                                    | 2006/10/10 - 16:53:35 1.3.6.1.4.1.2452.6.120040121.21137.344.4<br>2006/10/10 - 16:53:35 2.16.124.113534.2.3.5.0.120031208.21135<br>2006/10/10 - 16:53:34 1 1.3.6.1.4.1.2452.6.120040121.21137.345.1<br>2006/10/10 - 16:53:34 2 1.3.6.1.4.1.2452.6.120040121.21137.345.1                                                                                                    | ostate Otto                       | Demo patient 2              |                      | 2006/10/10 - 16:53:34  |          | 1.3.6.1.4.1.2452.6.4029470474.128238746  |
| Ostate Otto         Demo patient 2         2006/10/10 - 16:53:34         1.3.6.1.4.1.2452.6.40294/04/4.12           ostate Otto         Demo patient 2         2006/10/10 - 16:53:35         1.3.6.1.4.1.2452.6.120040121.211           ostate Otto         Demo patient 2         2006/10/10 - 16:53:35         2.16.124.113534.2.3.5.0.12003120           ostate Otto         Demo patient 2         2006/10/10 - 16:53:35         2.16.124.113534.2.3.5.0.12003120           ostate Otto         Demo patient 2         2006/10/10 - 16:53:34         1         1.3.6.1.4.1.2452.6.120040121.211           ostate Otto         Demo patient 2         2006/10/10 - 16:53:34         2         1.3.6.1.4.1.2452.6.120040121.211                                                                                                    | 29470474.128238746<br>20040121.21137.344.4<br>5.0.120031208.21135<br>20040121.21137.345.1<br>20040121.21137.345.1                                                                                            | 2006/10/10 - 16:53:34         1.3.6.1.4.1.2452.6.4029470474.128238746           2006/10/10 - 16:53:35         1.3.6.1.4.1.2452.6.120040121.21137.344.4           2006/10/10 - 16:53:35         2.16.124.113534.2.3.5.0.120031208.21135           2006/10/10 - 16:53:34         1           2006/10/10 - 16:53:34         1           2006/10/10 - 16:53:34         2           1.3.6.1.4.1.2452.6.120040121.21137.345.1           2006/10/10 - 16:53:34         2           1.3.6.1.4.1.2452.6.120040121.21137.345.1                                                                                                    | ostate Otto                       | Demo patient 2              |                      | 2006/10/11 - 12:15:13  |          | 1.3.6.1.4.1.2452.6.400/965886.1134/15//  |
| Ostate Otto         Demo patient 2         2006/10/11 - 12:15:13         1.3.6.1.4.1.2452.6.400/965866.11           ostate Otto         Demo patient 2         2006/10/11 - 12:15:13         1.3.6.1.4.1.2452.6.400/965866.11           ostate Otto         Demo patient 2         2006/10/10 - 16:53:34         1.3.6.1.4.1.2452.6.4029470474.12           ostate Otto         Demo patient 2         2006/10/10 - 16:53:35         1.3.6.1.4.1.2452.6.120040121.211           ostate Otto         Demo patient 2         2006/10/10 - 16:53:35         2.16.124.113534.2.3.5.0.120040121.211           ostate Otto         Demo patient 2         2006/10/10 - 16:53:34         1         1.3.6.1.4.1.2452.6.120040121.211           ostate Otto         Demo patient 2         2006/10/10 - 16:53:34         1         1.3.6.1.4.1.2452.6.120040121.211                                                                                                    | 007965886.113471577<br>029470474.128238746<br>20040121.21137.344.4<br>5.0.120031208.21135<br>0040121.21137.345.1                                                                                             | 2006/10/11 - 12:15:13         1.3.6.1.4.1.2452.6.400/968868.1134/157/           2006/10/10 - 16:53:34         1.3.6.1.4.1.2452.6.4029470474.128238746           2006/10/10 - 16:53:35         1.3.6.1.4.1.2452.6.120040121.21137.344.4           2006/10/10 - 16:53:35         2.16.124.113534.2.3.5.0.120031208.21135           2006/10/10 - 16:53:34         1.3.6.1.4.1.2452.6.120040121.21137.345.1           2006/10/10 - 16:53:34         1.3.6.1.4.1.2452.6.120040121.21137.345.1                                                                                                    | ostate Otto                       | Demo patient 2              |                      | 2006/10/10 - 16:53:34  |          | 1.3.6.1.4.1.2452.6.34546/16/9.10/88/431  |
| Ostate Otto         Demo patient 2         2006/10/11 - 12:15:13         1.3.6.1.4.1.2452.6.4007965886.11           ostate Otto         Demo patient 2         2006/10/10 - 16:53:34         1.3.6.1.4.1.2452.6.4007965886.11           ostate Otto         Demo patient 2         2006/10/10 - 16:53:34         1.3.6.1.4.1.2452.6.4007965886.11           ostate Otto         Demo patient 2         2006/10/10 - 16:53:35         1.3.6.1.4.1.2452.6.120040121.211           ostate Otto         Demo patient 2         2006/10/10 - 16:53:35         2.16.124.113534.2.3.5.0.12003120           ostate Otto         Demo patient 2         2006/10/10 - 16:53:34         1         1.3.6.1.4.1.2452.6.120040121.211           ostate Otto         Demo patient 2         2006/10/10 - 16:53:34         2         1.3.6.1.4.1.2452.6.120040121.211           ostate Otto         Demo patient 2         2006/10/10 - 16:53:34         1         1.3.6.1.4.1.2452.6.120040121.211           ostate Otto         Demo patient 2         2006/10/10 - 16:53:34         1         1.3.6.1.4.1.2452.6.120040121.211                                                                                                    | 007965886.113471577<br>129470474.128238746<br>10040121.21137.344.4<br>5.0.120031208.21135<br>10040121.21137.345.1                                                                                            | 2006/10/10         16:35:34         17:36:14:1.2452.6.4007965866.113471577           2006/10/11         16:53:34         1.3.6.1.4.1.2452.6.4002965886.113471577           2006/10/10         16:53:35         1.3.6.1.4.1.2452.6.4002965886.113471577           2006/10/10         16:53:35         1.3.6.1.4.1.2452.6.120040121.21137.344.4           2006/10/10         16:53:35         2.16.124.113534.2.3.5.0.120031208.21135           2006/10/10         16:53:34         1.3.6.1.4.1.2452.6.120040121.21137.345.1           2006/10/10         16:53:34         1.3.6.1.4.1.2452.6.120040121.21137.345.1                                                                                                    | ostate Otto                       | Domo patient 2              |                      | 2006/10/10 16:53:54    |          | 1 2 6 1 4 1 2452 6 2454671670 107007421  |
| Ostate Otto         Demo patient 2         2006/10/10 - 16:53:34         1.3.6.1.4.1.2452.6.3454671679.10           ostate Otto         Demo patient 2         2006/10/10 - 16:53:34         1.3.6.1.4.1.2452.6.3454671679.10           ostate Otto         Demo patient 2         2006/10/10 - 16:53:34         1.3.6.1.4.1.2452.6.4007965886.11           ostate Otto         Demo patient 2         2006/10/10 - 16:53:34         1.3.6.1.4.1.2452.6.4029470474.12           ostate Otto         Demo patient 2         2006/10/10 - 16:53:35         1.3.6.1.4.1.2452.6.120040121.211           ostate Otto         Demo patient 2         2006/10/10 - 16:53:35         2.16.124.113534.2.3.5.0.12003120           ostate Otto         Demo patient 2         2006/10/10 - 16:53:34         1         1.3.6.1.4.1.2452.6.120040121.2111           ostate Otto         Demo patient 2         2006/10/10 - 16:53:34         1         1.3.6.1.4.1.2452.6.120040121.2111           ostate Otto         Demo patient 2         2006/10/10 - 16:53:34         1         1.3.6.1.4.1.2452.6.120040121.2111           ostate Otto         Demo patient 2         2006/10/10 - 16:53:34         1         1.3.6.1.4.1.2452.6.120040121.2111                                                                                                    | 154671679.107887431<br>107965886.113471577<br>129470474.128238746<br>10040121.21137.344.4<br>5.0.120031208.21135<br>10040121.21137.345.1                                                                     | 2006/10/10 - 16:53:34         1.3.6.1.4.1.2452.6.3454671679.107887431           2006/10/11 - 12:15:13         1.3.6.1.4.1.2452.6.4007965886.113471577           2006/10/10 - 16:53:34         1.3.6.1.4.1.2452.6.40029470474.128238746           2006/10/10 - 16:53:35         1.3.6.1.4.1.2452.6.120040121.21137.344.2           2006/10/10 - 16:53:35         2.16.124.113534.2.3.5.0.120031208.21135           2006/10/10 - 16:53:34         1.3.6.1.4.1.2452.6.120040121.21137.344.2           2006/10/10 - 16:53:35         2.16.124.113534.2.3.5.0.120031208.21135           2006/10/10 - 16:53:34         1.3.6.1.4.1.2452.6.120040121.21137.345.1           2006/10/10 - 16:53:34         2.13.6.1.4.1.2452.6.120040121.21137.345.1                                                                                                    | ostate Otto                       | Demo natient 2              |                      | 2006/10/10 - 16:53:34  |          | 1.3.6.1.4.1.2452.6.159644927.1174006739  |
| ostate Otto         Demo patient 2         2006/10/10 - 16:53:34         1.3.6.1.4.1.2452.6.159644927.117           ostate Otto         Demo patient 2         2006/10/10 - 16:53:34         1.3.6.1.4.1.2452.6.3454671679.10           ostate Otto         Demo patient 2         2006/10/11 - 12:15:13         1.3.6.1.4.1.2452.6.3454671679.10           ostate Otto         Demo patient 2         2006/10/11 - 12:15:13         1.3.6.1.4.1.2452.6.4007965886.11           ostate Otto         Demo patient 2         2006/10/10 - 16:53:34         1.3.6.1.4.1.2452.6.40029470474.12           ostate Otto         Demo patient 2         2006/10/10 - 16:53:35         1.3.6.1.4.1.2452.6.4029470474.12           ostate Otto         Demo patient 2         2006/10/10 - 16:53:35         1.3.6.1.4.1.2452.6.120040121.211           ostate Otto         Demo patient 2         2006/10/10 - 16:53:35         2.1.6.124.113534.2.3.5.0.12003102           ostate Otto         Demo patient 2         2006/10/10 - 16:53:35         2.1.6.124.113534.2.3.5.0.12003102           ostate Otto         Demo patient 2         2006/10/10 - 16:53:34         1         1.3.6.1.4.1.2452.6.120040121.211           ostate Otto         Demo patient 2         2006/10/10 - 16:53:34         1         1.3.6.1.4.1.2452.6.120040121.211           ostate Otto         Demo patient 2         2006/10/10 - 16:53:34         2         1.3.                                                                                                    | 59644927.1174006739<br>154671679.107887431<br>107965886.113471577<br>129470474.128238746<br>10040121.21137.344.4<br>5.0.120031208.21135<br>10040121.21137.345.1                                              | 2006/10/10 - 16:53:34         1.3.6.1.4.1.2452.6.159644927.1174006739           2006/10/10 - 16:53:34         1.3.6.1.4.1.2452.6.3454671679.107887431           2006/10/11 - 12:15:13         1.3.6.1.4.1.2452.6.4007965886.113471577           2006/10/10 - 16:53:34         1.3.6.1.4.1.2452.6.4029470474.128238746           2006/10/10 - 16:53:35         1.3.6.1.4.1.2452.6.120040121.21137.344.4           2006/10/10 - 16:53:35         2.16.124.1132342.3.5.0.120031208.21135           2006/10/10 - 16:53:34         1.3.6.1.4.1.2452.6.120040121.21137.345.1           2006/10/10 - 16:53:34         1.3.6.1.4.1.2452.6.120040121.21137.345.1           2006/10/10 - 16:53:34         1.3.6.1.4.1.2452.6.120040121.21137.345.1                                                                                                    | ain Sagittal3D                    | MF-0000010                  |                      | 2006/10/11 - 15:43:32  | 1        | 1.3.6.1.4.1.5962.1.1.5010.2.1.1118413147 |
| ain Sagittal3D         MF-0000010         2006/10/11 - 15:43:32         1         1.3.6.1.4.1.5962.1.1.5010.2.1.1111           ostate Otto         Demo patient 2         2006/10/10 - 16:53:34         1.3.6.1.4.1.2452.6.159644927.117           ostate Otto         Demo patient 2         2006/10/10 - 16:53:34         1.3.6.1.4.1.2452.6.359644927.117           ostate Otto         Demo patient 2         2006/10/10 - 16:53:34         1.3.6.1.4.1.2452.6.359644927.117           ostate Otto         Demo patient 2         2006/10/11 - 12:15:13         1.3.6.1.4.1.2452.6.4007965866.11           ostate Otto         Demo patient 2         2006/10/10 - 16:53:34         1.3.6.1.4.1.2452.6.40029470474.12           ostate Otto         Demo patient 2         2006/10/10 - 16:53:35         1.3.6.1.4.1.2452.6.120040121.211           ostate Otto         Demo patient 2         2006/10/10 - 16:53:35         2.16.124.113534.2.3.5.0.12003120           ostate Otto         Demo patient 2         2006/10/10 - 16:53:35         2.16.124.113534.2.3.5.0.120034102           ostate Otto         Demo patient 2         2006/10/10 - 16:53:34         1         1.3.6.1.4.1.2452.6.120040121.211           ostate Otto         Demo patient 2         2006/10/10 - 16:53:34         2         1.3.6.1.4.1.2452.6.120040121.211           ostate Otto         Demo patient 2         2006/10/10 - 16:53:34         2 <td>5010.21.1118413147<br/>59644927.1174006739<br/>154671679.107887431<br/>107965886.113471577<br/>129470474.128238746<br/>0040121.21137.344.4<br/>5.0,120031208.21135<br/>10040121.21137.345.1</td> <td>2006/10/11 - 15:43:32         1         1.3.6.1.4.1.5962.1.1.5010.2.1.1118413147           2006/10/10 - 16:53:34         1.3.6.1.4.1.2452.6.159644927.1174006739           2006/10/10 - 16:53:34         1.3.6.1.4.1.2452.6.3454671679.107887431           2006/10/10 - 16:53:34         1.3.6.1.4.1.2452.6.4007965886.13471577           2006/10/10 - 16:53:34         1.3.6.1.4.1.2452.6.4007965886.13471577           2006/10/10 - 16:53:35         1.3.6.1.4.1.2452.6.120040121.21137.344.4           2006/10/10 - 16:53:35         2.16.124.113534.2.3.5.0.120031208.21135           2006/10/10 - 16:53:34         1.3.6.1.4.1.2452.6.120040121.21137.345.7           2006/10/10 - 16:53:35         2.16.124.113534.2.3.5.0.120031208.21135           2006/10/10 - 16:53:34         1.3.6.1.4.1.2452.6.120040121.21137.345.7           2006/10/10 - 16:53:34         1.3.6.1.4.1.2452.6.120040121.21137.345.7           2006/10/10 - 16:53:34         2.13.6.1.4.1.2452.6.120040121.21137.345.7</td> <th>ain Sagittal3D</th> <td>MF-0000010</td> <td></td> <td>2006/10/11 - 12:16:54</td> <td>1</td> <td>1.3.6.1.4.1.5962.1.1.5010.1.1.1118413147</td>                                                                                                    | 5010.21.1118413147<br>59644927.1174006739<br>154671679.107887431<br>107965886.113471577<br>129470474.128238746<br>0040121.21137.344.4<br>5.0,120031208.21135<br>10040121.21137.345.1                         | 2006/10/11 - 15:43:32         1         1.3.6.1.4.1.5962.1.1.5010.2.1.1118413147           2006/10/10 - 16:53:34         1.3.6.1.4.1.2452.6.159644927.1174006739           2006/10/10 - 16:53:34         1.3.6.1.4.1.2452.6.3454671679.107887431           2006/10/10 - 16:53:34         1.3.6.1.4.1.2452.6.4007965886.13471577           2006/10/10 - 16:53:34         1.3.6.1.4.1.2452.6.4007965886.13471577           2006/10/10 - 16:53:35         1.3.6.1.4.1.2452.6.120040121.21137.344.4           2006/10/10 - 16:53:35         2.16.124.113534.2.3.5.0.120031208.21135           2006/10/10 - 16:53:34         1.3.6.1.4.1.2452.6.120040121.21137.345.7           2006/10/10 - 16:53:35         2.16.124.113534.2.3.5.0.120031208.21135           2006/10/10 - 16:53:34         1.3.6.1.4.1.2452.6.120040121.21137.345.7           2006/10/10 - 16:53:34         1.3.6.1.4.1.2452.6.120040121.21137.345.7           2006/10/10 - 16:53:34         2.13.6.1.4.1.2452.6.120040121.21137.345.7                                                                                                    | ain Sagittal3D                    | MF-0000010                  |                      | 2006/10/11 - 12:16:54  | 1        | 1.3.6.1.4.1.5962.1.1.5010.1.1.1118413147 |
| Inin Sagittai3D         MF-0000010         2006/10/11 - 12:16:54         1         1.3.6.1.4.1.5962.1.1.5010.1.1.111           inin Sagittai3D         MF-0000010         2006/10/11 - 15:43:32         1         1.3.6.1.4.1.5962.1.1.5010.2.1.111           isstate Otto         Demo patient 2         2006/10/11 - 15:53:34         1.3.6.1.4.1.2452.6.159644927.117           isstate Otto         Demo patient 2         2006/10/10 - 16:53:34         1.3.6.1.4.1.2452.6.3454671679.10           ostate Otto         Demo patient 2         2006/10/11 - 12:15:13         1.3.6.1.4.1.2452.6.3454671679.10           ostate Otto         Demo patient 2         2006/10/10 - 16:53:34         1.3.6.1.4.1.2452.6.4007965886.11           ostate Otto         Demo patient 2         2006/10/10 - 16:53:34         1.3.6.1.4.1.2452.6.1200490121.211           ostate Otto         Demo patient 2         2006/10/10 - 16:53:35         1.3.6.1.4.1.2452.6.1200490121.211           ostate Otto         Demo patient 2         2006/10/10 - 16:53:35         2.1.6.124.113534.2.3.5.0.12003120           ostate Otto         Demo patient 2         2006/10/10 - 16:53:34         1         1.3.6.1.4.1.2452.6.1200490121.211           ostate Otto         Demo patient 2         2006/10/10 - 16:53:34         1         1.3.6.1.4.1.2452.6.1200490121.211           ostate Otto         Demo patient 2         2006/10/10 - 16:53                                                                                                    | 5010.1.1.118413147<br>5010.2.1.1118413147<br>59644927.1174006739<br>154671679.107887431<br>107965886.113471577<br>129470474.128238746<br>:0040121.21137.344.4<br>5.0.120031208.21135<br>0040121.21137.3455   | 2006/10/11 - 12:16:54         1         1.3.6.1.4.1.5962.1.1.5010.1.1.111841314/           2006/10/11 - 15:43:32         1         1.3.6.1.4.1.5962.1.1.5010.2.1.1118413147           2006/10/10 - 16:53:34         1.3.6.1.4.1.2452.6.159644927.1174006739           2006/10/10 - 16:53:34         1.3.6.1.4.1.2452.6.407965886.113471577           2006/10/11 - 12:15:13         1.3.6.1.4.1.2452.6.4007965886.113471577           2006/10/10 - 16:53:34         1.3.6.1.4.1.2452.6.4007965886.113471577           2006/10/10 - 16:53:35         1.3.6.1.4.1.2452.6.4009470474.128238746           2006/10/10 - 16:53:35         1.3.6.1.4.1.2452.6.120040121.21137.344.6           2006/10/10 - 16:53:35         2.16.124.113534.2.3.5.0.120031208.21135           2006/10/10 - 16:53:34         1         1.3.6.1.4.1.2452.6.120040121.21137.345.7           2006/10/10 - 16:53:35         2.16.124.113534.2.3.5.0.120031208.21135           2006/10/10 - 16:53:34         1         1.3.6.1.4.1.2452.6.120040121.21137.345.7                                                                                                    |                                   |                             |                      | and the last sector as | 1        |                                          |
| ain Sagittal3D         MF-0000010         2006/10/11 - 12:16:54         1         1.3.6.1.4.1.5962.1.1.5010.1.1.111           ain Sagittal3D         MF-0000010         2006/10/11 - 15:43:32         1         1.3.6.1.4.1.5962.1.1.5010.2.1.1111           state Otto         Demo patient 2         2006/10/10 - 16:53:34         1.3.6.1.4.1.2452.6.159644927.117           state Otto         Demo patient 2         2006/10/10 - 16:53:34         1.3.6.1.4.1.2452.6.0354671679.10           state Otto         Demo patient 2         2006/10/10 - 16:53:34         1.3.6.1.4.1.2452.6.400765886.11           state Otto         Demo patient 2         2006/10/10 - 16:53:34         1.3.6.1.4.1.2452.6.400765886.11           state Otto         Demo patient 2         2006/10/10 - 16:53:35         1.3.6.1.4.1.2452.6.10040121.211           state Otto         Demo patient 2         2006/10/10 - 16:53:35         2.1.6.1.4.1.2452.6.120040121.211           state Otto         Demo patient 2         2006/10/10 - 16:53:35         2.1.6.1.4.1.2452.6.120040121.2111           state Otto         Demo patient 2         2006/10/10 - 16:53:34         1         1.3.6.1.4.1.2452.6.120040121.2111           state Otto         Demo patient 2         2006/10/10 - 16:53:34         1         1.3.6.1.4.1.2452.6.120040121.2111           state Otto         Demo patient 2         2006/10/10 - 16:53:34         <                                                                                                    | 5010.1.1.118413147<br>5010.2.1.1118413147<br>99644927.1174006739<br>154671679.107887431<br>107965886.113471577<br>129470474.128238746<br>90040121.21137.344.4<br>5.0.120031208.21135<br>10040121.21137.345.1 | 2006/10/11 - 12:16:54         1         1.3.6.1.4.1.5962.1.1.5010.1.1.1118413147           2006/10/11 - 15:43:32         1         1.3.6.1.4.1.5962.1.1.5010.2.1.1118413147           2006/10/10 - 16:53:34         1.3.6.1.4.1.2452.6.159644927.1174006739           2006/10/10 - 16:53:34         1.3.6.1.4.1.2452.6.3454671679.107887431           2006/10/10 - 16:53:34         1.3.6.1.4.1.2452.6.4007965886.113471577           2006/10/10 - 16:53:34         1.3.6.1.4.1.2452.6.4029470474.128238746           2006/10/10 - 16:53:35         1.3.6.1.4.1.2452.6.120040121.21137.344.4           2006/10/10 - 16:53:35         2.16.124.113234.2.3.5.0.120031208.21135           2006/10/10 - 16:53:34         1.3.6.1.4.1.2452.6.120040121.21137.345.1           2006/10/10 - 16:53:35         2.16.124.113234.2.3.5.0.120031208.21135           2006/10/10 - 16:53:34         1.3.6.1.4.1.2452.6.120040121.21137.345.1           2006/10/10 - 16:53:34         1.3.6.1.4.1.2452.6.120040121.21137.345.1                                                                                                    | Patient Name                      | Patient ID                  | Acquisition Date     | Store Date             | Inst Num | SOP Instance UID                         |

### 7.1.4 Export images step

The export images step is the last one in the wizard procedure: a dialog shows all the output image formats that you can select. For the DICOM format you can check the DICOMDIR generation and select the Transfer Syntax of the output DICOM files. The JPEG format allows you the output quality selection. DICOMBurner will create an output image for any format set. For the DICOM format it will generate the DICOMDIR and will translate the Transfer Syntax you set. To start the exporting process you have to press the "**Export**" button.

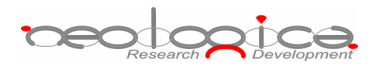

| Export images                                                        |
|----------------------------------------------------------------------|
| Options                                                              |
| Please select your export preferences:                               |
| Output Image Resolution (DPI): 75                                    |
| Output Image Format                                                  |
| DICOM - Digital Imaging and COmmunications in Medicine               |
| Generate DICOMDIR                                                    |
| Transfer Syntax: Unmodified Transfer Syntax                          |
| 🔽 BMP - Bitmap                                                       |
| ☑ JPEG - Joint Picture Experts Group                                 |
| Quality: 31                                                          |
| V PNG - Portable Network Graphic                                     |
| TIFF - Tag Image File Format                                         |
| Exporting Location                                                   |
| Images Root Folder: C:\Programmi\NeoLogica\DICOMBurner v2.0\W Browse |
|                                                                      |
| Export                                                               |

# 7.2 Export to DICOM device

DICOMBurner acts as a DICOM Store SCU allowing you to send DICOM files to a pre-selected DICOM device. Note that the sending procedure preserves the original DICOM files remain on the local storage. When you select the *"Export to DICOM device"* functionality DICOMBurner shows a GUI wizard guiding you through a hierarchical (Study – Series – Instance) selection of the DICOM files to be sent.

### 7.2.1 Study-level search

The study-level step of the wizard procedure allows you to select the studies containing the DICOM files you want to send to a DICOM device. This step includes both the filtering options related to patient and study levels. The list of studies can be filtered by specifying some filtering options (or search criteria): in particular, the patient identification filters, the acceptable range of birth dates, the patient sex and the acceptable range of study dates. By pressing the "**Filter**" button you obtain the list of studies satisfying the set conditions. Then you can select all studies you are interested in by using the mouse and multiple file selection technique. The "**Deselect All/Select All**" button can simplify this task. The number of studies, studies size, number of series and number of instances are provided for the selected studies. Finally, you can proceed to the next step by pressing the "**Next>**" button. As a shortcut you can start the sending procedure of the selected studies without reaching the last wizard step by pressing the "**Send Studies**" button.

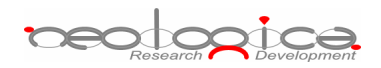

|                                                                                                    | Patient ID                                                                                               | Patient Sex                                               | Patient Birth Date                                                   | Study Date       | Study Description                                                                                                |
|----------------------------------------------------------------------------------------------------|----------------------------------------------------------------------------------------------------|-----------------------------------------------------------|----------------------------------------------------------------------|------------------|----------------------------------------------------------------------------------------------------|
|                                                                                                    | ME-0000012                                                                                               | M                                                         | 1950/07/04                                                           | 2005/06/10       | Abdomen with contrast                                                                                            |
| AbdominalAorta Stept                                                                                                    | 0030                                                                                                    | M                                                         | 1950/07/04                                                           | 2005/06/10       | Hodomon man condidat                                                                                             |
| Aponymized                                                                                                    | Apopymized                                                                                               | Apopymized                                                | 1,000/01/01                                                          | 2000/00/10       | Apopymized                                                                                                    |
| Anonymized                                                                                                    | 3                                                                                                    | rinony meda                                               |                                                                      | 1996/06/11       | Third ynie od                                                                                                    |
| NONYMOUS ANONYMOUS                                                                                                    | 12345                                                                                                    | F                                                         | 1986/01/01                                                           | 2002/01/04       |                                                                                                    |
| rain 3DFSE                                                                                                    | MF-0000008                                                                                               | M                                                         | 1950/07/04                                                           | 2005/06/10       | 3D FSE Brain                                                                                                    |
| rain DWI                                                                                                    | MF-0000023                                                                                               | M                                                         | 1950/07/04                                                           | 2005/06/10       | fMRI                                                                                                    |
| irain Elair MS                                                                                                    | ME-0000007                                                                                               | M                                                         | 1950/07/04                                                           | 2005/06/10       | Axial MS brain with flair.t2 and pre/pos                                                                         |
| rain Functional                                                                                                    | MF-0000017                                                                                               | M                                                         | 1950/07/04                                                           | 2005/06/10       | fMRI                                                                                                    |
| rain LParietalTumorWSpectro                                                                                                    | MF-0000025                                                                                               | M                                                         | 1950/07/04                                                           | 2005/06/10       | Brain                                                                                                    |
| rain PWI                                                                                                    | MF-0000024                                                                                               | M                                                         | 1950/07/04                                                           | 2005/06/10       | fMRI                                                                                                    |
| rain RFrontalTumorWSpectro                                                                                                    | MF-0000020                                                                                               | M                                                         | 1950/07/04                                                           | 2005/06/10       | Brain                                                                                                    |
| rain Sagittal3D                                                                                                    | MF-0000010                                                                                               | M                                                         | 1950/07/04                                                           | 2005/06/10       | With and without sat slabs                                                                                       |
| are for a                                                                                                    | 115 0000004                                                                                              | ••                                                        | - Antonio - I                                                        | opprincipal to   |                                                                                                    |
| Number of Studies: 6<br>Studies Size: 150.5                                                                                                    | 58 MB                                                                                                    | Number of Series:<br>Number of Instance                   | 7<br>5: 17                                                           |                  |                                                                                                    |
| Number of Studies: 6<br>Studies Size: 150.5<br>Select All                                                                                                    | 58 MB                                                                                                    | Number of Series:<br>Number of Instance                   | 7<br>s: 17                                                           |                  | Send Studies                                                                                                    |
| Number of Studies:       6         Studies Size:       150.5         Select All                                                                              | 38 MB<br>filter the above Studie                                                                         | Number of Series:<br>Number of Instance<br>s List:        | 7<br>s: 17                                                           |                  | Send Studies                                                                                                    |
| Number of Studies:       6         Studies Size:       150.5         Select All                                                                              | 58 MB<br>Filter the above Studie                                                                         | Number of Series:<br>Number of Instance<br>s List:        | 7<br>s: 17                                                           |                  | Send Studies                                                                                                    |
| Number of Studies: 6 Studies Size: 150.5 Select All ering Options ease select the parameters used to 1 Patient Identification Show only patients whose Patie | 58 MB<br>filter the above Studie<br>nt Name: starts wit                                                  | Number of Series:<br>Number of Instance<br>s List:        | 7<br>5: 17                                                           |                  | Send Studies<br>Sex<br>Show only patients with sex equal to:                                                     |
| Number of Studies:       6         Studies Size:       150.5         Select All                                                                              | 58 MB<br>filter the above Studie<br>nt Name: starts wit                                                  | Number of Series:<br>Number of Instance<br>s List:        | 7<br>5: 17                                                           |                  | Send Studies<br>Sex<br>Show only patients with sex equal to:                                                     |
| Number of Studies:       6         Studies Size:       150.5         Select All                                                                              | 58 MB<br>filter the above Studie<br>nt Name: starts wit<br>nt ID: starts wit                             | Number of Series:<br>Number of Instance<br>Is List:       | 7<br>5: 17                                                           |                  | Send Studies<br>Sex<br>Show only patients with sex equal to:<br>Male Female Other                                |
| Number of Studies:       6         Studies Size:       150.5         Select All                                                                              | 58 MB<br>filter the above Studie<br>Int Name: starts wit<br>nt ID: starts wit                            | Number of Series:<br>Number of Instance<br>Is List:       | 7<br>s: 17                                                           |                  | Send Studies<br>Sex<br>Show only patients with sex equal to:<br>Male Female Other                                |
| Number of Studies:       6         Studies Size:       150.5         Select All                                                                              | 58 MB<br>filter the above Studie<br>Int Name: starts wit<br>Int ID: starts wit                           | Number of Series:<br>Number of Instance<br>Is List:       | 7<br>s: 17<br>Study Date                                             | started after:   | Send Studies Sex Show only patients with sex equal to: Male Female Other Show studies started before:            |
| Number of Studies:       6         Studies Size:       150.5         Select All                                                                              | 58 MB<br>filter the above Studie<br>nt Name: starts wit<br>int ID: starts wit<br>Show pat                | Number of Series:<br>Number of Instance<br>s List:<br>th  | 7<br>s: 17<br>Study Date                                             | started after:   | Sex<br>Show only patients with sex equal to:<br>Male Female Other<br>Show studies started before:                |
| Number of Studies:       6         Studies Size:       150.5         Select All                                                                              | 58 MB<br>filter the above Studie<br>int Name: starts wit<br>int ID: starts wit<br>Show pat<br>2006/12/19 | Number of Series:<br>Number of Instance<br>s List:<br>th  | 7<br>s: 17<br>Study Date                                             | started after:   | Sex<br>Show only patients with sex equal to:<br>Male Female Other<br>Show studies started before:<br>2006/12/19  |
| Number of Studies:       6         Studies Size:       150.5         Select All                                                                              | 58 MB<br>filter the above Studie<br>int Name: starts wit<br>int ID: starts wit<br>Show pat<br>2006/12/19 | Number of Series:<br>Number of Instance<br>is List:<br>th | 7<br>s: 17<br>Study Date<br>Study Date<br>Show studies<br>2006/12/19 | s started after: | Send Studies Sex Show only patients with sex equal to: Male Female Other Show studies started before: 2006/12/19 |

#### 7.2.2 Series-level search

The series-level step of the wizard procedure allows you to select the series containing the DICOM files you want to send to a DICOM device. The list of series can be filtered by specifying some filtering options (or search criteria): in particular, you can set the acceptable range of series dates and the producing modalities. By pressing the "**Filter**" button you obtain the list of series satisfying the set conditions. Then you can select all series you are interested in by using the mouse and multiple file selection technique. The "**Deselect All/Select All**" button can simplify this task. The number of series, series size and number of instances are provided for the selected series. Finally, you can proceed to the next step by pressing the "**Next>**" button. As a shortcut you can start the sending procedure of the selected series without reaching the last wizard step by pressing the "**Send Series**" button.

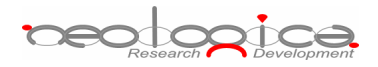

| 👔 Patient Name                                                                                                    | Patient ID                                    | Modality                                                                 | Series Date                         | Series Num                                                                       | Series Description                                                                                                    | Se               |
|----------------------------------------------------------------------------------------------------|-----------------------------------------------|--------------------------------------------------------------------------|-------------------------------------|----------------------------------------------------------------------------------|----------------------------------------------------------------------------------------------------|------------------|
| Prain 2DECE                                                                                                    | ME-000009                                     | MD                                                                       | 2005/06/10                          | 1                                                                                | 3D ECE                                                                                                    | 1                |
| Rain DWT                                                                                                    | ME-00000023                                   | MD                                                                       | 2005/06/10                          | 1                                                                                | Diffusion weighted                                                                                                    | 1.               |
| rain Flair MS                                                                                                    | ME-0000023                                    | MP                                                                       | 2005/06/10                          | 1                                                                                | Avial                                                                                                    | 1                |
| Prain Functional                                                                                                    | ME-0000017                                    | MR                                                                       | 2005/06/10                          | 1                                                                                | Structural and statistical                                                                                               | 1                |
| rain I ParietalTumorWSpec                                                                                                    | ME-000025                                     | MR                                                                       | 2005/06/10                          | 3                                                                                | AX FLATR                                                                                                    | 1.               |
| rain LParietalTumorWSpec                                                                                                    | . MF-0000025                                  | MR                                                                       | 2005/06/10                          | 6                                                                                | 3D SPGR AX                                                                                                    | 1.               |
| rain PWI                                                                                                    | MF-0000024                                    | MR                                                                       | 2005/06/10                          | 1                                                                                | Perfusion                                                                                                    | 1.               |
|                                                                                                    |                                               |                                                                          |                                     |                                                                                  |                                                                                                    |                  |
|                                                                                                    |                                               |                                                                          |                                     |                                                                                  |                                                                                                    |                  |
| jelected Series Information<br>Number of Series:<br>Series Size:<br>Select All                                                                                                    | 3<br>97.61 MB                                 | Nur                                                                      | ber of Instances:                   | 5                                                                                |                                                                                                    | ►<br>Send Series |
| Selected Series Information<br>Number of Series:<br>Series Size:<br>Select All<br>ering Options                                                                                                    | 3<br>97.61 MB                                 | Nur                                                                      | ber of Instances;                   | 5                                                                                |                                                                                                    | Send Series      |
| Selected Series Information<br>Number of Series:<br>Series Size:<br>Select All<br>ering Options<br>ease select the parameters of<br>series Date                                                            | 3<br>97.61 MB<br>used to filter the ab        | Nur                                                                      | ber of Instances:                   | 5                                                                                |                                                                                                    | Send Series      |
| Selected Series Information<br>Number of Series:<br>Series Size:<br>Select All<br>ering Options<br>ease select the parameters of<br>Series Date<br>Series started aft                                      | 3<br>97.61 MB<br>used to filter the ab        | Num                                                                      | ber of Instances:                   | 5<br>Series Modality<br>Show series pro                                          | aduced by Modality:                                                                                                    | Send Series      |
| Selected Series Information<br>Number of Series:<br>Series Size:<br>Select All<br>ering Options<br>sease select the parameters of<br>Series Date<br>Show series started after<br>Show series started after | 3<br>97.61 MB<br>used to filter the ab        | Nurr                                                                     | aber of Instances:                  | 5<br>Series Modality<br>Show series pro                                          | oduced by Modality:                                                                                                    | Send Series      |
| Selected Series Information<br>Number of Series:<br>Series Size:<br>Select All<br>ering Options<br>ease select the parameters of<br>Series Date<br>Show series started after<br>2006/12/19                 | 3<br>97.61 MB<br>used to filter the ab        | Num<br>ove Series List:<br>Show series st<br>006/12/19                   | aber of Instances:<br>arted before: | 5<br>Series Modality<br>Show series pro                                          | oduced by Modality:                                                                                                    | Send Series      |
| Selected Series Information<br>Number of Series:<br>Series Size:<br>Select All<br>ering Options<br>ease select the parameters of<br>Series Date<br>Show series started after<br>2006/12/19                 | 3<br>97.61 MB<br>used to filter the ab        | Num                                                                      | aber of Instances:                  | 5<br>Series Modality<br>Show series pro                                          | oduced by Modality:<br>Audio<br>Biomagnetic imaging                                                                      | Send Series      |
| Selected Series Information<br>Number of Series:<br>Series Size:<br>Select All<br>ering Options<br>ease select the parameters of<br>Series Date<br>Show series started after<br>2006/12/19                 | 3<br>97.61 MB<br>used to filter the ab<br>er: | Nur<br>ove Series List:<br>Show series st                                | aber of Instances:                  | 5<br>Series Modality<br>Show series pro<br>AU<br>BI<br>CD                        | oduced by Modality:<br>Audio<br>Biomagnetic imaging<br>Color flow Doppler                                                | Send Series      |
| 5elected Series Information<br>Number of Series:<br>Series Size:<br>Select All<br>ering Options<br>sase select the parameters of<br>Series Date<br>Show series started after<br>2006/12/19                 | 3<br>97.61 MB<br>used to filter the ab<br>er: | Nur<br>ove Series List:<br>Show series st<br>006/12/19                   | aber of Instances:                  | 5 Series Modality Show series pro                                                | aduced by Modality:<br>Audio<br>Biomagnetic imaging<br>Color flow Doppler<br>Computed Radiography                        | Send Series      |
| Selected Series Information<br>Number of Series:<br>Series Size:<br>Select All<br>ering Options<br>pase select the parameters to<br>Series Date<br>Show series started aftr<br>2006/12/19                  | 3<br>97.61 MB<br>used to filter the ab        | Nurr<br>Nurr<br>Nurr<br>Nove Series List:<br>Show series st<br>006/12/19 | aber of Instances:                  | 5<br>Series Modality<br>Show series pro<br>AU<br>BI<br>CD<br>CR<br>CR            | aduced by Modality:<br>Audio<br>Biomagnetic imaging<br>Color flow Doppler<br>Computed Radiography<br>Computed Tomography | Send Series      |
| Selected Series Information<br>Number of Series:<br>Series Size:<br>Select All<br>ering Options<br>ease select the parameters of<br>Series Date<br>Show series started after<br>2006/12/19                 | 3<br>97.61 MB<br>used to filter the ab<br>er: | Num<br>nove Series List:<br>Show series st<br>006/12/19                  | aber of Instances:                  | Series Modality<br>Show series pro<br>AU<br>BI<br>CD<br>CR<br>CR                 | aduced by Modality:<br>Audio<br>Biomagnetic imaging<br>Color flow Dopler<br>Computed Radiography<br>Computed Tomography  | Send Series      |
| Selected Series Information<br>Number of Series:<br>Series Size:<br>Select All<br>ering Options<br>ease select the parameters of<br>Series Date<br>Show series started after<br>2006/12/19                 | 3<br>97.61 MB<br>used to filter the ab<br>er: | Num                                                                      | aber of Instances:                  | 5<br>Series Modality<br>Show series pro<br>AU<br>BI<br>CD<br>CR<br>CR<br>CT<br>T | oduced by Modality:<br>Audio<br>Biomagnetic imaging<br>Color flow Doppler<br>Computed Radiography<br>Computed Tomography | Send Series      |

#### 7.2.3 Instance-level search

The instance-level step of the wizard procedure allows you to select the DICOM files/instances you want to send to a DICOM device. The list of instances can be filtered by specifying some filtering options (or search criteria): in particular, you can set the acceptable range of acquisition dates and the acceptable range of store dates. By pressing the "**Filter**" button you obtain the list of instances satisfying the set conditions. At this level if you select an instance by clicking with the mouse over the corresponding row of the Instance List, you obtain a preview image of the DICOM file. Then you can select all instances you are interested in by using the mouse and multiple file selection technique. The "**Deselect All/Select All**" button can simplify this task. You can start the sending procedure of the selected instances by pressing the "**Send Instances**" button.

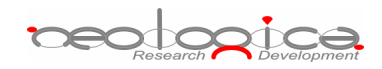

| 👏 Patient Name                                                                                                    | Patient ID                                                                                                    | Acquisition Date                                                                   | Store Date                                           | Inst Num | SOP Instance UID                         |
|----------------------------------------------------------------------------------------------------|----------------------------------------------------------------------------------------------------|------------------------------------------------------------------------------------|------------------------------------------------------|----------|------------------------------------------|
| rain Sagittal3D                                                                                                    | MF-0000010                                                                                                    |                                                                                    | 2006/10/11 - 12:16:54                                | 1        | 1.3.6.1.4.1.5962.1.1.5010.1.1.1118413147 |
| rain Sagittal3D                                                                                                    | MF-0000010                                                                                                    |                                                                                    | 2006/10/11 - 15:43:32                                | 1        | 1.3.6.1.4.1.5962.1.1.5010.2.1.1118413147 |
| rostate Otto                                                                                                    | Demo patient 2                                                                                                    |                                                                                    | 2006/10/10 - 16:53:34                                |          | 1.3.6.1.4.1.2452.6.159644927.1174006739  |
| rostate Otto                                                                                                    | Demo patient 2                                                                                                    |                                                                                    | 2006/10/10 - 16:53:34                                |          | 1.3.6.1.4.1.2452.6.3454671679.107887431  |
| rostate Otto                                                                                                    | Demo patient 2                                                                                                    |                                                                                    | 2006/10/11 - 12:15:13                                |          | 1.3.6.1.4.1.2452.6.4007965886.113471577  |
| rostate Otto                                                                                                    | Demo patient 2                                                                                                    |                                                                                    | 2006/10/10 - 16:53:34                                |          | 1.3.6.1.4.1.2452.6.4029470474.128238746  |
| rostate Otto                                                                                                    | Demo patient 2                                                                                                    |                                                                                    | 2006/10/10 - 16:53:35                                |          | 1.3.6.1.4.1.2452.6.120040121.21137.344.4 |
| rostate Otto                                                                                                    | Demo patient 2                                                                                                    |                                                                                    | 2006/10/10 - 16:53:35                                |          | 2.16.124.113534.2.3.5.0.120031208.21135  |
| rostate Otto                                                                                                    | Demo patient 2                                                                                                    |                                                                                    | 2006/10/10 - 16:53:34                                | 1        | 1.3.6.1.4.1.2452.6.120040121.21137.345.1 |
| rostate Otto                                                                                                    | Demo patient 2                                                                                                    |                                                                                    | 2006/10/10 - 16:53:34                                | 2        | 1.3.6.1.4.1.2452.6.120040121.21137.345.1 |
| rostate Otto                                                                                                    | Demo patient 2                                                                                                    |                                                                                    | 2006/10/10 - 16:53:34                                | 3        | 1.3.6.1.4.1.2452.6.120040121.21137.344.1 |
| rostate Otto                                                                                                    | Demo patient 2                                                                                                    |                                                                                    | 2006/10/10 - 16:53:34                                | 4        | 1.3.6.1.4.1.2452.6.120040121.21137.344.1 |
|                                                                                                    |                                                                                                    |                                                                                    |                                                      |          |                                          |
| rostate Otto                                                                                                    | Demo patient 2                                                                                                    |                                                                                    | 2006/10/10 - 16:53:34                                | 5        | 1.3.6.1.4.1.2452.6.120040121.21137.344.2 |
| Select All                                                                                                    | Demo patient 2                                                                                                    | ve Instances List:                                                                 | 2006/10/10 - 16:53:34<br>2006/10/10 - 16:50:04       | 5        | Send Instances                           |
| Select All Select All ering Options ase select the paramet Acquisition Date Show images acquit 2006/10/11                          | ters used to filter the abo<br>red after: Show ii<br>2006/10/:                                                     | ve Instances List:<br>mages acquired befor                                         | 2006/10/10 - 16:53:34<br>2006/10/10 - 16:53:34<br>e: | 5        | Send Instance:                           |
| Select All Select All Select All Select All Show images acqui Show images acqui Coo6/10/11 Store Date Show images store Coo6/10/11 | berno patient 2<br>ters used to filter the abo<br>red after: Show in<br>2006/10/:<br>d after: Show in<br>2006/10/: | ve Instances List:<br>mages acquired befor<br>11 v<br>mages stored before:<br>11 v | 2006/10/10 - 16:33:34<br>2006/10/10 - 16:53:34<br>e: | 5        | Send Instance:                           |

# 8 Deleting DICOM files

In addition to the automatic purging procedure, DICOMBurner allows deleting a portion of the database content by using a quick and easy process to select the DICOM files to remove. When you press the "**Delete**" button on the main toolbar or on the corresponding menu item from the DICOMBurner tray popup menu, DICOMBurner shows a GUI wizard guiding you through a hierarchical (Study – Series – Instance) selection of the DICOM files to be deleted.

### 8.1 Study-level search

The study-level step of the wizard procedure allows you to select the studies containing the DICOM files you want to delete from the local database. This step includes both the filtering options related to patient and study levels. The list of studies can be filtered by specifying some filtering options (or search criteria): in particular, the patient identification filters, the acceptable range of birth dates, the patient sex and the
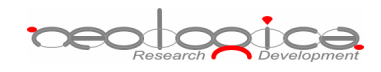

acceptable range of study dates. By pressing the "Filter" button you obtain the list of studies satisfying the set conditions. Then you can select all studies you are interested in by using the mouse and multiple file selection technique. The "Deselect All/Select All" button can simplify this task. The number of studies, studies size, number of series and number of instances are provided for the selected studies. Finally, you can proceed to the next step by pressing the "Next>" button. As a shortcut you can start the deleting procedure of the selected studies without reaching the last wizard step by pressing the "Delete Studies" button.

| Se Patient Name                                                                                                    | Patient ID                                                                                                    | Patient Sex                                                                     | Patient Birth Date                                                     | Study Date       | Study Description                                                                                       |                       |
|----------------------------------------------------------------------------------------------------|----------------------------------------------------------------------------------------------------|---------------------------------------------------------------------------------|------------------------------------------------------------------------|------------------|----------------------------------------------------------------------------------------------------|-----------------------|
| Brain I ParietalTumorWSpectro                                                                                                    | ME-0000025                                                                                                    | M                                                                               | 1950/07/04                                                             | 2005/06/10       | Brain                                                                                                   |                       |
| Brain DWI                                                                                                    | ME-0000024                                                                                                    | M                                                                               | 1950/07/04                                                             | 2005/06/10       | FMPT                                                                                                    |                       |
| Brain REcontalTumorW/Spectro                                                                                                    | ME-0000020                                                                                                    | M                                                                               | 1950/07/04                                                             | 2005/06/10       | Brain                                                                                                   |                       |
| Brain Sagitta/3D                                                                                                    | ME-0000010                                                                                                    | M                                                                               | 1950/07/04                                                             | 2005/06/10       | With and without sat slabs                                                                              |                       |
| Brain Simulated                                                                                                    | ME-0000021                                                                                                    | M                                                                               | 1950/07/04                                                             | 2005/06/10       | Brain                                                                                                   |                       |
| Brain Stacks                                                                                                    | ME-0000013                                                                                                    | M                                                                               | 1950/07/04                                                             | 2005/06/10       | Brain tumor                                                                                             |                       |
| Brain Vol                                                                                                    | ME-000003                                                                                                    | M                                                                               | 1950/07/04                                                             | 2005/06/10       | Brain volume                                                                                            | 1                     |
| Breast Dynamic                                                                                                    | ME-0000002                                                                                                    | F                                                                               | 1950/07/04                                                             | 2005/06/10       | Dynamic breast.1 stack.3 dimen                                                                          | sions.b               |
| PORTABLE CHEST                                                                                                    | 6019                                                                                                    | M                                                                               | 1991/01/01                                                             | 1997/09/09       | CHEST                                                                                                   |                       |
| Prostate Otto                                                                                                    | Demo patient 2                                                                                                    |                                                                                 |                                                                        | 1999/07/15       |                                                                                                    | 1                     |
| Prova Mano                                                                                                    | P20040002F                                                                                                    | 0                                                                               | 1899/12/30                                                             | 2004/05/27       | Scintiorafia Tiroide                                                                                    |                       |
| Prova Mano                                                                                                    | P20040002F                                                                                                    | Ō                                                                               | 1899/12/30                                                             | 2004/05/27       | Scintigrafia Tiroide                                                                                    |                       |
|                                                                                                    |                                                                                                    |                                                                                 | 1899/12/30                                                             | 2004/05/27       | Sciptigrafia Tiroide                                                                                    |                       |
| Prova Mano Selected Studies Information Number of Studies: 8 Studies Size: 140                                                                                                    | .46 MB                                                                                                    | Number of Series:<br>Number of Instance                                         | 14<br>14<br>14                                                         |                  |                                                                                                    |                       |
| Prova Mano Selected Studies Information Number of Studies: 8 Studies Size: 140 Select All India Online                                                                                                    | .46 MB                                                                                                    | Number of Series:<br>Number of Instance                                         | 14<br>14<br>14                                                         |                  | Delete                                                                                                  | ∎<br>e Studie         |
| Prova Mano Selected Studies Information Number of Studies: 8 Studies Size: 140 Select All tering Options lease select the parameters used to                                                                                                    | 1.46 MB                                                                                                    | Number of Series:<br>Number of Instance                                         | 14<br>27                                                               |                  | Delete                                                                                                  | ●<br>e Studie         |
| Prova Mano Selected Studies Information Number of Studies: 8 Studies Size: 140 Select All tering Options lease select the parameters used to Patient Identification                                                                                      | 120040002F                                                                                                    | Number of Series:<br>Number of Instance                                         | 14<br>14<br>27                                                         |                  | Delete                                                                                                  | <b>♪</b>              |
| Prova Mano Selected Studies Information Number of Studies: 8 Studies Size: 140 Select All tering Options lease select the parameters used to Patient Identification Show only patients whose Patient                                                     | 1,46 MB                                                                                                    | Number of Series:<br>Number of Instance                                         | 14<br>14<br>14                                                         |                  |                                                                                                    | e Studie              |
| Prova Mano Selected Studies Information Number of Studies: 8 Studies Size: 140 Select All Itering Options lease select the parameters used to Patient Identification Show only patients whose Pat                                                        | 1,46 MB                                                                                                    | Number of Series:<br>Number of Instance<br>s List:                              | 14<br>95: 27                                                           |                  | Delete<br>Sex<br>Show only patients with sex equal                                                      | e Studie              |
| Prova Mano Selected Studies Information Number of Studies: 8 Studies Size: 140 Select All tering Options lease select the parameters used to Patient Identification Show only patients whose Pat Show only patients whose Pat                            | 1.46 MB                                                                                                    | Number of Series:<br>Number of Instance                                         | 14<br>27                                                               |                  | Delete Sex Show only patients with sex equal Male                                                       | e Studie<br>to:<br>er |
| Prova Mano Selected Studies Information Number of Studies: 8 Studies Size: 140 Select All tering Options lease select the parameters used to Patient Identification Show only patients whose Pat Birth Date                                              | P20040002F<br>P20040002F<br>1.46 MB<br>P filter the above Studies<br>ient Name: starts with<br>ient ID: starts with                                                                                                    | Number of Series:<br>Number of Instance                                         | 14<br>14<br>27<br>                                                     |                  | Sex                                                                                                    | e Studie<br>to:<br>er |
| Prova Mano Selected Studies Information Number of Studies: 8 Studies Size: 140 Select All Letring Options lease select the parameters used to Patient Identification Show only patients whose Pat Birth Date Show patients horn after:                   | 0 filter the above Studies<br>ient Name: starts with<br>ient ID: starts with                                                                                                    | Number of Series:<br>Number of Instance                                         | 14<br>ss: 27<br>Study Date                                             |                  | Delete<br>Sex<br>Show only patients with sex equal<br>Male Female Othe                                  | e Studie<br>to:<br>er |
| Prova Mano Selected Studies Information Number of Studies: 8 Studies Size: 140 Select All Itering Options lease select the parameters used to Patient Identification Show only patients whose Pat Show only patients whose Pat Show patients born after: | P200400002F Record and a second and a secon | Number of Series:<br>Number of Instance<br>s List:<br>h                         | 14<br>es: 27<br>Study Date                                             | s started after: | Sex<br>Show only patients with sex equal 1<br>Male Female Oth                                           | e Studie<br>to:<br>er |
| Prova Mano Selected Studies Information Number of Studies: 8 Studies Size: 140 Select All Itering Options lease select the parameters used to Patient Identification Show only patients whose Pat Birth Date Show patients born after: 2006/12/19        | P200400002F I.46 MB initian the above Studies ient Name: starts with ient ID: starts with Show pati 2006/12/19                                                                                                    | Number of Series:<br>Number of Instance<br>s List:<br>h  h                      | 14<br>es: 27<br>Study Date<br>Study Date<br>Show studies<br>2006/12/19 | s started after: | Sex<br>Show only patients with sex equal 1<br>Male Female Other<br>Show studies started b<br>2006/12/19 | e Studie<br>to:<br>er |
| Prova Mano Selected Studies Information Number of Studies: 8 Studies Size: 140 Select All tering Options lease select the parameters used to Patient Identification Show only patients whose Pat Birth Date Show patients born after: 2006/12/19         | I P200400002F                                                                                                    | Number of Series:<br>Number of Instance<br>s List:<br>h V Formation of Instance | 14<br>ss: 27<br>Study Date<br>Study Date<br>Study Date<br>2006/12/19   | s started after: | Sex<br>Show only patients with sex equal<br>Male Female Oth<br>Show studies started b<br>2006/12/19     | e Studie<br>to:<br>er |

## 8.2 Series-level search

The series-level step of the wizard procedure allows you to select the series containing the DICOM files you want to delete from the local database. The list of series can be filtered by specifying some filtering options (or search criteria): in particular, you can set the acceptable range of series dates and the producing modalities. By pressing the "**Filter**" button you obtain the list of series satisfying the set conditions. Then you

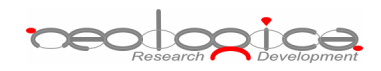

can select all series you are interested in by using the mouse and multiple file selection technique. The "Deselect All/Select All" button can simplify this task. The number of series, series size and number of instances are provided for the selected series. Finally, you can proceed to the next step by pressing the "Next>" button. As a shortcut you can start the deleting procedure of the selected series without reaching the last wizard step by pressing the "Delete Series" button.

| 👌 Patient Name                                                                         | Patient ID                                              | Modality                                               | Series Date       | Series Num                                           | Series Description                     |
|----------------------------------------------------------------------------------------|---------------------------------------------------------|--------------------------------------------------------|-------------------|------------------------------------------------------|----------------------------------------|
| Brain Stacks                                                                           | ME-000013                                               | MR                                                     | 2005/06/10        | 1                                                    | Various contrasts and projections      |
| Brain Vol                                                                              | ME-0000003                                              | MR                                                     | 2005/06/10        | 1                                                    | Axial 1 stack 1 dimension no concat    |
| Brain Vol                                                                              | ME-0000003                                              | MR                                                     | 2005/06/10        | 2                                                    | Sanittal T1W MPR, references source    |
| Breast Dynamic                                                                         | ME-0000002                                              | MR                                                     | 2005/06/10        | 1                                                    | Coronal Dynamic Contrast               |
| Breast Dynamic                                                                         | ME-0000002                                              | MR                                                     | 2005/06/10        | 2                                                    | Coronal Dynamic Contrast - abbreviated |
| PORTABLE CHEST                                                                         | 6019                                                    | CR                                                     | 1997/09/09        | 512                                                  |                                        |
| Prostate Otto                                                                          | Demo natient 2                                          | RTIMAGE                                                |                   | 1                                                    |                                        |
| Prostate Otto                                                                          | Demo patient 2                                          | RTDOSE                                                 |                   | 1                                                    |                                        |
| Prostate Otto                                                                          | Demo patient 2                                          | RTPLAN                                                 |                   | 1                                                    |                                        |
| Prostate Otto                                                                          | Demo patient 2                                          | RTSTRUCT                                               |                   | 1                                                    |                                        |
| Prostate Otto                                                                          | Demo patient 2                                          | СТ                                                     |                   | 1                                                    |                                        |
| Prova Mano                                                                             | P20040002F                                              | NM                                                     | 2004/05/27        | 1                                                    | Scintigrafia Tiroide                   |
| Prova Mano                                                                             | P20040002F                                              | NM                                                     | 2004/05/27        | 1                                                    | Scintigrafia Tiroide                   |
| Si                                                                                     | D000 400005                                             |                                                        | operation less    |                                                      | Let un le region                       |
| Number of Series:<br>Series Size:                                                      | 2<br>1.18 MB                                            | Numb                                                   | per of Instances: | 12                                                   |                                        |
| Select All                                                                             | 2<br>1.18 MB                                            | Numb                                                   | ber of Instances: | 12                                                   | Delete Serie:                          |
| Select All Select All Select All Select All Series Date Show series started 2006/12/19 | 2<br>1.18 MB<br>ers used to filter the aborn<br>lafter: | Numb<br>ve Series List:<br>Show series sta<br>06/12/19 | arted before:     | Series Modality<br>Show series pro<br>AU<br>BI<br>CD | Delete Series                          |

#### 8.3 Instance-level search

The instance-level step of the wizard procedure allows you to select the DICOM files/instances you want to delete from the local database. The list of instances can be filtered by specifying some filtering options (or search criteria): in particular, you can set the acceptable range of acquisition dates, the acceptable range of store dates and the backup status (backed-up or not) of the instances. By pressing the "**Filter**" button you obtain the list of instances satisfying the set conditions. At this level if you select an instance by clicking with the mouse over the corresponding row of the Instance List, you obtain a preview

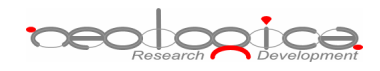

image of the DICOM file. Then you can select all instances you are interested in by using the mouse and multiple file selection technique. The "**Deselect All/Select All**" button can simplify this task. Finally, you can proceed to the next step by pressing the "**Next**>" button. As a shortcut you can start the deleting procedure of the selected instances without reaching the last wizard step by pressing the "**Delete Instances**" button.

| 🧾 Patient Name                                                                                                    | Patient ID                                                                                                    | Acquisition Date                                                                    | Store Date                                                  | Inst Num      | SOP Instance UID                                                                                                    |
|----------------------------------------------------------------------------------------------------|----------------------------------------------------------------------------------------------------|-------------------------------------------------------------------------------------|-------------------------------------------------------------|---------------|----------------------------------------------------------------------------------------------------|
| Brain Sagittal3D                                                                                                    | MF-0000010                                                                                                    |                                                                                     | 2006/10/11 - 12:16:54                                       | 1             | 1.3.6.1.4.1.5962.1.1.5010.1.1.1118413147                                                                              |
| Brain Sagittal3D                                                                                                    | MF-0000010                                                                                                    |                                                                                     | 2006/10/11 - 15:43:32                                       | 1             | 1.3.6.1.4.1.5962.1.1.5010.2.1.1118413147                                                                              |
| Prostate Otto                                                                                                    | Demo patient 2                                                                                                    |                                                                                     | 2006/10/10 - 16:53:34                                       |               | 1.3.6.1.4.1.2452.6.159644927.1174006739                                                                               |
| Prostate Otto                                                                                                    | Demo patient 2                                                                                                    |                                                                                     | 2006/10/10 - 16:53:34                                       |               | 1.3.6.1.4.1.2452.6.3454671679.107887431                                                                               |
| Prostate Otto                                                                                                    | Demo patient 2                                                                                                    |                                                                                     | 2006/10/11 - 12:15:13                                       |               | 1.3.6.1.4.1.2452.6.4007965886.113471577                                                                               |
| Prostate Otto                                                                                                    | Demo patient 2                                                                                                    |                                                                                     | 2006/10/10 - 16:53:34                                       |               | 1.3.6.1.4.1.2452.6.4029470474.128238746                                                                               |
| Prostate Otto                                                                                                    | Demo patient 2                                                                                                    |                                                                                     | 2006/10/10 - 16:53:35                                       |               | 1.3.6.1.4.1.2452.6.120040121.21137.344.4                                                                              |
| Prostate Otto                                                                                                    | Demo patient 2                                                                                                    |                                                                                     | 2006/10/10 - 16:53:35                                       |               | 2.16.124.113534.2.3.5.0.120031208.21135                                                                               |
| Prostate Otto                                                                                                    | Demo patient 2                                                                                                    |                                                                                     | 2006/10/10 - 16:53:34                                       | 1             | 1.3.6.1.4.1.2452.6.120040121.21137.345.1                                                                              |
| Prostate Otto                                                                                                    | Demo patient 2                                                                                                    |                                                                                     | 2006/10/10 - 16:53:34                                       | 2             | 1.3.6.1.4.1.2452.6.120040121.21137.345.1                                                                              |
| Our shalls Olds                                                                                                    | Demo patient 2                                                                                                    |                                                                                     | 2006/10/10 - 16:53:34                                       | 3             | 1.3.6.1.4.1.2452.6.120040121.21137.344.1                                                                              |
| Prostate Otto                                                                                                    |                                                                                                    |                                                                                     | 2006/10/10 - 16:53:34                                       | 4             | 1 3 6 1 4 1 2452 6 120040121 21137 344 1                                                                              |
| Prostate Otto<br>Prostate Otto                                                                                                    | Demo patient 2                                                                                                    |                                                                                     | 2000/10/10 - 10.33.34                                       | т             | 11010111112102101120010121121107101111                                                                                |
| Prostate Otto<br>Prostate Otto<br>Prostate Otto                                                                                                    | Demo patient 2<br>Demo patient 2                                                                                                    |                                                                                     | 2006/10/10 - 16:53:34                                       | 5             | 1.3.6.1.4.1.2452.6.120040121.21137.344.2                                                                              |
| Select All                                                                                                    | Demo patient 2<br>Demo patient 2<br>Demo patient 2                                                                                                    |                                                                                     | 2006/10/10 - 16:53:34                                       | 5             | 1.3.6.1.4.1.2452.6.120040121.21137.344.2           1.3.6.1.4.1.2452.6.120040121.21137.344.2           Delete Instance |
| Select All Select the parame Acquisition Date Show images acqui                                                                                                    | Demo patient 2<br>Demo patient 2<br>Demo patient 2<br>Terrs used to filter the abo                                                                                                    | ve Instances List:<br>mages acquired befor                                          | e:                                                          |               | Delete Instance                                                                                                    |
| Select All Select All Cardination Date Solution Date Store Date Store Store Store St | Demo patient 2<br>Demo patient 2<br>Demo patient 2<br>ters used to filter the abo<br>red after: Show in<br>2006/10/:                                                                                                    | ve Instances List:<br>mages acquired befor                                          | e:<br>Backup status<br>e:<br>Backup status<br>Backup status | р<br>р        | Delete Instance                                                                                                    |
| Select All Select All Select the parame Acquisition Date Store Date Show images store Show images store                                                                                                    | Demo patient 2<br>Demo patient 2<br>Demo p | ve Instances List:<br>mages acquired befor<br>11                                    | e: C All files<br>C Backed-d                                | р<br>10       | Delete Instance                                                                                                    |
| Select All Select All Carring Options Rease select the parame Acquisition Date Show images acqui 2006/10/11 Store Date Show images store 2006/10/11                                                                                                    | Demo patient 2<br>Demo patient 2<br>Demo patient 2<br>Terrs used to filter the abo<br>red after: Show in<br>2006/10/:<br>d after: Show in<br>2006/10/:                                                                                                    | ve Instances List:<br>mages acquired befor<br>11                                    | e: C All files                                              | <u>5</u><br>2 | Delete Instance                                                                                                    |
| Select All Select All Select the parame Acquisition Date Store Date Show images store 2006/10/11                                                                                                    | Demo patient 2<br>Demo patient 2<br>Demo patient 2<br>ters used to filter the abo<br>red after: Show ii<br>2006/10/:<br>d after: Show ii<br>2006/10/:                                                                                                    | ve Instances List:<br>mages acquired befor<br>11<br>mages stored before:<br>11<br>y | e: C All files                                              | р<br>2        | Delete Instance                                                                                                    |

## 8.4 Delete files step

The delete files step is the last one in the wizard procedure: a list of the files that will be deleted from the local database is displayed. Finally, you can start the deleting process by pressing the "**Delete files**" button.

×

| Do | lata | file  |
|----|------|-------|
|    | ICCC | THE R |

| 👏 File Path                                                             | SOP Instance UID                                  |  |
|-------------------------------------------------------------------------|---------------------------------------------------|--|
| F:\Storage\EnhancedMR\1.3.6.1.4.1.5962.1.1.5010.1.1.1118413147.3424.dcm | 1.3.6.1.4.1.5962.1.1.5010.1.1.1118413147.3424     |  |
| F:\Storage\EnhancedMR\1.3.6.1.4.1.5962.1.1.5010.2.1.1118413147.3424.dcm | 1.3.6.1.4.1.5962.1.1.5010.2.1.1118413147.3424     |  |
| F:\Storage\RTDOSE\1.3.6.1.4.1.2452.6.159644927.1174006739.2145559215    | 1.3.6.1.4.1.2452.6.159644927.1174006739.214555921 |  |
| :\Storage\RTDOSE\1.3.6.1.4.1.2452.6.3454671679.1078874319.243497512     | 1.3.6.1.4.1.2452.6.3454671679.1078874319.24349751 |  |
| F:\Storage\RTDOSE\1.3.6.1.4.1.2452.6.4007965886.1134715774.403778756    | 1.3.6.1.4.1.2452.6.4007965886.1134715774.40377875 |  |
| F:\Storage\RTDOSE\1.3.6.1.4.1.2452.6.4029470474.1282387468.146155920    | 1.3.6.1.4.1.2452.6.4029470474.1282387468.14615592 |  |
| F:\Storage\RTPLAN\1.3.6.1.4.1.2452.6.120040121.21137.344.469624044.dcm  | 1.3.6.1.4.1.2452.6.120040121.21137.344.469624044  |  |
| F:\Storage\RTSTRUCTURE\2.16.124.113534.2.3.5.0.120031208.21135.318.2    | 2.16.124.113534.2.3.5.0.120031208.21135.318.26357 |  |
| F:\Storage\RT\1.3.6.1.4.1.2452.6.120040121.21137.345.1020430403.dcm     | 1.3.6.1.4.1.2452.6.120040121.21137.345.1020430403 |  |
| F:\Storage\RT\1.3.6.1.4.1.2452.6.120040121.21137.345.1291613679.dcm     | 1.3.6.1.4.1.2452.6.120040121.21137.345.1291613679 |  |
| F:\Storage\RT\1.3.6.1.4.1.2452.6.120040121.21137.344.1366227145.dcm     | 1.3.6.1.4.1.2452.6.120040121.21137.344.1366227145 |  |
| F:\Storage\RT\1.3.6.1.4.1.2452.6.120040121.21137.344.103119372.dcm      | 1.3.6.1.4.1.2452.6.120040121.21137.344.103119372  |  |
| F:\Storage\RT\1.3.6.1.4.1.2452.6.120040121.21137.344.2833012942.dcm     | 1.3.6.1.4.1.2452.6.120040121.21137.344.2833012942 |  |
| E:\Storage\RT\1.3.6.1.4.1.2452.6.120040121.21137.344.114715643.dcm      | 1.3.6.1.4.1.2452.6.120040121.21137.344.114715643  |  |
| E:\Storage\RT\1.3.6.1.4.1.2452.6.120040121.21137.345.2053917167.dcm     | 1.3.6.1.4.1.2452.6.120040121.21137.345.2053917167 |  |
| Evistorage/RT)1.3.6.1.4.1.2452.6.120040121.21137.345.34625910.dcm       | 1.3.6.1.4.1.2452.6.120040121.21137.345.34625910   |  |
| EviStorage)(T)2 16 124 113534 2 3 5 0 120031208 21135 313 22611 dcm     | 2 16 124 113534 2 3 5 0 120031208 21135 313 22611 |  |
| Evistorage)(T)2 16 124 113534 2 3 5 0 120031208 21135 313 18899 dcm     | 2 16 124 113534 2 3 5 0 120031208 21135 313 18899 |  |
| EviStorage/CT/2 16 124 113534 2 3 5 0 120031208 21135 318 26515 dcm     | 2 16 124 113534 2 3 5 0 120031208 21135 318 26515 |  |
| E/(Storage)(T)2 16 124 113534 2 3 5 0 120031208 21135 318 15340 dcm     | 2 16 124 113534 2 3 5 0 120031208 21135 318 15340 |  |
| E/Storage/PET/2 16 124 113534 2 3 5 0 120050214 20946 336 289 dcm       | 2 16 124 113534 2 3 5 0 120050214 20946 336 289   |  |
| EviStorage/DET/2 16 124 113534 2 3 5 0 120050214 20946 335 20938 dcm    | 2 16 124 113534 2 3 5 0 120050214 20046 335 20038 |  |
|                                                                         | 2.10.124.113334.2.3.3.0.120030214.20940.333.20930 |  |
|                                                                         |                                                   |  |
|                                                                         |                                                   |  |
|                                                                         |                                                   |  |
|                                                                         |                                                   |  |
|                                                                         |                                                   |  |
|                                                                         |                                                   |  |
|                                                                         |                                                   |  |
|                                                                         |                                                   |  |
|                                                                         |                                                   |  |
|                                                                         |                                                   |  |
|                                                                         |                                                   |  |
|                                                                         |                                                   |  |
|                                                                         |                                                   |  |
|                                                                         |                                                   |  |
|                                                                         |                                                   |  |
|                                                                         |                                                   |  |

# 9 Backup DICOM files and database

DICOMBurner allows backing-up the database or creating backup CDs or DVDs containing DICOM files. The DICOM files to be archived on CD or DVD can be selected by the user. There exist four kinds of backup procedures:

- 1. Backup database
- 2. Backup a day
- 3. Backup a week
- 4. Backup a period

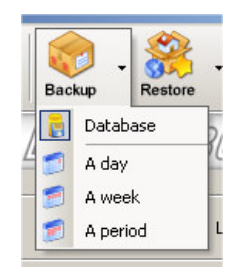

# 

These four options are accessible by clicking the small down arrow located next to the "**Backup**" button on the main toolbar. Once you select one of the available backup options from the pop-up menu, it will become the default option associated with the "**Backup**" toolbar button.

Note: if the set of DICOM files to burn exceeds the free size of the media you've loaded, then DICOMBurner spans the DICOM files over two or more CDs/DVDs.

#### 9.1 Backup database

DICOMBurner allows the backup of the database content to prevent loss of data in case of system crash. Note that this function saves only the database tables entries, not the DICOM files storage. To completely recover from a system disaster, you need to perform periodically backup of both database and DICOM files (as explained in the next sections).

To start the database backup procedure you have to select the *"Backup database"* popup menu option then it will appear a dialog similar to the following one allowing you to give a name to the database backup file. By pressing the **"Save**" button the procedure will start.

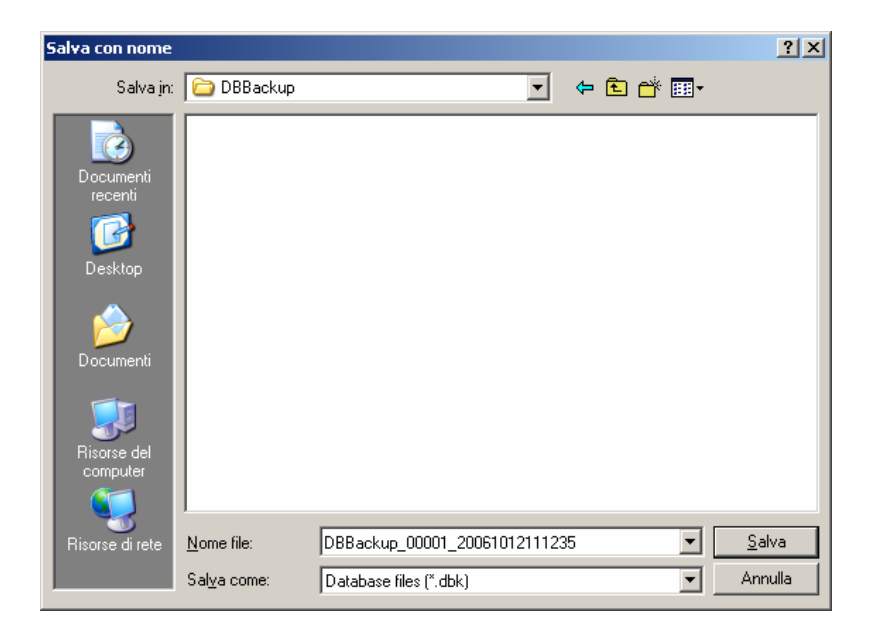

## 9.2 Backup a day

If you select the *"Backup a day"* popup menu option, it will appear a dialog similar to the following one. The list of instances can be filtered by specifying some filtering options (or search criteria): in particular, you can set the store date representing the day you want to backup and the backup status (backed-up or not) of the instances. By pressing the **"Filter**" button you obtain the list of instances satisfying the set conditions. If you select an instance by clicking with the mouse over the corresponding row of the Instance List, you

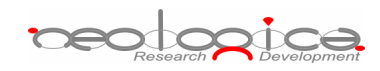

obtain a preview image of the DICOM file. Then you can select all instances you are interested in by using the mouse and multiple file selection technique. The "**Deselect All/Select All**" button can simplify this task. Also in this case in you can change the CD/DVD options with respect to the default one set by the "CD/DVD Burner Configuration" tab. You can start the backup procedure of the selected instances by pressing the "**Backup**" button.

| 👏 Patient Name       | Patient ID     | Acquisition Date | Store Date            | Inst Num | SOP Instance UID                         |
|----------------------|----------------|------------------|-----------------------|----------|------------------------------------------|
| rain Sagittal3D      | MF-0000010     |                  | 2006/10/11 - 12:16:54 | 1        | 1.3.6.1.4.1.5962.1.1.5010.1.1.1118413147 |
| rain Sagittal3D      | MF-0000010     |                  | 2006/10/11 - 15:43:32 | 1        | 1.3.6.1.4.1.5962.1.1.5010.2.1.1118413147 |
| rostate Otto         | Demo patient 2 |                  | 2006/10/10 - 16:53:34 |          | 1.3.6.1.4.1.2452.6.159644927.1174006739  |
| rostate Otto         | Demo patient 2 |                  | 2006/10/10 - 16:53:34 |          | 1.3.6.1.4.1.2452.6.3454671679.107887431  |
| rostate Otto         | Demo patient 2 |                  | 2006/10/11 - 12:15:13 |          | 1.3.6.1.4.1.2452.6.4007965886.113471577  |
| rostate Otto         | Demo patient 2 |                  | 2006/10/10 - 16:53:34 |          | 1.3.6.1.4.1.2452.6.4029470474.128238746  |
| rostate Otto         | Demo patient 2 |                  | 2006/10/10 - 16:53:35 |          | 1.3.6.1.4.1.2452.6.120040121.21137.344.4 |
| rostate Otto         | Demo patient 2 |                  | 2006/10/10 - 16:53:35 |          | 2.16.124.113534.2.3.5.0.120031208.21135  |
| rostate Otto         | Demo patient 2 |                  | 2006/10/10 - 16:53:34 | 1        | 1.3.6.1.4.1.2452.6.120040121.21137.345.1 |
| rostate Otto         | Demo patient 2 |                  | 2006/10/10 - 16:53:34 | 2        | 1.3.6.1.4.1.2452.6.120040121.21137.345.1 |
| rostate Otto         | Demo patient 2 |                  | 2006/10/10 - 16:53:34 | 3        | 1.3.6.1.4.1.2452.6.120040121.21137.344.1 |
| rostate Otto         | Demo patient 2 |                  | 2006/10/10 - 16:53:34 | 4        | 1.3.6.1.4.1.2452.6.120040121.21137.344.1 |
| rostate Otto         | Demo patient 2 |                  | 2006/10/10 - 16:53:34 | 5        | 1.3.6.1.4.1.2452.6.120040121.21137.344.2 |
| itore Date           |                |                  | Backup status         |          | Preview of highlighted image             |
| 2006/10/12           | -              |                  | Non backed-u          | IP I     |                                          |
| 2006/10/12<br>Filter | <u> </u>       |                  |                       |          |                                          |

#### 9.3 Backup a week

If you select the "Backup a week" popup menu option, it will appear a dialog similar to the following one. The list of instances can be filtered by specifying some filtering options (or search criteria): in particular, you can set the store dates range representing the week you want to backup and the backup status (backedup or not) of the instances. By pressing the "**Filter**" button you obtain the list of instances satisfying the set conditions. If you select an instance by clicking with the mouse over the corresponding row of the Instance List, you obtain a preview image of the DICOM file. Then you can select all instances you are interested in by using the mouse and multiple file selection technique. The "**Deselect All/Select All**" button can simplify this task. Also in this case in you can change the CD/DVD options with respect to the default one set by the

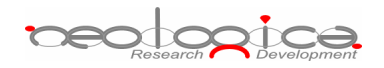

"CD/DVD Burner Configuration" tab. You can start the backup procedure of the selected instances by pressing the "**Backup**" button.

| 🥑 Patient Name                                                                                                    | Patient ID                                                                                                    | Acquisition Date                                 | Store Date                                                                                                    | Inst Num | SOP Instance UID                                                                                                    |
|----------------------------------------------------------------------------------------------------|----------------------------------------------------------------------------------------------------|--------------------------------------------------|----------------------------------------------------------------------------------------------------|----------|----------------------------------------------------------------------------------------------------|
| Brain Sagittal3D                                                                                                    | MF-0000010                                                                                                    |                                                  | 2006/10/11 - 12:16:54                                                                                                    | 1        | 1.3.6.1.4.1.5962.1.1.5010.1.1.1118413147                                                                                                    |
| Prostate Otto                                                                                                    | Demo patient 2                                                                                                    |                                                  | 2006/10/10 - 16:53:34                                                                                                    |          | 1 3 6 1 4 1 2452 6 159644927 1174006739                                                                                                    |
| Prostate Otto                                                                                                    | Demo patient 2                                                                                                    |                                                  | 2006/10/10 - 16:53:34                                                                                                    |          | 1 3 6 1 4 1 2452 6 3454671679 107887431                                                                                                    |
| Prostate Otto                                                                                                    | Demo patient 2                                                                                                    |                                                  | 2006/10/11 - 12:15:13                                                                                                    |          | 1.3.6.1.4.1.2452.6.4007965886.113471577                                                                                                    |
| Prostate Otto                                                                                                    | Demo natient 2                                                                                                    |                                                  | 2006/10/10 - 16:53:34                                                                                                    |          | 1.3.6.1.4.1.2452.6.4029470474.128238746                                                                                                    |
| Prostate Otto                                                                                                    | Demo patient 2                                                                                                    |                                                  | 2006/10/10 - 16:53:35                                                                                                    |          | 1.3.6.1.4.1.2452.6.120040121.21137.344.4                                                                                                    |
| rostate Otto                                                                                                    | Demo patient 2                                                                                                    |                                                  | 2006/10/10 - 16:53:35                                                                                                    |          | 2.16.124.113534.2.3.5.0.120031208.21135                                                                                                    |
| Prostate Otto                                                                                                    | Demo patient 2                                                                                                    |                                                  | 2006/10/10 - 16:53:34                                                                                                    | 1        | 1.3.6.1.4.1.2452.6.120040121.21137.345.1                                                                                                    |
| rostate Otto                                                                                                    | Demo patient 2                                                                                                    |                                                  | 2006/10/10 - 16:53:34                                                                                                    | 2        | 1.3.6.1.4.1.2452.6.120040121.21137.345.1                                                                                                    |
| Prostate Otto                                                                                                    | Demo patient 2                                                                                                    |                                                  | 2006/10/10 - 16:53:34                                                                                                    | 3        | 1.3.6.1.4.1.2452.6.120040121.21137.344.1                                                                                                    |
| Tostato Otto                                                                                                    |                                                                                                    |                                                  |                                                                                                    |          |                                                                                                    |
| Prostate Otto                                                                                                    | Demo patient 2                                                                                                    |                                                  | 2006/10/10 - 16:53:34                                                                                                    | 4        | 1.3.6.1.4.1.2452.6.120040121.21137.344.1                                                                                                    |
| ering Options                                                                                                    | Demo patient 2<br>Demo patient 2<br>Demo patient 2                                                                                 | ve Instances List:                               | 2006/10/10 - 16:53:34<br>2006/10/10 - 16:53:34                                                                                                    | 4 5      | 1.3.6.1.4.1.2452.6.120040121.21137.344.1<br>1.3.6.1.4.1.2452.6.120040121.21137.344.2<br>1.3.6.1.4.1.2452.6.120040121.21137.344.2                                                                                                    |
| ering Options<br>ease select the paramet<br>store Date<br>2006/10/09                                                                                                    | Demo patient 2<br>Demo patient 2<br>ters used to filter the abo<br>d after:<br>2006/10/:                                           | ve Instances List:<br>nages stored before:<br>15 | 2006/10/10 - 16:53:34<br>2006/10/10 - 16:53:34<br>2006/10/10 - 16:53:34<br>Backup status<br>C All files<br>C All files<br>Non backed-u                                                                                                    | P        | 1.3.6.1.4.1.2452.6.120040121.21137.344.1<br>1.3.6.1.4.1.2452.6.120040121.21137.344.2<br>1.2.6.1.4.1.2452.6.120040121.21137.344.2<br>Select All<br>Preview of highlighted image                                                                                                    |
| rostate Otto<br>rostate Otto<br>ro | Demo patient 2<br>Demo patient 2<br>Demo patient 2<br>ters used to filter the abo<br>d after:<br>2006/10/:                         | ve Instances List:<br>nages stored before:<br>15 | 2006/10/10 - 16:53:34<br>2006/10/10 - 16:53:34<br>2006/10/10 - 16:53:34<br>Backup status<br>C All files<br>© Non backed-u                                                                                                    | P        | 1.3.6.1.4.1.2452.6.120040121.21137.344.1<br>1.3.6.1.4.1.2452.6.120040121.21137.344.2<br>1.2.6.1.4.1.2452.6.120040121.21137.344.2<br>Select All<br>Preview of highlighted image                                                                                                    |
| ering Options                                                                                                    | Demo patient 2<br>Demo patient 2<br>ters used to filter the abo<br>d after:<br>2006/10/:                                           | ve Instances List:<br>mages stored before;<br>15 | 2006/10/10 - 16:53:34<br>2006/10/10 - 16:53:34<br>2006/10/10 - 16:55:34<br>2006/10/10 - 16:55:34<br>2006/10/10 - 16:55:34 | P        | 1.3.6.1.4.1.2452.6.120040121.21137.344.1<br>1.3.6.1.4.1.2452.6.120040121.21137.344.2<br>1.2.6.1.4.1.2452.6.120040121.21137.344.2<br>Select All<br>Preview of highlighted image                                                                                                    |
| rostate Otto rostate Otto rostate Otto rostate Otto rostate Otto rostate Otto rostate Otto rostate Otto Store Date Store Date Store Date 2006/10/09 Filter /DVD options D/DVD unit name: R                                                                                                    | Demo patient 2<br>Demo patient 2<br>Demo patient 2<br>ters used to filter the abo<br>d after:<br>Show in<br>2006/10/:<br>MG_CD_BKP | ve Instances List:<br>mages stored before:<br>15 | 2006/10/10 - 16:53:34<br>2006/10/10 - 16:53:34<br>2006/10/10 - 16:53:34<br>2006/10/10 - 16:53:34<br>C All files<br>C All files<br>C All files<br>C Non backed-u                                                                                                    | p        | 1.3.6.1.4.1.2452.6.120040121.21137.344.1         1.3.6.1.4.1.2452.6.120040121.21137.344.2         1.3.6.1.4.1.2452.6.120040121.21137.344.2         1.3.6.1.4.1.2452.6.120040121.21137.344.2         1.3.6.1.4.1.2452.6.120040121.21137.344.2         1.3.6.1.4.1.2452.6.120040121.21137.344.2         1.3.6.1.4.1.2452.6.120040121.21137.344.2         1.3.6.1.4.1.2452.6.120040121.21137.344.2         Select All         Preview of highlighted image |
| rostate Otto  rostate Otto  r                                                                                                    | Demo patient 2<br>Demo patient 2<br>Demo patient 2<br>ters used to filter the abo<br>d after:<br>MG_CD_BKP                         | ve Instances List:<br>mages stored before:<br>15 | 2006/10/10 - 16:53:34<br>2006/10/10 - 16:53:34<br>2006/10/10 - 16:55:24<br>2006/10/10 - 16:55:24<br>2006/10/10 - 16:55:24 | p        | 1.3.6.1.4.1.2452.6.120040121.21137.344.1<br>1.3.6.1.4.1.2452.6.120040121.21137.344.2<br>1.3.6.1.4.1.2452.6.120040121.21137.344.2<br>Select All<br>Preview of highlighted image                                                                                                    |

## 9.4 Backup a period

If you select the "Backup a week" popup menu option, it will appear a dialog similar to the following one. The list of instances can be filtered by specifying some filtering options (or search criteria): in particular, you can set the store dates range representing the period you want to backup and the backup status (backed-up or not) of the instances. By pressing the "**Filter**" button you obtain the list of instances satisfying the set conditions. If you select an instance by clicking with the mouse over the corresponding row of the Instance List, you obtain a preview image of the DICOM file. Then you can select all instances you are interested in by using the mouse and multiple file selection technique. The "**Deselect All/Select All**" button can simplify this task. Also in this case in you can change the CD/DVD options with respect to the default one set by the "CD/DVD Burner Configuration" tab. You can start the backup procedure of the selected instances by pressing the "**Backup**" button.

| 🥑 Patient Name                                                                             | Patient ID                 | Acquisition Date                                | Store Date                                     | Inst Num | SOP Instance UID                         |
|--------------------------------------------------------------------------------------------|----------------------------|-------------------------------------------------|------------------------------------------------|----------|------------------------------------------|
| Brain Sagittal3D                                                                           | MF-0000010                 |                                                 | 2006/10/11 - 12:16:54                          | 1        | 1.3.6.1.4.1.5962.1.1.5010.1.1.1118413147 |
| Brain Sagittal3D                                                                           | MF-0000010                 |                                                 | 2006/10/11 - 15:43:32                          | 1        | 1.3.6.1.4.1.5962.1.1.5010.2.1.1118413147 |
| Prostate Otto                                                                              | Demo patient 2             |                                                 | 2006/10/10 - 16:53:34                          |          | 1.3.6.1.4.1.2452.6.159644927.1174006739  |
| Prostate Otto                                                                              | Demo patient 2             |                                                 | 2006/10/10 - 16:53:34                          |          | 1.3.6.1.4.1.2452.6.3454671679.107887431  |
| Prostate Otto                                                                              | Demo patient 2             |                                                 | 2006/10/11 - 12:15:13                          |          | 1.3.6.1.4.1.2452.6.4007965886.113471577  |
| Prostate Otto                                                                              | Demo patient 2             |                                                 | 2006/10/10 - 16:53:34                          |          | 1.3.6.1.4.1.2452.6.4029470474.128238746  |
| Prostate Otto                                                                              | Demo patient 2             |                                                 | 2006/10/10 - 16:53:35                          |          | 1.3.6.1.4.1.2452.6.120040121.21137.344.4 |
| Prostate Otto                                                                              | Demo patient 2             |                                                 | 2006/10/10 - 16:53:35                          |          | 2.16.124.113534.2.3.5.0.120031208.21135  |
| Prostate Otto                                                                              | Demo patient 2             |                                                 | 2006/10/10 - 16:53:34                          | 1        | 1.3.6.1.4.1.2452.6.120040121.21137.345.1 |
| Prostate Otto                                                                              | Demo patient 2             |                                                 | 2006/10/10 - 16:53:34                          | 2        | 1.3.6.1.4.1.2452.6.120040121.21137.345.1 |
| Prostate Otto                                                                              | Demo patient 2             |                                                 | 2006/10/10 - 16:53:34                          | 3        | 1.3.6.1.4.1.2452.6.120040121.21137.344.1 |
| Prostate Otto                                                                              | Demo patient 2             |                                                 | 2006/10/10 - 16:53:34                          | 4        | 1.3.6.1.4.1.2452.6.120040121.21137.344.1 |
| Prostate Otto                                                                              | Demo patient 2             |                                                 | 2006/10/10 - 16:53:34                          | 5        | 1.3.6.1.4.1.2452.6.120040121.21137.344.2 |
| ering Options<br>ease select the paramet                                                   | ers used to filter the abo | ve Instances List:                              |                                                |          | Select All                               |
| ering Options<br>ease select the paramet<br>Store Date<br>Show images stored<br>2006/10/12 | after: Show in 2006/10/1   | ve Instances List:<br>nages stored before:<br>2 | Backup status<br>C All files<br>© Non backed-u | p        | Select All                               |

# **10 Restore DICOM files and database**

In case of accidental loss of data DICOMBurner allows restoring DICOM files and database contents, by using the database backup files and backup CDs or DVDs containing DICOM files. There exist two kinds of restore procedures:

- 1. Restore database
- 2. Restore images

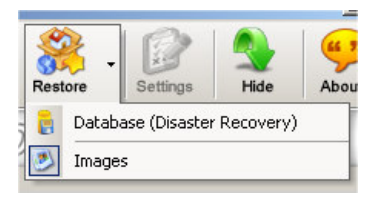

These two options are accessible by clicking the small down arrow located next to the "**Restore**" button on the main toolbar. Once you select one of the available restore options from the pop-up menu, it will become the default option associated with the "**Restore**" toolbar button.

reologica

#### 10.1 Restore database

In case of system crashes the entire content of the database can be lost. In this case after you have reinstalled the system, you can recover the database content by using most recent database backup file (having the DBK extension). This operation restores the database content and then starts the purging of the entire content of the DICOM storage setting all instances status to offline. This is to reset the system preparing it to the restore of the DICOM files. To start the database restoring procedure you have to select the *"Restore database"* popup menu option then it will appear a dialog similar to the following one allowing you to select a database backup file. By pressing the **"Open"** button the procedure will start.

*Important note:* this functionality shouldn't be started if a system disaster doesn't happen else you can loss all of the DICOM files stored.

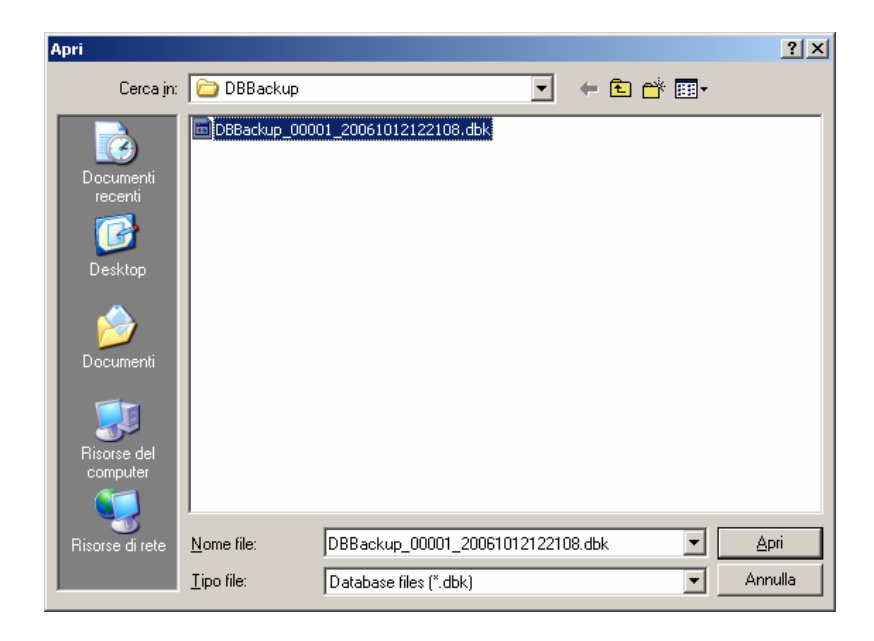

#### 10.2 Restore images

To start the DICOM files restoring procedure you have to select the *"Restore images"* popup menu option then DICOMBurner shows a GUI wizard guiding you through a hierarchical (Study – Series – Instance) selection of the DICOM files to be restored.

#### 10.2.1 Study-level search

The study-level step of the wizard procedure allows you to select the studies containing the DICOM files you want to restore in the local database. This step includes both the filtering options related to patient and study levels. The list of studies can be filtered by specifying some filtering options (or search criteria): in particular, the patient identification filters, the acceptable range of birth dates, the patient sex and the

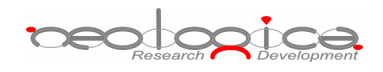

acceptable range of study dates. By pressing the "Filter" button you obtain the list of studies satisfying the set conditions. Then you can select all studies you are interested in by using the mouse and multiple file selection technique. The "Deselect All/Select All" button can simplify this task. Finally, you can proceed to the next step by pressing the "Next>" button. As a shortcut you can start the restoring procedure of the selected studies without reaching the last wizard step by pressing the "Restore Studies" button.

| 🎂 Patient Name                                                                                                    | Patient ID                                                                                                    | Patient Sex | Patient Birth Date | Study Date     | Study Description                        |
|----------------------------------------------------------------------------------------------------|----------------------------------------------------------------------------------------------------|-------------|--------------------|----------------|------------------------------------------|
| collaudo tc collaudo tc                                                                                                    | P20040000M                                                                                                    | 0           | 1899/12/30         | 2004/01/22     | Scintigrafia Tiroide                     |
| destra destra                                                                                                    | P20040001Y                                                                                                    | 0           | 1899/12/30         | 2004/03/09     | Scintigrafia Tiroide                     |
| Eddie G                                                                                                    | P200400018                                                                                                    | 0           | 1899/12/30         | 2004/04/08     | Scintigrafia Tiroide                     |
| Eddie G                                                                                                    | P200400018                                                                                                    | 0           | 1899/12/30         | 2004/04/08     | Scintigrafia Tiroide                     |
|                                                                                                    |                                                                                                    |             |                    |                |                                          |
| •                                                                                                    |                                                                                                    |             |                    |                | <u> </u>                                 |
| Select All                                                                                                    |                                                                                                    |             |                    |                | Restore Studie                           |
| Select All  Select All  tering Options lease select the parameters us Patient Identification  Show only patients whose  Show only patients whose                                                               | ed to filter the above Studie<br>e Patient Name: starts wi<br>e Patient ID: starts wi                                             | es List:    |                    |                | SexShow only patients with sex equal to: |
| Select All Select All tering Options lease select the parameters us Patient Identification Show only patients whose Show only patients whose Show only patients whose Show only patients born after 2006/10/26 | ed to filter the above Studie<br>e Patient Name: starts wil<br>e Patient ID: starts wil<br>starts wil<br>: Show pat<br>2006/10/26 | es List:    | Study Date         | started after: | Sex                                      |

#### 10.2.2 Series-level search

The series-level step of the wizard procedure allows you to select the series containing the DICOM files you want to restore in the local database. The list of series can be filtered by specifying some filtering options (or search criteria): in particular, you can set the acceptable range of series dates and the producing modalities. By pressing the "**Filter**" button you obtain the list of series satisfying the set conditions. Then you can select all series you are interested in by using the mouse and multiple file selection technique. The "**Deselect All/Select All**" button can simplify this task. Finally, you can proceed to the next step by pressing

reologica

the "Next>" button. As a shortcut you can start the restoring procedure of the selected series without reaching the last wizard step by pressing the "Restore Series" button.

| 👌 Patient Name                                                                                                    | Patient ID                                                                          | Modality          | Series Date                     | Series Num | Series Description   | S              |
|----------------------------------------------------------------------------------------------------|-------------------------------------------------------------------------------------|-------------------|---------------------------------|------------|----------------------|----------------|
| collaudo to collaudo to                                                                                                    | P20040000M                                                                          | NM                | 2004/01/22                      | 1          | Scintigrafia Tiroide | 1              |
| destra destra                                                                                                    | P20040001Y                                                                          | NM                | 2004/03/09                      | 1          | Scintigrafia Tiroide | 1              |
| Eddie G                                                                                                    | P200400018                                                                          | NM                | 2004/04/08                      | 1          | Scintigrafia Tiroide | 1              |
| Eddie G                                                                                                    | P200400018                                                                          | NM                | 2004/04/08                      | 1          | Scintigrafia Tiroide | 1              |
|                                                                                                    |                                                                                     |                   |                                 |            |                      |                |
|                                                                                                    |                                                                                     |                   |                                 |            |                      |                |
| Select All ering Options                                                                                                    | re used to filler the ob                                                            | ouo Sorios Listu  |                                 |            |                      | Restore Series |
| Select All Select All tering Options ease select the paramete Series Date Show series started 2006/10/26 Series Modality Show series produced by                                                                                                    | rs used to filter the ab                                                            | ove Series List:  | 5how series started             | before:    |                      | Restore Series |
| Select All Select All tering Options ease select the paramete Series Date Solution Series started 2006/10/26 Series Modality Show series produced by                                                                                                    | rs used to filter the ab<br>after:                                                  | ove Series List:  | 5how series started<br>16/10/26 | before:    |                      | Restore Series |
| Select All Select All tering Options ease select the paramete Series Date Show series started 2006/10/26 Series Modality Show series produced by AU AU Audio Extended Select All Select All Select All Audio Extended Select All Select All Select | rs used to filter the ab<br>after:                                                  | ove Series List:  | 5how series started<br>16/10/26 | before:    |                      | Restore Series |
| Select All Select All tering Options ease select the paramete Series Date Show series started 2006/10/26 Series Modality Show series produced by AU BI BI D CD Color Color Col | rs used to filter the ab<br>after:<br>/ Modality:<br>gnetic imaging                 | iove Series List: | 5how series started<br>16/10/26 | before:    |                      | Restore Series |
| Select All Select All tering Options ease select the paramete Series Date Show series started 2006/10/26 Series Modality Show series produced by AU AU BI BI Dioma CD Color                                                                                                    | rs used to filter the ab<br>after:<br>/ Modality:<br>gnetic imaging<br>flow Doppler | ove Series List:  | 5how series started             | before:    |                      | Restore Series |

#### 10.2.3 Instance-level search

The instance-level step of the wizard procedure allows you to select the DICOM files/instances you want to restore in the local database. The list of instances can be filtered by specifying some filtering options (or search criteria): in particular, you can set the acceptable range of acquisition dates, the acceptable range of store dates and the backup status (backed-up or not) of the instances. By pressing the **"Filter**" button you obtain the list of instances satisfying the set conditions. Then you can select all instances you are interested in by using the mouse and multiple file selection technique. The **"Deselect All/Select All**" button can simplify this task. Finally, you can proceed to the next step by pressing the **"Next>**" button.

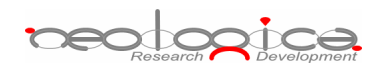

| 🥂 Patient Name                                                                                                    | Patient ID                                                                     | Acquisition Date                                     | Store Date                                                                                       | Inst Num              | SOP Instance UID                                                                                                    |
|----------------------------------------------------------------------------------------------------|--------------------------------------------------------------------------------|------------------------------------------------------|--------------------------------------------------------------------------------------------------|-----------------------|----------------------------------------------------------------------------------------------------|
| :ollaudo tc collaudo tc<br>Jestra destra<br>Eddie G<br>Eddie G                                                                                   | P20040000M<br>P20040001Y<br>P200400018<br>P200400018                           | 2004/01/22<br>2004/03/09<br>2004/04/08<br>2004/04/08 | 2006/10/17 - 18:02:50<br>2006/10/17 - 18:02:57<br>2006/10/17 - 18:02:54<br>2006/10/17 - 18:02:54 | 1<br>1<br>1<br>1<br>1 | 1.3.6.1.4.1.18047.1.4.2004.11.18.15.11.20.6<br>1.3.6.1.4.1.18047.1.4.2004.11.18.15.11.27.1<br>1.3.6.1.4.1.18047.1.4.2004.11.18.15.11.29.8<br>1.3.6.1.4.1.18047.1.4.2004.11.18.15.11.29.8 |
|                                                                                                    |                                                                                |                                                      |                                                                                                  |                       |                                                                                                    |
| •                                                                                                    |                                                                                |                                                      |                                                                                                  |                       |                                                                                                    |
| Select All<br>tering Options<br>ease select the parameter<br>Acquisition Date                                                                    | rs used to filter the ab<br>d after:                                           | ove Instances List:<br>images acquired befor         | e:                                                                                               |                       |                                                                                                    |
| Select All Select All tering Options ease select the parameter Acquisition Date Show images acquired 2006/10/26                                  | rs used to filter the ab<br>d after: Show<br>2006/10                           | ove Instances List:<br>images acquired befor         | e:                                                                                               |                       |                                                                                                    |
| Select All Select All tering Options ease select the parameter Acquisition Date Show images acquired 2006/10/26 Store Date Store Date 2006/10/26 | rs used to filter the ab<br>d after: Show<br>2006/10<br>after: Show<br>2006/10 | ove Instances List:<br>images acquired befor<br>1/26 | e:                                                                                               |                       |                                                                                                    |

#### 10.2.4 Restore files step

The restore files step is the last one in the wizard procedure and a list of alternative restore solutions is displayed. By clicking a listed restore solution the list of media code identifying the CDs or DVDs that will be need is displayed. You have to select your favorite restore solution and the CD/DVD unit name to be used for the CD/DVD automatic loading and reading (the automatic loading isn't suitable if a local optical reader has been selected). Finally you can start the restoring process by pressing the "**Restore files**" button.

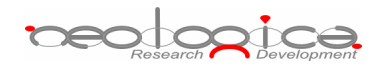

| estore solution 1 | Media Code       | Burn Datetime         |
|-------------------|------------------|-----------------------|
|                   | 00001BKP00000017 | 2006/09/29 - 17:02:13 |
|                   |                  |                       |
|                   |                  |                       |
|                   |                  |                       |
|                   |                  |                       |
|                   |                  |                       |
|                   |                  |                       |
|                   |                  |                       |
|                   |                  |                       |
|                   |                  |                       |
|                   |                  |                       |
|                   |                  |                       |
|                   |                  |                       |
|                   |                  |                       |
|                   |                  |                       |
|                   |                  |                       |
|                   |                  |                       |
|                   |                  |                       |
|                   |                  |                       |
| אָטעט unit name:  |                  |                       |
| MG_CD_BKP 🗾       |                  |                       |

# **11 Viewing information**

#### 11.1 View Log dialog box

The "**View Log**" dialog box allows viewing a detailed log of the events occurring inside DICOMBurner and of the actions performed.

A List control is displayed on the dialog: each row of the list represents a logged event. Each event is defined by the following information:

- Event ID: a unique number that univocally identifies the event.
- Date: the date when the event occurred.
- Time: the time when the event occurred.
- Event type: tells if the logged event is a "Message", a "Warning" or an "Error".

booice

- Event source: describes the source that originated the logged event or action. Currently defined sources are:
  - o **DICOM UL**: events coming from the DICOM Upper Layer software layer.
  - **DIMSE**: events coming from the DIMSE software layer.
  - o Database: events or action coming from the database manager.
  - **Application**: events or actions occurring at application level.
- Event description: the actual description of the logged event or action.

The following picture shows a snapshot of the "View Log" dialog box:

| Then log  |            |          |            |              |                                                          |
|-----------|------------|----------|------------|--------------|----------------------------------------------------------|
| Event ID  | Date       | Time     | Event Type | Event Source | Event Description                                        |
| 110       | 14/09/2005 | 17:13:39 | Message    | Application  | Client connection received (from IP 127.0.0.1, port 2610 |
| 111       | 14/09/2005 | 17:13:39 | Message    | Application  | Ready to accept client connections on server port 104.   |
| 112       | 14/09/2005 | 17:13:39 | Message    | Application  | Client thread started.                                   |
| 121       | 14/09/2005 | 17:13:39 | Message    | Database     | Open connection num. 1                                   |
| 173       | 14/09/2005 | 17:13:39 | Message    | DICOM UL     | Association accepted.                                    |
| 201       | 14/09/2005 | 17:13:48 | Message    | DIMSE        | C-STORE-RQ message received.                             |
| 203       | 14/09/2005 | 17:13:48 | Message    | Application  | C-STORE indication on MR Image Store SOP Instance.       |
| 212       | 14/09/2005 | 17:13:48 | Message    | DIMSE        | C-STORE-RSP message sent.                                |
| 215       | 14/09/2005 | 17:13:50 | Message    | DICOM UL     | Association released.                                    |
| 216       | 14/09/2005 | 17:13:50 | Message    | Database     | Close connection num. 1                                  |
| 217       | 14/09/2005 | 17:13:53 | Message    | Application  | Client connection closed.                                |
| 218       | 14/09/2005 | 17:13:53 | Message    | Application  | Thread stopped.                                          |
| •         |            |          |            |              | Þ                                                        |
| Clear log |            |          |            |              | Close                                                    |

The View Log dialog box

# **12 DICOMBurner Configuration**

In order to enter the DICOMBurner Configuration section, you must stop the connection server (by pressing the "**Stop**" button on the main toolbar) and press the "**Settings**" button on the main toolbar. The "*DICOMBurner Configuration*" dialog appears: this dialog is composed of several different tabs, each one dedicated to a specific configuration section.

#### 12.1 DICOM Configuration

The "**DICOM Configuration**" tab allows setting several parameters related to the DICOM associations and communication. A description of each configuration parameter available in this dialog box is now provided:

- DICOM Association Parameters:
  - Server listening port: the TCP port on which the connection server is listening for incoming connections by DICOM Storage SCU. Default value is 104.

reologica

- Maximum number of associations: the maximum number of concurrent DICOM associations accepted by DICOMBurner.
- ARTIM Timer value: the timeout value (in milliseconds) of the ARTIM Timer, used in the DICOM Upper Layer (see DICOM PS 3.8).
- Maximum received PDU size: the maximum PDU length (in bytes) accepted by DICOMBurner. This value refers to the maximum length of the variable field of the P-DATA-TF PDUs that will be sent by the association requestor.
- **AE Title**: the Application Entity Titles that is currently associated with DICOMBurner.
- SOP Classes Support as SCP: by checking/unchecking a row of the list you are able to enables/disables support for the related SOP Class.

The following picture shows a snapshot of the "DICOM Configuration" dialog box:

| Real Automatic CD/DVD Production Configu   | ration                     | Rutomatic Backup Configuration |
|--------------------------------------------|----------------------------|--------------------------------|
| Configuration Rele Storage                 | Configuration              | CD/DVD Burner Configuration    |
| A DICOM Configuration                      | 7                          | DICOM Devices Configuration    |
| June 1 configuration                       | 2                          | p bicon boncos comigaration    |
| DICOM Association Parameters               |                            |                                |
| Server listening port:                     | 104                        |                                |
| Maximum number of concurrect associations: | 10                         |                                |
| ARTIM Timer value:                         | 2500                       | ms                             |
| Maximum received PDU size:                 | 524288                     | bytes                          |
| AE Title:                                  | DICOMBUR                   | RNER                           |
| Enable support for Basic Text SR           |                            | A                              |
| Enable support for Color Softcopy Prese    | ntation State              | Storage                        |
| Enable support for Comprehensive SR        |                            |                                |
| Enable support for Computed Radiograp      | hy Image Sto               | rage                           |
| Enable support for Computed Tomograp       | hy Image Sto               | rage                           |
| Enable support for Digital Intra-oral X-Ra | ay Image Stor              | age - For Presentation         |
| Enable support for Digital Intra-oral X-Ra | ay Image Stor              | age - For Processing           |
| Enable support for Digital Mammography     | Image Stora                | ge - For Presentation          |
| Enable support for Digital Mammography     | Thage Stora                | ge - For Processing            |
| Enable support for Enhanced Computed       | romography<br>leconance Im | anage Storage                  |
| Enable support for Enhanced Magnetic R     | Coolidiice IIII            |                                |
|                                            |                            |                                |
| Enable support for Patient Root Query/R    | Retrieve Infor             | mation Model - FIND            |
| Enable support for Study Root Query/Re     | etrieve Inform             | nation Model - FIND            |
| Enable support for Patient Root Query/R    | letrieve Infor             | mation Model - MOVE            |
| Enable support for Study Root Query/Re     | etrieve Inform             | nation Model - MOVE            |
| 1                                          |                            |                                |
|                                            |                            |                                |

The DICOM Configuration tab

# 12.2DICOM Devices Configuration

The "**DICOM Devices Configuration**" tab allows setting some parameters to configure the remote DICOM devices that DICOMBurner will interact with. The buttons on the dialog allows you to add a new device configuration, modify or remove an exiting one, verify the connection between DICOMBurner and the remote device or set a remote device as default for the available DICOM device operations.

| Log Configuration       File Storage Configuration       CD/DVD Burner Configuration         DICOM Configuration       DICOM Devices Configuration         Ist of configured DICOM Devices:       Disconfigured DICOM Devices:         DICOMBurner       DICOMBURNER       DEVEL01         DICOMBurner       DICOMBURNER       DEVEL01         EFilm       EFILM       SERVE       4006         PacsOne [default]       PACSONE       SERVE       1234         Storage SCP, Q/F       SERVE       1234       Storage SCP, Q/F         Add       Modify       Remove       Verify       Set as default                                                                                                    | I Automatic CD/DVD Pro | duction Configuratio | n 🗍 🧞      | Automa  | tic Backup Configuratio |
|----------------------------------------------------------------------------------------------------|------------------------|----------------------|------------|---------|-------------------------|
| DICOM Configuration      DICOM Devices Configuration      COM Devices Options      dist of configured DICOM Devices:      Description      AE Title     Hostname     Port     Type      DICOMBURNER     DEVEL01     104     Storage SCP, Q/F      EFIIm     EFILM     SERVE     4006     Storage SCP, Q/F      PacsOne [default]     PACSONE     SERVE     1234     Storage SCP, Q/F      Ad     Modify     Remove     Verify     Set as default                                                                                                    | Configuration          | 😭 File Storage Conf  | iguration  | 📲 CD/   | DVD Burner Configurati  |
| COM Devices Options         ist of configured DICOM Devices:         DICOMBurner       DICOMBURNER       DEVEL01       104       Storage SCP, Q/F         EFilm       EFILM       SERVE       4006       Storage SCP, Q/F         PacsOne [default]       PACSONE       SERVE       1234       Storage SCP, Q/F         Image: Serve structure       Image: Serve structure       Image: Serve structure       Image: Serve structure       Image: Serve structure         Add       Modify       Remove       Verify       Set as default                                                                                                    | 🎂 DICOM Configura      | ation                | S DICO     | M Devic | es Configuration        |
| Act rule     Nosuraine     For the point     Type       DICOMBurner     DICOMBURNER     DEVEL01     104     Storage SCP, Q/F       EFilm     EFILM     SERVE     4006     Storage SCP, Q/F       PacsOne [default]     PACSONE     SERVE     1234     Storage SCP, Q/F       Image: Serve in the serve in the ser | COM Devices Options    | vices:               | Hestrome   | Dort    | Turo                    |
| DICOMBURNER DEVEL01 104 Storage SCP, Q/F<br>EFilm EFILM SERVE 4006 Storage SCP, Q/F<br>PacsOne [default] PACSONE SERVE 1234 Storage SCP, Q/F<br>Add Modify Remove Verify Set as default                                                                                                    | S Description A        | AL HUE               | nosulaille | PUR     | Туре                    |
| EFIIM EFILM SERVE 4006 Storage SCP, Q/F PacsOne [default] PACSONE SERVE 1234 Storage SCP, Q/F                                                                                                    | DICOMBurner            | DICOMBURNER          | DEVEL01    | 104     | Storage SCP, Q/F        |
| Add Modify Remove Verify Set as default                                                                                                    | EFilm                  | EFILM                | SERVE      | 4006    | Storage SCP, Q/F        |
| Add Modify Remove Verify Set as default                                                                                                    | PacsOne [default]      | PACSONE              | SERVE      | 1234    | Storage SCP, Q/F        |
| Add Modify Remove Verify Set as default                                                                                                    | .1                     |                      |            |         |                         |
|                                                                                                    | Add Modify             | Remove               | Verify     | 1       | Set as default          |
|                                                                                                    |                        |                      |            |         |                         |
|                                                                                                    |                        |                      |            |         |                         |
|                                                                                                    |                        |                      |            |         |                         |
|                                                                                                    |                        |                      |            |         |                         |

By pressing the "**Add**" or "**Modify**" button, DICOMBurner shows a dialog similar to the following one. This dialog allows setting the following device parameters:

- Description: a non-empty and unique text value identifying the device
- AE Title: a non-empty and unique Application Entity Title of the device
- Hostname: the host name or IP address of the DICOM device
- **Port:** the TCP port on which the DICOM device is listening for incoming connections
- Device type: determine if the device acts as Storage SCP, Query/Retrieve SCP or both

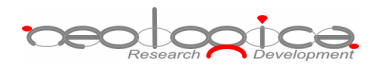

| DICOM Device Configurat | ion              | × |
|-------------------------|------------------|---|
| Device parameters       |                  | 1 |
| Description:            | NewDescription_0 |   |
| AE Title:               | NewAETitle_0     |   |
| Hostname:               | DCMServer        |   |
| Port:                   | 104              |   |
| Device type             |                  |   |
| Query/Retrieve SC       | p                |   |
| Verify                  | Cancel OK        |   |

#### 12.3Log Configuration

The "**Log Configuration**" tab allows setting some parameters related to the production of log by DICOMBurner. A description of each configuration parameter available in this dialog box is now provided:

- Log Verbosity Configuration:
  - Enable log on the "View Log" dialog: enables/disables the log output on the View Log dialog box. Disabling the log on the "View Log" window may be useful in cases where DICOMBurner may run unattended for long time periods, since a long log output on the View Log window may consume a lot of memory. In any case, DICOMBurner periodically performs an automatic truncation of the log on window.
  - Enable Verbose Mode: enables/disables the Verbose Mode. If the Verbose Mode is enabled, the logged information presents a higher level of detail.

#### Debug Mode Configuration:

- Enable Debug Mode: enables/disables the Debug Mode. If the Debug Mode is enabled, a debug file is produced by DICOMBurner, containing all the main events occurring inside DICOMBurner and the main performed actions.
- **Debug file pathname**: allows specifying, through the "**Browse...**" button, the pathname of the Debug file.

The following picture shows a snapshot of the "Log Configuration" tab:

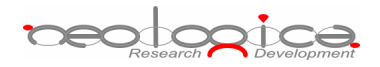

| DICOMBurner Configuration                                                                                                    |
|----------------------------------------------------------------------------------------------------|
| Jautomatic CD/DVD Production Configuration                                                                                                    |
| A DICOM Configuration                                                                                                    |
| CD/DVD Burner Configuration                                                                                                    |
| Log Verbosity Configuration         Enable Verbose Mode         Debug Mode Configuration         Enable Debug Mode (log in separate file)         Debug file pathname:         C:\Programmi\NeoLogica\DICOMBurner v3.1.0\Logs\         Browse |
| OK Cancel                                                                                                    |

The Log Configuration tab

#### 12.4 File Storage Configuration

The "**File Storage Configuration**" tab allows setting some preferences related to the policies used by DICOMBurner to manage the database where the received DICOM files are stored in. A description of each configuration parameter available in this dialog box is now provided:

- Storage Purging: DICOMBurner is able to perform periodic checks on the current storage space and thresholds used by its internal DICOM files database. Based on user-defined rules, DICOMBurner can automatically delete the oldest files (according to the actual storage date/time) from database, in order to recover storage space. This deletion activity is known as "Storage Purging".
  - Enable purge when free disk space falls below a given threshold: if this option is enabled, the storage database will increase its size until the free disk space falls below the specified threshold (*Minimum Free Disk Space Threshold*). At this point, the oldest DICOM

neologica

files contained in the database (according to the actual storage date) will be deleted until the free disk space rises above the second specified threshold (*Free Disk Space After Purge*):

- Minimum Free Disk Space Threshold: a value representing the minimum number of megabytes always granted as free disk space.
- Free Disk Space After Purge: a value representing the number of megabyte of free disk space available after database purging. Note: this value has to be greater than the *Minimum Free Disk Space Threshold*.
- Enable purge when DICOM files storage space exceeds a given threshold: if this option is enabled, the storage database will grow until its size exceeds below the specified threshold (*Maximum File Storage Space Threshold*). At this point, the oldest DICOM files contained in the database (according to the actual storage date) will be deleted until the storage space falls below the second specified threshold (*Storage Space After Purge*):
  - **Maximum File Storage Space Threshold**: a value representing the maximum number of megabytes allowed for the database space.
  - Storage Space After Purge: a value representing the number of megabyte of database space after its purging. Note: this value has to be less than the *Maximum File Storage Space Threshold*.
- **Enable purge of DICOM files older than a given age**: if this option is enabled, all the DICOM files older than the set number of days are automatically deleted:
  - Maximum File Age: a value representing the maximum age (in days) allowed for a stored DICOM files.
- Storage Location: this section allows setting up the local folder to store where the received DICOM files will be stored:
  - Files Root Folder: indicates the root folder in which DICOMBurner stores the received DICOM files. The "Browse..." button allows an easy selection of the root folder.

| <br>Select the root folder where the incoming images will be stored: |  |
|----------------------------------------------------------------------|--|
| ⊡ Software<br>⊡                                                      |  |
|                                                                      |  |
| 🛛 📄 ст                                                               |  |
| 🛅 EnhancedCT                                                         |  |

The following picture shows a snapshot of the "File Storage Configuration" tab:

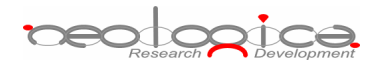

| Automatic CD/DVD Production Col                           | nfiguration          | 8               | Automatic Backup Co  | nfiguration   |
|-----------------------------------------------------------|----------------------|-----------------|----------------------|---------------|
| 急 DICOM Configuration                                     | r                    | 🛛 😓 DIC         | OM Devices Configura | ation         |
| 🔁 Log Configuration 🦳 📴 File Stora                        | age Configu          | ration [        | [ 📓 CD/DVD Burner (  | Configuration |
| torage purging                                            |                      |                 |                      |               |
| Enable purge when free disk space                         | falls below a        | aiven thre      | shold                |               |
| Minimum Free Disk Space Threshold:                        | 1024                 | MBytes          |                      |               |
| Free Dick Space After Durger                              | 1536                 | MButec          |                      |               |
|                                                           | 1.000                | Moytes          |                      |               |
| Enable purge when DICOM files stol                        | rage space e         | xceeds a (<br>- | given threshold      |               |
| Maximum File Storage Space Threshold:                     | 1024                 | MBytes          |                      |               |
| Storage Space After Purge:                                | 512                  | MBytes          |                      |               |
| Enable purge of DICOM files older to<br>Maximum File Age: | han a given a<br>365 | age<br>Days     |                      |               |
| torage Location                                           |                      |                 |                      |               |
| Files Root Folder: F:\Storage                             |                      |                 | Browse               |               |
|                                                           |                      |                 |                      |               |
|                                                           |                      |                 |                      |               |
|                                                           |                      |                 |                      |               |
|                                                           |                      |                 |                      |               |
|                                                           |                      |                 |                      |               |
|                                                           |                      |                 |                      |               |
|                                                           |                      |                 |                      |               |

The File Storage Configuration tab

## 12.5CD/DVD Burner Configuration

The "**CD**/**DVD Burner Configuration**" tab allows setting up the burner units that you need to use to produce CD or DVD containing DICOM files. For any configured unit you can set the default parameters used during the burning process (for production or backup). The button on the dialog allows you to add a new burner configuration, modify, remove or duplicate an exiting one or set a burner as default for backup or production. Note that any configured unit can be associated to the same hardware robot, so you can obtain many different configurations for a single physical unit.

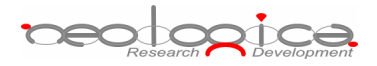

| DICOM Configuration       DICOM Devices Configuration         Log Configuration       File Storage Configuration       CD/DVD Burner Configuration         afault CD/DVD Burner Options       Ist of configured CD/DVD Burner:       Description         Ist of configured CD/DVD Burner:       Description       Description         D_Drive       Local       Production [default]       Autodetected         PRM_CD_PRD1       Primera       Production       PRM_CD_PRD2         PRM_CD_PRD1       Rimage       Production       RMG_CD_PRD1         RMG_CD_PRD1       Rimage       Production       Production         Add       Duplicate       Modify       Remove       Set as default                                                                                                    | Automatic CD/I                                                            | DVD Product                                                 | ion Configuration                                                     | Rutomatic Backup Configuration                 |
|----------------------------------------------------------------------------------------------------|---------------------------------------------------------------------------|-------------------------------------------------------------|-----------------------------------------------------------------------|------------------------------------------------|
| Icog Configuration       File Storage Configuration       CD/DVD Burner Configuration         efault CD/DVD Burner Options                                                                                                    | 🔬 DICOM 🚷                                                                 | Configuration                                               | n                                                                     | DICOM Devices Configuration                    |
| add       Duplicate       Modify       Remove       Set as default                                                                                                    | Log Configuration                                                         | n 🛛 👩 File                                                  | Storage Configuration                                                 | CD/DVD Burner Configuration                    |
| PRM_CD_PRD_DEF       Primera       Production         RMG_CD_PRD1       Rimage       Production         Image       Production       Image         Image       Image       Image         Image       Image       Image         Image | ist of configured CD,<br>D_Drive<br>E_Drive<br>PRM_CD_PRD1<br>PRM_CD_PRD2 | /DVD Burner<br>Type<br>Local<br>Local<br>Primera<br>Primera | Usage<br>Production [defaul<br>Production<br>Production<br>Production | Description<br>t] Autodetected<br>Autodetected |
| Add     Duplicate     Modify     Remove     Set as default                                                                                                    | RMG_CD_PRD1                                                               | Rimage                                                      | Production                                                            |                                                |
|                                                                                                    | Add D                                                                     | uplicate                                                    | Modify Re                                                             | emove Set as default                           |

The CD/DVD Burner Configuration tab

By pressing the "**Add**" or "**Modify**" button, DICOMBurner shows a GUI wizard allowing you to set all the unit parameters. DICOMBurner is able to manage local CD/DVD burners and CD/DVD robot producer such as Rimage, MFDigital and Primera. Since some parameters are specific of a certain kind of burner, we'll discuss any single configuration wizard in the following sections.

#### 12.6 Local Burner Configuration

At the first step of the GUI wizard you have to select "Local CD/DVD Writer". Then you can specify the following options:

- Unit Type:
  - o Local CD/DVD Writer: specifies a local burner
  - Drive Letter: indicates the drive letter of the local burner
- Unit Identification:

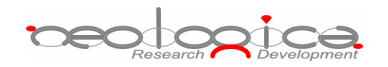

- Name: a not-null and unique name that identifies the unit
- o Description: an optional description of the unit
- **Usage:** the destination use (*Production or Backup*) assigned to the unit (for a local burner only *Production* is suitable)

| <ul> <li>Local CD/I</li> <li>Rimage</li> </ul> | VVD Writer Drive letter: E    |
|------------------------------------------------|-------------------------------|
| C Primera                                      |                               |
| C MFDigital                                    |                               |
| Init Identification<br>Name:                   | LOCAL_PRD_DVD                 |
| Description:                                   | A local burner to produce DVD |
| Usage:                                         | Production                    |
|                                                |                               |

By clicking "**Next>**" button you reach the second step of the GUI wizard where you can specify the following options:

- Default CD/DVD Options:
  - Number of copies: specifies the number of CD/DVD copies for any burn process.
  - Interchange Profile: specifies a Media Storage Application Profile as defined by DICOM PS 3.11.
  - **Eject CD/DVD at the end of the process**: a flag specifying if the media has to be ejected at the end of the burning process.
  - **Close CD/DVD at the end of the process**: a flag specifying if the media has to be closed (no more burnable) at the end of the burning process.
  - Delete burnt/backed-up files from database at the end of the process: a flag specifying if the files copied to CD or DVD have to be deleted from the local database at the end of the burning process.
- Burning Parameters:
  - Working directory: specifies a temporary folder where DICOMBurner will copy all the files to be burnt. At the end of the burning process DICOMBurner removes these files.

reologica

• **Media Type**: specifies if the burner has to produce CDs or DVDs.

| CD/D¥D Burner Conf                                                               | iguration                                                                                                    | × |
|----------------------------------------------------------------------------------|----------------------------------------------------------------------------------------------------|---|
| Default CD/DVD (<br>Number of copie<br>Interchange Pri                           | Options<br>es: 1<br>Dofile: No Profile (Unmodified Transfer Syntax)                                                             |   |
| <ul> <li>✓ Eject CD/DV</li> <li>✓ Close burnt</li> <li>✓ Delete burnt</li> </ul> | /D at the end of the process<br>CDs/DVDs at the end of the process<br>t/backed-up files from database at the end of the process |   |
| Burning Paramete                                                                 | ers                                                                                                    |   |
| Working director                                                                 | ry: Programmi\NeoLogica\DICOMBurner v3.0\WD Browse                                                                              |   |
| Jobs directory:                                                                  | Browse                                                                                                    |   |
| Media Type:                                                                      | DVD V                                                                                                    |   |
|                                                                                  |                                                                                                    |   |
|                                                                                  | < <u>I</u> ndietro <u>A</u> vanti > Annulla                                                                                     |   |

By clicking "**Next>**" button you reach the third step of the GUI wizard where you can specify the following options:

- **CD/DVD Image Viewer**: DICOMBurner allows putting a DICOM image viewer on every burnt CD/DVD, so you can specify the location of the executable application file:
  - Add an autorunning DICOM viewer on the CD/DVD: a flag specifying if a DICOM Viewer has to be included into CD/DVD during the burning process.
    - LocalEye DICOM Viewer: is a DICOM Viewer developed by NeoLogica and provided with the DICOMBurner application package. For LocalEye Viewer you can select the interface language and the target operating system(s) to run the disk on.
    - Other DICOM Viewer: this option allows you to select any other viewer you like. The "Browse..." button allows an easy selection of the pathname. If the viewer is made of a set of files, you have to check "*Include all files contained into the application folder*".

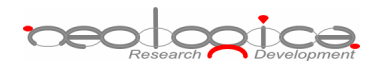

|       | D Image Viewer                                                | 1 |
|-------|---------------------------------------------------------------|---|
| I I A | -<br>dd an autorunning DICOM viewer on the CD/DVD             |   |
| C     | LocalEye DICOM Viewer                                         |   |
|       | Target Operating System(s)<br>↓ Windows ↓ Linux<br>↓ Mac O5X  |   |
| 0     | Other DICOM Viewer                                            |   |
|       | C:\Programmi\NeoLogica\DICOMBurner v3.1.0\Viewer\Local Browse |   |
|       | Include all files contained in the application folder         |   |
|       |                                                               | ] |
|       | < Indietro Fine Annulla                                       |   |

By clicking "Finish" button you save the configuration.

## 12.7 Rimage Unit Configuration

If you have a Rimage CD/DVD Production Unit and a DICOMBurner license including the Rimage option then you can configure it for production or backup purposes.

At the first step of the GUI wizard you have to select "Rimage". Then you can specify the following options:

- Unit Type:
  - o Rimage: specifies a Rimage robot
- Unit Identification:
  - o Name: a not-null and unique name that identifies the unit
  - o Description: an optional description of the unit
  - Usage: the destination use (Production or Backup) assigned to the unit

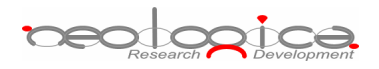

| Unit Type            | VD Writer Drive letter:      |
|----------------------|------------------------------|
| Rimage               |                              |
| O Primera            |                              |
| O MFDigital          |                              |
| -Unit Identification |                              |
| Name:                | RMG_PRD_DVD                  |
| Description:         | A Rimage unit to produce DVD |
| Usage:               | Production                   |
|                      |                              |
|                      |                              |
|                      |                              |

By clicking "**Next>**" button you reach the second step of the GUI wizard where you can specify the following options:

- **Networking:** specifies the networking parameters used to connect DICOMBurner to the Rimage Unit.
  - o Server Host Name: specifies the name of the server managing the Rimage Unit.
  - Server Host Port: specifies the port of the server managing the Rimage Unit.
  - Server Password: specifies the password of the server managing the Rimage Unit.
  - **Email Notification**: a checkbox allows you to receive an email notification on the completion or cancellation of the issued Rimage order.
    - Email address: specifies the email address to be notified.

| CD/DVD Burner Configur | ation                                          | × |
|------------------------|------------------------------------------------|---|
| - Notworking           |                                                |   |
| Networking             |                                                |   |
| Server User Name:      |                                                |   |
| Server Host Name:      | rimage_server                                  |   |
| Server Host Port:      | 2506                                           |   |
| Server Password:       |                                                |   |
|                        |                                                |   |
| 🔲 An email will be s   | ent on completion or cancellation of the order |   |
| Email address:         |                                                |   |
|                        |                                                |   |
|                        |                                                |   |
|                        |                                                |   |
|                        |                                                |   |
|                        |                                                |   |
|                        |                                                |   |
|                        |                                                |   |
|                        |                                                |   |
|                        | < <u>I</u> ndietro <u>A</u> vanti > Annulla    |   |

By clicking "**Next>**" button you reach the third step of the GUI wizard where you can specify the following options:

#### • Default CD/DVD Options:

- Number of copies: specifies the number of CD/DVD copies for any burn process.
- Interchange Profile: specifies a Media Storage Application Profile as defined by DICOM PS 3.11.
- **Close CD/DVD at the end of the process**: a flag specifying if the media has to be closed (no more burnable) at the end of the burning process.
- Delete burnt/backed-up files from database at the end of the process: a flag specifying if the files copied to CD or DVD have to be deleted from the local database at the end of the burning process.

#### • Burning Parameters:

- **Working directory**: specifies a temporary folder where DICOMBurner will copy all the files to be burnt. At the end of the burning process DICOMBurner removes these files.
- Media Type: specifies if the burner has to produce CDs or DVDs.

| CD/DVD Burner Configu                                           | ration                                                                                  | ×       |
|-----------------------------------------------------------------|-----------------------------------------------------------------------------------------|---------|
| Default CD/DVD Opti<br>Number of copies:<br>Interchange Profile | 1     No Profile (Unmodified Transfer Syntax)                                           |         |
| Close burnt CD:                                                 | s/DVDs at the end of the process<br>acked-up files from database at the end of the proc | ess     |
| Burning Parameters -                                            |                                                                                         |         |
| Working directory:                                              | C:\Programmi\NeoLogica\DICOMBurner v3.0\V                                               | Browse  |
| Jobs directory:                                                 |                                                                                         | Browse  |
| Media Type:                                                     | DVD                                                                                     |         |
|                                                                 |                                                                                         |         |
|                                                                 | < <u>I</u> ndietro <u>A</u> vanti >                                                     | Annulla |

By clicking "**Next>**" button you reach the fourth step of the GUI wizard where you can specify the following options:

- **CD/DVD Image Viewer**: DICOMBurner allows putting a DICOM image viewer on every burnt CD/DVD, so you can specify the location of the executable application file:
  - Add an autorunning DICOM viewer on the CD/DVD: a flag specifying if a DICOM Viewer has to be included into CD/DVD during the burning process.
    - LocalEye DICOM Viewer: is a DICOM Viewer developed by NeoLogica and provided with the DICOMBurner application package. For LocalEye Viewer you can select the interface language and the target operating system(s) to run the disk on.
    - Other DICOM Viewer: this option allows you to select any other viewer you like. The "Browse..." button allows an easy selection of the pathname. If the viewer is made of a set of files, you have to check "Include all files contained into the application folder".

| CD/DVD Burner Configuration                                  |
|--------------------------------------------------------------|
| CD/DVD Image Viewer                                          |
| Add an autorunning DICOM viewer on the CD/DVD                |
| C LocalEye DICOM Viewer                                      |
| Language: Italian                                            |
| - Taxash Operating Sustan/c)                                 |
| Windows V Linux                                              |
|                                                              |
|                                                              |
|                                                              |
| C Other DICOM Viewer                                         |
| Application File Path:                                       |
| C: (Programmi (veucogica (DiComburner V3.1.0) (viewer (cocal |
| Induce annes concarred in the application rolder             |
|                                                              |
|                                                              |
|                                                              |

*Note*: if at the first step of the wizard you set Rimage for *Backup* usage then this step isn't shown because the image viewer is useless on a backup CD/DVD.

By clicking "**Next>**" button you reach the fifth step of the GUI wizard where you can specify the following options:

- **Label Selection**: the Rimage Unit allows you to print the CD/DVD surface, so you have to specify the file pathnames containing the label project.
  - Label File Name: specifies the pathname of the label project (BTW file).
  - Field File Name: specifies the pathname of the text file containing the dynamic field names (a TXT file containing the tab separated placeholders of every text field to be dynamically replaced by DICOMBurner at running time before printing of the media surface).
  - Dynamic Field Associations: allows setting the associations between a label field and a dynamic field. The "Associate>" and "<Clear" buttons respectively create or delete an association between a listed and selected "CD Label Field" and a "Dynamic Field" of the dropdown containing basic DICOM fields and Custom ones. To set a "Custom DICOM Field" you have to select the "Custom..." item into the dropdown and then the dialog below appears. It allows you to input the exadecimal "Group Number" and the "Element Number" of the DICOM element you desire.</li>

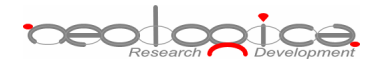

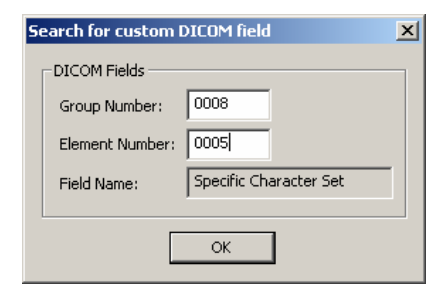

The Custom DICOM Field Search dialog

| Label Selection     |         |                   |              |               |        |  |
|---------------------|---------|-------------------|--------------|---------------|--------|--|
| Print the label on  | the p   | roduced CD or DVI | )            |               |        |  |
| Label File Name:    | ,Prod   | luction\Rimage\PR | DLabel_DBv3  | 3_Eng.btw     | Browse |  |
| 🔽 Use dynamic field | ds on t | he label          |              |               |        |  |
| Field File Name:    | :\Pro   | duction\Rimage\PF | DLabel_DBv   | 3_Eng.txt     | Browse |  |
| Dynamic Field:      | ,<br>   | Associations:     |              |               |        |  |
| Study Date - (0008, | •       | CD Label field    | DICOM fiel   | Ы             |        |  |
| ( accessible        |         | PatientID         | Patient ID - | - (0010, 002  | 0)     |  |
| Associate           | 22      | PatientName       | Study Data   | . /0000 00    | 20)    |  |
|                     |         | StudyDescript     | Study Date   | : - (0000, 00 | 20)    |  |
| < Clear             | r       | InstitutionName   |              |               |        |  |
|                     |         | 1                 |              |               |        |  |
|                     |         |                   |              |               |        |  |
|                     |         |                   |              |               |        |  |
|                     |         |                   |              |               |        |  |
|                     |         |                   |              |               |        |  |
|                     |         |                   |              |               |        |  |
|                     |         |                   |              |               |        |  |
|                     |         |                   |              |               |        |  |

*Note*: if at the first step of the wizard you set Rimage for *Backup* usage then the label selection step allows you to select a backup label instead of a production one and the dynamic fields aren't of DICOM type:

| CD/DVD Burner Configuratio | n                  |                      |         | X |
|----------------------------|--------------------|----------------------|---------|---|
|                            |                    |                      |         |   |
| Label Selection            |                    |                      |         | 1 |
| Print the label on the     | backup CD or DVD   |                      |         |   |
| Label File Name:           | s\Backup\Rimage\Bk | PLabel_DBv3_Eng.btw  | Browse  |   |
| Use dynamic fields or      | the label          |                      |         |   |
| Field File Name: be        | ls\Backup\Rimage\B | KPLabel_DBv3_Eng.txt | Browse  |   |
| Dynamic Field:             | Associations:      |                      |         |   |
| Backup Date 💌              | CD Label field     | Dynamic field        |         |   |
| ,<br>[[]                   | MediumID           | Medium ID            |         |   |
| Associate > j              | BackupDate         | Backup Date          | _       |   |
|                            |                    |                      |         |   |
| < Clear                    |                    |                      |         |   |
|                            |                    |                      |         |   |
|                            |                    |                      |         |   |
|                            |                    |                      |         |   |
|                            |                    |                      |         |   |
|                            |                    |                      |         |   |
|                            |                    |                      |         | _ |
|                            |                    | < Indietro Eine      | Annulla |   |
|                            |                    | 1.00                 |         |   |

By clicking "Finish" button you save the configuration.

## 12.8 Primera Unit Configuration

If you have a Primera CD/DVD Production Unit and a DICOMBurner license including the Primera option then you can configure it for production or backup purposes.

At the first step of the GUI wizard you have to select "Primera". Then you can specify the following options:

- Unit Type:
  - Primera: specifies a Primera robot
- Unit Identification:
  - o Name: a not-null and unique name that identifies the unit
  - o Description: an optional description of the unit
  - Usage: the destination use (Production or Backup) assigned to the unit

| CD/DVD Burner Confi                                  | guration                     | × |
|------------------------------------------------------|------------------------------|---|
| C Local CD/D<br>C Rimage<br>C Primera<br>C MFDigital | VD Writer Drive letter:      |   |
| Unit Identification                                  |                              | ] |
| Name:                                                | PRM_PRD_CD                   |   |
| Description:                                         | A Primera Unit to produce CD |   |
| Usage:                                               | Production                   |   |
|                                                      |                              | 1 |
|                                                      |                              | - |
|                                                      | < Indietro Annulla Annulla   |   |

By clicking "**Next>**" button you reach the third step of the GUI wizard where you can specify the following options:

- Default CD/DVD Options:
  - **Number of copies**: specifies the number of CD/DVD copies for any burn process.
  - Interchange Profile: specifies a Media Storage Application Profile as defined by DICOM PS 3.11.
  - **Close CD/DVD at the end of the process**: a flag specifying if the media has to be closed (no more burnable) at the end of the burning process.
  - Delete burnt/backed-up files from database at the end of the process: a flag specifying if the files copied to CD or DVD have to be deleted from the local database at the end of the burning process.
- Burning Parameters:
  - **Working directory**: specifies a temporary folder where DICOMBurner will copy all the files to be burnt. At the end of the burning process DICOMBurner removes these files.
  - **Jobs directory**: specifies the folder where DICOMBurner will copy the job file describing the order to be processed by the *"PTBurner"* software managing the Primera unit.
  - Media Type: specifies if the burner has to produce CDs or DVDs.

| CD/D¥D Burner Configu                                           | ration                                                                                    | × |
|-----------------------------------------------------------------|-------------------------------------------------------------------------------------------|---|
| Default CD/DVD Opti<br>Number of copies:<br>Interchange Profile | ns<br>1<br>No Profile (Unmodified Transfer Syntax)                                        |   |
| Close burnt CD                                                  | ;/DVDs at the end of the process<br>cked-up files from database at the end of the process |   |
| - Burning Parameters -                                          |                                                                                           | ] |
| Working directory:                                              | \\Rimage01\PrimeraWD\WD Browse                                                            |   |
| Jobs directory:                                                 | \\Rimage01\PTBurnJobs Browse                                                              |   |
| Media Type:                                                     |                                                                                           |   |
| L                                                               |                                                                                           | ] |
|                                                                 | < Indietro Annulla                                                                        |   |

By clicking "**Next>**" button you reach the fourth step of the GUI wizard where you can specify the following options:

- **CD/DVD Image Viewer**: DICOMBurner allows putting a DICOM image viewer on every burnt CD/DVD, so you can specify the location of the executable application file:
  - Add an autorunning DICOM viewer on the CD/DVD: a flag specifying if a DICOM Viewer has to be included into CD/DVD during the burning process.
    - LocalEye DICOM Viewer: is a DICOM Viewer developed by NeoLogica and provided with the DICOMBurner application package. For LocalEye Viewer you can select the interface language and the target operating system(s) to run the disk on.
    - Other DICOM Viewer: this option allows you to select any other viewer you like. The "Browse..." button allows an easy selection of the pathname. If the viewer is made of a set of files, you have to check "Include all files contained into the application folder".

| CD/DVD Burner Configuration                                   | × |
|---------------------------------------------------------------|---|
| CD/DVD Image Viewer                                           |   |
| Add an autorunning DICOM viewer on the CD/DVD                 |   |
| C LocalEye DICOM Viewer                                       |   |
| Language: Italian                                             |   |
| Target Operating System(s)                                    |   |
| Vindows V Linux                                               |   |
| Mac OSX                                                       |   |
|                                                               |   |
| C Other DICOM Viewer                                          |   |
| Application File Path:                                        |   |
| C:\Programmi\NeoLogica\DICOMBurner v3.1.0\Viewer\Local Browse |   |
| Include all files contained in the application folder         |   |
|                                                               |   |
|                                                               | _ |
| < Indietro Fine Annulla                                       |   |
|                                                               |   |

*Note*: if at the first step of the wizard you set Primera for *Backup* usage then this step isn't shown because the image viewer is useless on a backup CD/DVD.

By clicking "Next>" button you reach the fifth step of the GUI wizard where you can specify the following options:

- Label Selection: the Primera Unit allows you to print the CD/DVD surface, so you have to specify the file pathnames containing the label project.
  - Label File Name: specifies the pathname of the label project (STD file).
  - Field File Name: specifies the pathname of the text file containing the dynamic field names (a TXT file containing the comma separated placeholders of every text field to be dynamically replaced by DICOMBurner at running time before printing of the media surface).
  - Dynamic Field Associations: allows setting the associations between a label field and a dynamic field. The "Associate>" and "<Clear" buttons respectively create or delete an association between a listed and selected "CD Label Field" and a "Dynamic Field" of the dropdown containing basic DICOM fields and Custom ones. To set a "Custom DICOM Field" you have to select the "Custom..." item into the dropdown and then the dialog below appears. It allows you to input the exadecimal "Group Number" and the "Element Number" of the DICOM element you desire.</li>

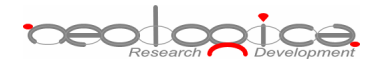

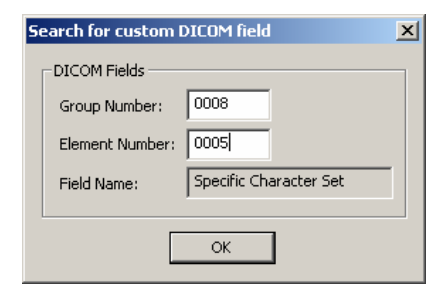

The Custom DICOM Field Search dialog

| Label Selection          |                    |                                                   |                 | 1 |
|--------------------------|--------------------|---------------------------------------------------|-----------------|---|
| Print the label on the p | roduced CD or DVD  | )                                                 |                 |   |
| Label File Name: \Pro    | duction\Primera\PR | DLabel_DBv3_Eng.std                               | Browse          |   |
| Use dynamic fields on I  | he label           |                                                   |                 |   |
| Field File Name: \Pro    | duction\Primera\PR | DLabel_DBv3_Eng.txt                               | Browse          |   |
| Dupamic Fields           | Accoriations       |                                                   |                 |   |
| Patient ID - (0010, 0 V  | CD Label field     | DICOM field                                       |                 |   |
|                          | PatientID          | Patient ID - (0010, 002                           | 0)              |   |
| Associate >              | PatientName        | Patient Name - (0010, 1                           | 0010)           |   |
|                          | StudyDate          | Study Date - (0008, 00<br>Study Description - (00 | 20)<br>08 1030) |   |
| < Clear                  | Institution Name   | Institution Name - (000                           | 8, 0080)        |   |
|                          | 1                  |                                                   |                 |   |
|                          |                    |                                                   |                 |   |
|                          |                    |                                                   |                 |   |
|                          |                    |                                                   |                 |   |
|                          |                    |                                                   |                 |   |
|                          |                    |                                                   |                 |   |
|                          |                    |                                                   |                 | - |
|                          |                    | < Indietro Fine                                   | Annulla         |   |

*Note*: if at the first step of the wizard you set Primera for *Backup* usage then the label selection step allows you to select a backup label instead of a production one and the dynamic fields aren't of DICOM type:

| Label File Name:                      | \Pro              | duction\Primera\PF             | RDLabel_DBv3_Eng.std     | Browse |
|---------------------------------------|-------------------|--------------------------------|--------------------------|--------|
| I✓ Use dynamic fi<br>Field File Name: | elds on I<br>bels | the label<br>\Backup\Primera\B | KPLabel_DBv3_Eng.tx(     | Browse |
| Dynamic Field:<br>Backup Date         | -                 | Associations:                  | Dynamic field            |        |
| Associa                               | ate >             | MediumID<br>BackupDate         | Medium ID<br>Backup Date |        |
| < Cle                                 | ear               |                                |                          |        |
|                                       |                   |                                |                          |        |
|                                       |                   |                                |                          |        |

By clicking "Finish" button you save the configuration.

# 12.9MFDigital Unit Configuration

If you have a MFDigital CD/DVD Production Unit and a DICOMBurner license including the MFDigital option then you can configure it for production or backup purposes.

At the first step of the GUI wizard you have to select "MFDigital". Then you can specify the following options:

- Unit Type:
  - **MFDigital:** specifies a MFDigital robot
- Unit Identification:
  - o Name: a not-null and unique name that identifies the unit
  - o Description: an optional description of the unit
  - Usage: the destination use (Production or Backup) assigned to the unit

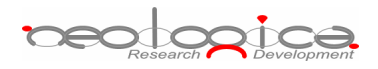

| C Local CD/D        | VD Writer Drive letter:         |
|---------------------|---------------------------------|
| 🔿 Primera           |                                 |
| MFDigital           |                                 |
| Unit Identification | MFD_CD_PRD                      |
| Description:        | An MFDigital Unit to produce CD |
| Usage:              | Production                      |
|                     |                                 |

By clicking "**Next>**" button you reach the second step of the GUI wizard where you can specify the following options:

- **Networking:** specifies the networking parameters used to connect DICOMBurner to the MFDigital Unit.
  - Server User Name: specifies the name of the user configured on the MFDigital Unit (the default is mfdigital).

| CD/DVD Burner Configuration                                      | x |
|------------------------------------------------------------------|---|
| - Networking                                                     | _ |
| Server User Name: mfdigital                                      |   |
| Server Host Name:                                                |   |
| Server Host Port:                                                |   |
| Server Password:                                                 |   |
|                                                                  |   |
| An email will be sent on completion or cancellation of the order |   |
| Email address:                                                   |   |
|                                                                  |   |
|                                                                  |   |
|                                                                  |   |
|                                                                  |   |
|                                                                  |   |
|                                                                  |   |
| < Indietro Avanti > Annulla                                      |   |
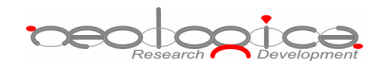

By clicking "**Next>**" button you reach the third step of the GUI wizard where you can specify the following options:

- Default CD/DVD Options:
  - **Number of copies**: specifies the number of CD/DVD copies for any burn process.
  - Interchange Profile: specifies a Media Storage Application Profile as defined by DICOM PS 3.11.
  - Close CD/DVD at the end of the process: a flag specifying if the media has to be closed (no more burnable) at the end of the burning process.
  - Delete burnt/backed-up files from database at the end of the process: a flag specifying if the files copied to CD or DVD have to be deleted from the local database at the end of the burning process.
- Burning Parameters:
  - **Working directory**: specifies a temporary folder where DICOMBurner will copy all the files to be burnt. At the end of the burning process DICOMBurner removes these files.
  - **Jobs directory**: specifies the folder where DICOMBurner will copy the job file describing the order to be processed by the *"Director"* software managing the MFDigital unit.
  - Media Type: specifies if the burner has to produce CDs or DVDs.

| CD/ | D¥D Burner Configu     | ration                                                 | × |
|-----|------------------------|--------------------------------------------------------|---|
|     | -Default CD/DVD Opti   | ons                                                    | 1 |
|     | Number of copies:      | 0                                                      |   |
|     | Interchange Profile    | : No Profile (Unmodified Transfer Syntax)              |   |
|     |                        |                                                        |   |
|     |                        |                                                        |   |
|     |                        |                                                        |   |
|     |                        |                                                        |   |
|     | Delete burnt/ba        | icked-up files from database at the end of the process |   |
|     | - Burning Parameters - |                                                        | ] |
|     | Working directory:     | C:\WD Browse                                           |   |
|     | Jobs directory         | Civilaba Province                                      |   |
|     | Jobs directory:        | C:Dops                                                 |   |
|     | Media Type:            |                                                        |   |
|     |                        |                                                        | ] |
| _   |                        |                                                        | _ |
|     |                        | < <u>I</u> ndietro <u>A</u> vanti > Annulla            |   |

By clicking "**Next>**" button you reach the fourth step of the GUI wizard where you can specify the following options:

neologica

- **CD/DVD Image Viewer**: DICOMBurner allows putting a DICOM image viewer on every burnt CD/DVD, so you can specify the location of the executable application file:
  - Add an autorunning DICOM viewer on the CD/DVD: a flag specifying if a DICOM Viewer has to be included into CD/DVD during the burning process.
    - LocalEye DICOM Viewer: is a DICOM Viewer developed by NeoLogica and provided with the DICOMBurner application package. For LocalEye Viewer you can select the interface language and the target operating system(s) to run the disk on.
    - Other DICOM Viewer: this option allows you to select any other viewer you like. The "Browse..." button allows an easy selection of the pathname. If the viewer is made of a set of files, you have to check "Include all files contained into the application folder".

| CD/D¥D Burner Configuration                                                                                                    | × |
|----------------------------------------------------------------------------------------------------|---|
| CD/DVD Image Viewer  Add an autorunning DICOM viewer on the CD/DVD  C LocalEye DICOM Viewer  Language: Italian  Target Operating System(s)  Windows |   |
| C Other DICOM Viewer<br>Application File Path:                                                                                                    |   |
| C:\Programmi\NeoLogica\DICOMBurner v3.1.0\Viewer\Local Browse                                                                                       |   |
| < <u>I</u> ndietro Fine Annulla                                                                                                    |   |

*Note*: if at the first step of the wizard you set MFDigital for *Backup* usage then this step isn't shown because the image viewer is useless on a backup CD/DVD.

By clicking "Next>" button you reach the fifth step of the GUI wizard where you can specify the following options:

- **Label Selection**: the MFDigital Unit allows you to print the CD/DVD surface, so you have to specify the file pathnames containing the label project.
  - Label File Name: specifies the pathname of the label project (a LBL file describing the object location of every label component including the placeholders, preceded by an underscore, of every text field to be dynamically replaced by DICOMBurner at running time before printing of the media surface).

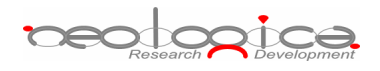

*Note:* if the label project contains images, they have to be put in the same folder of the LBL file.

 Dynamic Field Associations: allows setting the associations between a label field and a dynamic field. The "Associate>" and "<Clear" buttons respectively create or delete an association between a listed and selected "CD Label Field" and a "Dynamic Field" of the dropdown containing basic DICOM fields and Custom ones. To set a "Custom DICOM Field" you have to select the "Custom..." item into the dropdown and then the dialog below appears. It allows you to input the exadecimal "Group Number" and the "Element Number" of the DICOM element you desire.

| Se | earch for custom I | DICOM field            | × |
|----|--------------------|------------------------|---|
|    | DICOM Fields       |                        |   |
|    | Group Number:      | 0008                   |   |
|    | Element Number:    | 0005                   |   |
|    | Field Name:        | Specific Character Set | 1 |
|    |                    | ОК                     |   |

The Custom DICOM Field Search dialog

| CD/DVD Burner Configuration                                           |                                                                                                    | x |
|-----------------------------------------------------------------------|----------------------------------------------------------------------------------------------------|---|
| Label Selection<br>Print the label on the pr<br>Label File Name: PRDL | roduced CD or DVD<br>abel_DBv3_Eng\PRDLabel_DBv3_Eng.lblBrowse                                                                                                    |   |
| Dynamic Field:<br>Patient ID - (0010, 0<br>Associate ><br>< Clear     | Associations:<br>CD Label field DICOM field<br>PatientID Patient ID - (0010, 0020)<br>PatientName Patient Name - (0010, 0010)<br>StudyDate Study Date - (0008, 0020)<br>StudyDescript Study Description - (0008, 1030)<br>InstitutionName Institution Name - (0008, 0080) |   |
|                                                                       |                                                                                                    |   |
|                                                                       | < Indietro Fine Annulla                                                                                                    | _ |

*Note*: if at the first step of the wizard you set MFDigital for *Backup* usage then the label selection step allows you to select a backup label instead of a production one and the dynamic fields aren't of DICOM type:

| CD/DVD Burner Configuration                  |                                                           |                                           |         | × |  |
|----------------------------------------------|-----------------------------------------------------------|-------------------------------------------|---------|---|--|
| Label Selection                              |                                                           |                                           |         |   |  |
| Dynamic Field:<br>Backup Date<br>Associate > | Associations:<br>CD Label field<br>MediumID<br>BackupDate | Dynamic field<br>Medium ID<br>Backup Date |         |   |  |
| < Clear                                      |                                                           |                                           |         |   |  |
|                                              |                                                           |                                           |         |   |  |
|                                              |                                                           | < <u>I</u> ndietro Fine                   | Annulla | _ |  |

By clicking "Finish" button you save the configuration.

## 12.10 Automatic CD/DVD Production Configuration

The "Automatic CD/DVD Production Configuration" tab allows setting up the parameters to manage the automatic burning processes. A description of each configuration parameter available in this dialog box is now provided:

- Automatic CD/DVD Production Options: to enable this functionality you have to check the "Enable Automatic CD/DVD Production".
- **Production unit**: specifies the unit to be used as default for automatic production.
  - CD/DVD default unit name: the name of the default unit for automatic production
- Unit selection rules: this section allows setting up some unit selection rules to forward a production job through a production unit based on the Calling AE Title, Modality and Referring Physician of the current store request. In order to add a new unit selection rule, the "Add" button must be pressed: the "Add Unit Selection Rule" dialog appears, which allows specifying the values of the parameters composing the new unit selection rule:

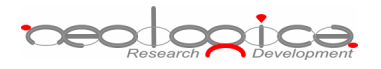

| Add Unit Selection Ru | e                                     |         | × |
|-----------------------|---------------------------------------|---------|---|
| Unit Selection Rule   |                                       |         |   |
| If the DICOM store    | request has the following attributes: |         |   |
| Calling AE Title:     | *                                     | 🛛 🔽 Any |   |
| Modality:             | त 🔹                                   | 🗌 Any   |   |
| Referring Physician:  | Anon*                                 | 🗌 🗖 Any |   |
| then forward the pr   | oduction job to the following unit:   |         |   |
| Output Unit:          | RMG_CD_PRD1                           | j       |   |
|                       |                                       |         |   |
|                       | OK Cancel                             |         |   |

Each Unit Selection Rule is composed of the following parameters:

- Calling AE Title: the Calling AE Title of the association. The user may either specify a specific Calling AE Title, a Calling AE Title present in the DICOMBurner database or select the "Any" option if this rule should match any Calling AE Title.
- **Modality**: the Modality performing the store request. Even in this case, the "**Any**" option and a list of known modalities are provided.
- Referring Physician: the Referring Physician for the present exam. Even in this case, the "Any" option and a list of known Referring Physicians are provided.
- **Output Unit**: the output unit for the current rule. It can be chosen among the available units.

To modify or remove a selected rule the buttons **Modify** and **Remove** are provided. Since the rules are applied following a top-down order the buttons **Move Up** and **Move Down** enable you to move the rules up and down in the list.

- When/What to burn: specifies when the automatic burn process has to start and what it has to burn.
  - Inactivity Timeout: this timeout is expressed in seconds and it is reset every time new data is received from the SCUs. When it expires the burning process starts.
  - Burn ...: specifies the type of burning process to start after inactivity timeout expiration.
  - How to split files: specifies how the DICOM files has to be divided into the produced CD/DVD:
    - one CD/DVD per patient
    - o one CD/DVD per study
    - no splitting (a CD/DVD can contains DICOM files belonging to more than one patient or study)

The following picture shows a snapshot of the "Automatic CD/DVD Production Configuration" tab:

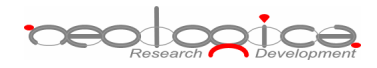

| 急 DICOM Confi                                                                               | guration                              |                    | DICOM Device | es Configuration       |
|---------------------------------------------------------------------------------------------|---------------------------------------|--------------------|--------------|------------------------|
| 🗐 Log Configuration 📄                                                                       | 🗌 📄 File Stor                         | age Configuratio   | n 🔰 📳 CD/D'  | /D Burner Configurati  |
| Automatic CD/DVI                                                                            | ) Production                          | Configuration      | 🛛 🔝 Automa   | tic Backup Configurati |
| comatic CD/DVD Product<br>Enable Automatic CD/<br>Production unit<br>CD/DVD default unit na | ion Options<br>DVD Production<br>ame: | n<br>PRM_CD_PRD_DE | F            |                        |
| Jnit selection rules                                                                        |                                       |                    |              |                        |
| 🔗 Calling AE Title                                                                          | Modality                              | Ref Physician      | Ouput Unit   | Add                    |
| JDICOM1                                                                                     | CR                                    | *                  | PRM_CD_P     | Modify                 |
|                                                                                             |                                       |                    |              | Remove                 |
|                                                                                             |                                       |                    |              |                        |
|                                                                                             |                                       |                    |              | Move Lip               |
| •                                                                                           |                                       |                    |              | Move Down              |
|                                                                                             |                                       |                    |              |                        |
| When / What to burn? -                                                                      |                                       |                    |              |                        |
| Inactivity Timeout:                                                                         | 5                                     | seconds            |              |                        |
| Burn:                                                                                       | Per Callin                            | a AF               |              |                        |
|                                                                                             | C Global                              | ig ne              |              |                        |
|                                                                                             |                                       |                    |              |                        |
| How to split files:                                                                         | • One CD/                             | DVD per patient    |              |                        |
|                                                                                             | O One CD/                             | DVD per study      |              |                        |
|                                                                                             | 💛 No splitti                          | ng                 |              |                        |
|                                                                                             |                                       |                    |              |                        |
|                                                                                             |                                       |                    |              |                        |

The Automatic CD/DVD Production Configuration tab

## 12.11 Automatic Backup Configuration

The "Automatic Backup Configuration" tab allows setting up the parameters to manage the automatic backup processes (for DICOM files storage and database content). A description of each configuration parameter available in this dialog box is now provided:

- Automatic Backup Options: allows to enable/disable and set parameter related to the automatic backup of DICOM files storage and database.
  - DICOM files backup:
    - **Backup unit**: specifies the unit to be used as default for automatic backup of DICOM files.
      - CD/DVD unit name: the name of the default unit for automatic backup
    - When/What to backup: specifies when the automatic backup process has to start and what it has to backup.

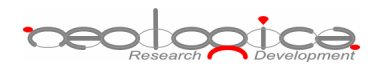

- **Frequency**: specifies the frequency of the backup operation selected between "Week by week" or "Day by day".
- Day: specifies the day of the week in which the backup is launched (available only for "Week by week" backup)
- **Time**: specifies the time of the day in which the backup is launched
- Backup ...: specifies which DICOM files has to be backed-up
  - All files
  - Non backed-up
- Database backup:
- Where/When to backup: specifies where the database backup file has to be stored and when the process will start.
  - Destination folder: by pressing the "Browse..." button, a folder dialog appears allowing the user to specify the folder where the database backup file has to be stored (we recommend to backup the database on a removable media).
  - **Frequency**: specifies the frequency of the backup operation selected between "Week by week" or "Day by day".
  - Day: specifies the day of the week in which the backup is launched (available only for "Week by week" backup)
  - Time: specifies the time of the day in which the backup is launched

The following picture shows a snapshot of the "Automatic Backup Configuration" tab:

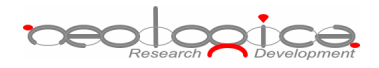

| DICOM CON                                                                                                    | ifiguration DICOM Devices Configuration                        |
|----------------------------------------------------------------------------------------------------|----------------------------------------------------------------|
| Configuration                                                                                                    | 🛛 📑 File Storage Configuration 🔹 🔚 CD/DVD Burner Configuration |
| 🚰 Automatic CD/DVD                                                                                                    | Production Configuration 🔗 Automatic Backup Configuratio       |
| tomatic Backup Option:                                                                                                    | s                                                              |
| Enable Automatic Ba                                                                                                    | ckup (Images)                                                  |
| Backup unit                                                                                                    |                                                                |
| CD/DVD unit name:                                                                                                    | PRM_CD_BKP                                                     |
| When / What to backu                                                                                                    | p?                                                             |
| Frequency:                                                                                                    | Week by week                                                   |
| Day:                                                                                                    | Monday                                                         |
| Time:                                                                                                    | 0.00.00                                                        |
| Backup:                                                                                                    | C All files       Non backed-up                                |
|                                                                                                    | rkun (Database)                                                |
| Enable Automatic Ba                                                                                                    |                                                                |
| Enable Automatic Ba<br>Where / When to back                                                                                                    | up?                                                            |
| Enable Automatic Ba<br>Where / When to back<br>Destination folder:                                                                                  | C:\temp                                                        |
| <ul> <li>Enable Automatic Ba</li> <li>Where / When to back</li> <li>Destination folder:</li> <li>Frequency:</li> </ul>                              | C:\temp Browse                                                 |
| Enable Automatic Ba Where / When to back Destination folder: Frequency: Day:                                                                        | C:\temp Browse                                                 |
| <ul> <li>Enable Automatic Ba</li> <li>Where / When to back</li> <li>Destination folder:</li> <li>Frequency:</li> <li>Day:</li> <li>Time:</li> </ul> | C:\temp Browse                                                 |
| <ul> <li>Enable Automatic Ba</li> <li>Where / When to back</li> <li>Destination folder:</li> <li>Frequency:</li> <li>Day:</li> <li>Time:</li> </ul> | C:\temp Browse                                                 |

The Automatic Backup Configuration tab

## **13 Registration and Administration**

## 13.1 Registration & Administration dialog box

The "**Registration & Administration**" dialog box appears when the DICOMBurner user selects the "**Registration & Administration**" menu item from the DICOMBurner tray pop-up menu. It shows the kind of license activated for the current copy of DICOMBurner.

The following picture shows a snapshot of the "Registration & Administration" dialog box:

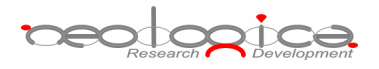

| legistration                             |                                                                                                    |  |  |  |
|------------------------------------------|----------------------------------------------------------------------------------------------------|--|--|--|
| icense type:                             | Registered Full License                                                                                                    |  |  |  |
| Main MAC Address:                        | 00-0F-B5-26-E0-46                                                                                                    |  |  |  |
| 5w Serial Number:                        | 00001                                                                                                    |  |  |  |
| Registration key:                        | EFBW-ZZOS-P3NY-IGS0_00000077                                                                                                    |  |  |  |
|                                          |                                                                                                    |  |  |  |
| Options:                                 | Burn by local writer<br>Rimage CD/DVD Production Unit<br>MFDigital CD/DVD Production Unit<br>Backup / Restore<br>Query / Retrieve<br>Send |  |  |  |
| Enter / change registration keys         |                                                                                                    |  |  |  |
| Administration                           |                                                                                                    |  |  |  |
| Request admin password for configuration |                                                                                                    |  |  |  |
| Change admin password                    |                                                                                                    |  |  |  |

The Registration & Administration dialog box

Through the "Enter/change registration keys..." button, the user may enter new registration keys for the current copy of DICOMBurner, or change the current registration keys. This operation is protected by an *administration password*. The default administration password for DICOMBurner is "*db\_2005*".

| Er | Enter / change registration keys                                                         |                            |  |  |  |
|----|------------------------------------------------------------------------------------------|----------------------------|--|--|--|
|    | Register                                                                                 |                            |  |  |  |
|    | Enter or modify the registration keys:                                                   |                            |  |  |  |
|    | Main MAC Address: \$\$\$\$\$\$\$\$\$\$\$\$\$\$\$\$\$\$\$\$\$\$\$\$\$\$\$\$\$\$\$\$\$\$\$ |                            |  |  |  |
|    | Software Serial Number:                                                                  | 00001                      |  |  |  |
|    | Registration key:                                                                        | EFBW-ZZOS-P3NY-IGS0_000000 |  |  |  |
|    | Register                                                                                 | Cancel                     |  |  |  |

The administration password may be changed by the user by pressing the "**Change admin password...**" button; the "**Change administration password**" dialog (shown in the following picture) will appear.

| Change administration password 🛛 🛛 🗙                                             |        |  |  |  |
|----------------------------------------------------------------------------------|--------|--|--|--|
| Passwords<br>Old admin password:<br>New admin password:<br>Confirm new password: |        |  |  |  |
| ок                                                                               | Cancel |  |  |  |

The DICOMBurner administrator (i.e., a person who knows the DICOMBurner administration password) may also choose to protect the DICOMBurner configuration section with the administration password: if the "**Request admin password for configuration**" option is enabled, then the user will be asked for the administration password when the "**Settings**" button of the main toolbar is pressed. This is a kind of protection against possible "misuses" of the DICOMBurner configuration interface.